# **BIOMECANICA**

# Îndrumar de lucrari aplicative

autori:

dr.ing. Emil BUDESCU – Universitatea Tehnica "Gh. Asachi" lasi ing. Claudiu DANILA – analist FEA, S.C. Continental Automotive România

# CUPRINS

| 1.  | Lucrarea nr. 1 – Marimi antropometrice                                | 3  |
|-----|-----------------------------------------------------------------------|----|
| 2.  | Lucrarea nr. 2 – Alcatuirea si analiza structurala                    |    |
|     | a unui Lant cinematic osteo-articular                                 | 11 |
| 3.  | Lucrarea nr. 3 – Partea I – Modelarea CAD a Sistemelor Biomecanice    | 14 |
| 4.  | Lucrarea nr. 3 – Partea II – Modelarea CAD a Sistemelor Biomecanice . | 26 |
| 5.  | Lucrarea nr. 4 – Partea I – Ansamble CAD cu aplicatii la              |    |
|     | Sistemele Biomecanice                                                 | 44 |
| 6.  | Lucrarea nr. 4 – Partea II – Ansamble CAD cu aplicatii la             |    |
|     | Sistemele Biomecanice                                                 | 51 |
| 7.  | Lucrarea nr. 4 – Partea III – Ansamble CAD cu aplicatii la            |    |
|     | Sistemele Biomecanice                                                 | 60 |
| 8.  | Lucrarea nr. 5 – Modelarea CAE aplicabila Sistemelor Biomecanice      | 69 |
| 9.  | Lucrarea nr. 6 – Analiza functional-constructiva si structurala       |    |
|     | a protezelor de membre inferioare amputate                            | 72 |
| 10. | Lucrarea nr. 7 – Aspecte privind analiza cinematica si                |    |
|     | reabilitarea articulatiei gleznei                                     | 79 |
|     | Bibliografie                                                          | 83 |

# Facultatea de Mecanica

Departamentul: Inginerie Mecanica, Mecatronica si Robotica Disciplina: Biomecanica

### LABORATORUL nr. 1 Marimi antropometrice

### 1. Consideratii generale

*Antropologia* este stiinta care se ocupa de studiul originii, dezvoltarii si comportamentului fizic, social si cultural al omului.

Antropometria, ca subdomeniu în cadrul antropologiei, are ca obiect de activitate studiul marimilor fizice ale corpului uman, pentru utilizarea acestora în clasificarile si comparatiile antropologice, precum si tehnicile corespunzatoare de masurare.

Studiile antropometrice au multiple utilizari: pentru evidentierea evolutiei fizice în timp a omului, în medicina, în biomecanica, în sport, prin anumiti parametrii de performanta, în industria vestimentara, în ergonomie, în robotica etc. Cu ajutorul antropometriei pot fi relevate diferentele dintre indivizi si dintre grupurile de indivizi, tinând cont de vârsta, sex, rasa, somatotip etc.

Masuratorile antropometrice pot fi de tip static si dinamic si ele pot fi efectuate în mod direct, pe cadavru sau pe individul viu, sau în mod indirect, ca de exemplu determinarea densitatii cu ajutorul tehnicii MRI.

Ca si biomecanica, antropometria utilizeaza plane, axe si pozitii relative de masurare, reprezentate în figurile 1, 2 si 3.

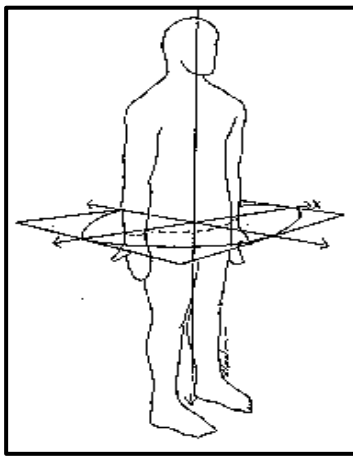

Plan Transversal

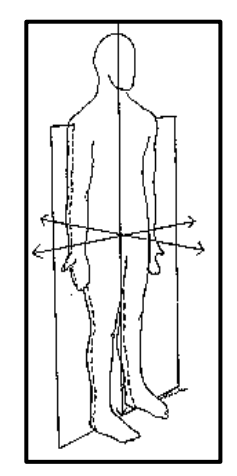

Plan Frontal

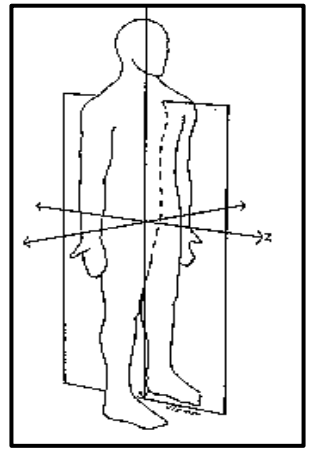

**Plan Sagital** 

Fig. 1. Plane de referinta

În figura 3, pozitiile relative ale punctelor sunt:

• A este *proximal* fata de B;

- B este proximal fata de C;
- A este proximal fata de C;
- C este *distal* fata de B;
- B este *distal* fata de A;
- C este *distal* fata de A.

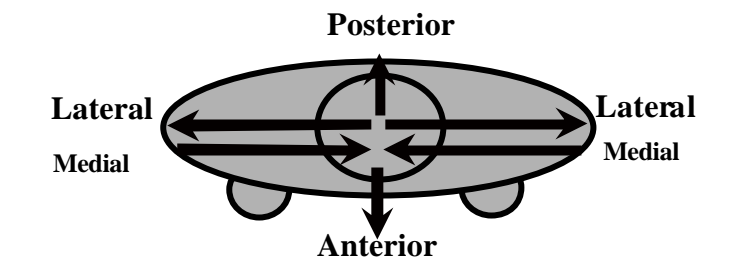

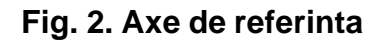

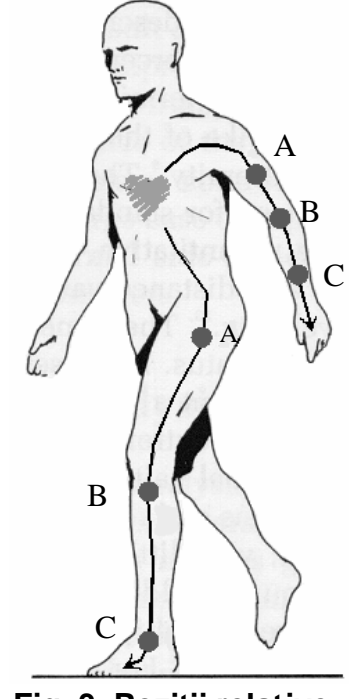

Fig. 3. Pozitii relative

Masuratorile antropometrice statice tin cont de o multitudine de factori, precum: vârsta, sexul, rasa, ocupatia, perioada istorica, procentajul din interiorul grupului specific de populatie etc.

Ca marimi antropometrice statice sunt :

- masuri: înaltime (statura, talie), lungimi, latimi, grosimi;
- distante între articulatiile segmentelor corpului;
- greutate (masa), volum, densitate (masa/volum) ;
- circumferinta;
- contur: raze de curbura;
- centru de greutate;
- dimensiuni îmbracat fata de dezbracat;

#### • dimensiuni în picioare fata de sezând.

În biomecanica, câteva dintre marimile antropometrice statice sunt mai importante, datorita multitudinii de aplicatii pe modele analizate în planele sagital si frontal: lungimile segmentelor corpului, pozitiile centrelor de masa segmentare, densitatea segmentara. Când se studiaza miscarile diferitelor segmente sau ale întregului corp uman si fata de planul transversal, atunci trebuie luate în considerare si celelalte marimi antropometrice statice corespunzatoare.

#### 2. Asemanarea geometrica

Pornind de la asemanarea geometrica a doua cuburi, reprezentate în figura 4, pot fi scrise urmatoarele relatii:

$$\frac{1}{L} = k; \ \frac{a}{A} = \frac{l^2}{L^2} = k^2; \ \frac{v}{V} = \frac{l^3}{L^3} = k^3,$$
(1)

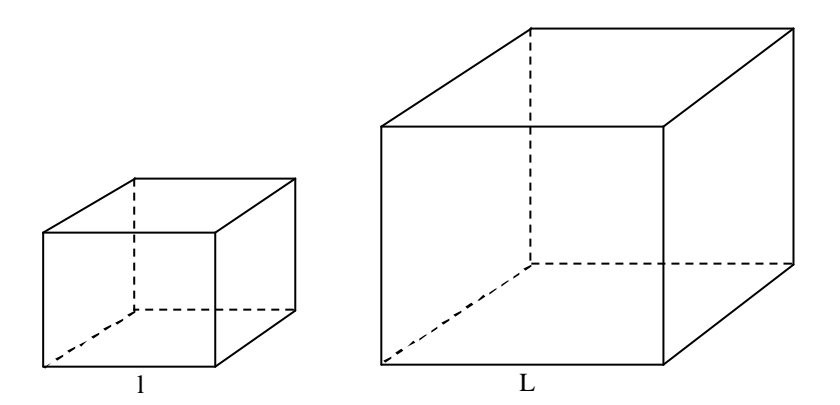

Fig. 4. Asemanarea geometrica a doua cuburi

unde: I si L sunt lungimile laturilor celor doua cuburi; a si A sunt ariile a doua fete oarecare ale celor doua cuburi; v si V sunt volumele celor doua cuburi.

Relatiile (1) ramân adevarate pentru oricare doua corpuri asemenea dar de marimi diferite, ca de exemplu cele reprezentate în figura 5.

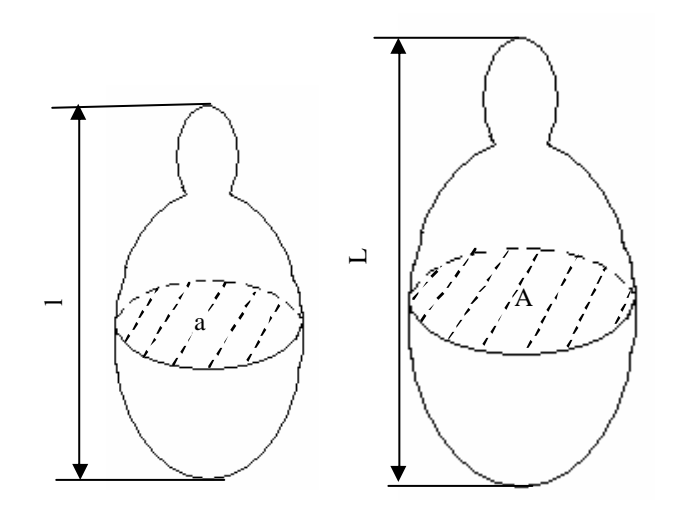

Fig. 5. Asemanarea geometrica a corpurilor oarecare

În acest caz, rapoartele corespunzatoare a doua segmente, arii sau volume omoloage ramân identice cu relatiile (1).

Asemanarea geometrica poate fi aplicata în biomecanica si pentru alte caracteristici, ca de exemplu:

 forta musculara – considerând aceasta forta ca fiind produsul dintre aria sectiunii transversale musculare si tensiunea de tractiune, respectiv

$$F_{e} = A \cdot s , \qquad (2)$$

unde  $s = 5 \div 8$  [daN/cm<sup>2</sup>], tensiunea de tractiune exercitata în conditii normale de un muschi la un individ adult, atunci raportul a doua astfel de forte musculare, pentru muschii omologi a doi indivizi, este :

$$\frac{F_{e_1}}{F_{e_2}} = \frac{A_1 \cdot s}{A_2 \cdot s} = \frac{A_1}{A_2} = k^2;$$
(3)

 masa segmentara sau a întregului corp – considerând masa ca fiind produsul dintre volumul segmentului sau corpului si densitatea acestuia, atunci raportul maselor a doua segmente omoloage sau a doi indivizi este:

$$\frac{m_1}{m_2} = \frac{V_1 \cdot ?}{V_2 \cdot ?} = \frac{V_1}{V_2} = k^3,$$
(4)

unde ? este densitatea segmentara sau a întregului corp.

Utilizând consideratiile de mai sus, forta musculara relativa a unui individ fata de un altul este:

$$F_{e_{1r}} = \frac{F_{e_1}}{m_1} = \frac{k^2 \cdot F_{e_2}}{k^3 \cdot m_2} = \frac{1}{k} \cdot F_{e_{2r}}, \qquad (5)$$

de unde rezulta ca pe masura ce individul are dimensiuni mai mari cu atât forta musculara relativa la masa sa are valori mai mici.

Pozitiile centrelor de masa se pot determina fie ca valori (absolute sau procentuale) din lungimile segmentelor, pe baza consideratiilor experimentale din literatura de specialitate, fie, pornind de la asemanarea geometrica si având ca reper masuratorile directe efectuate pe un cadavru, ca produs dintre o marime constanta (k) si distanta proximala sau distala a centrului de masa masurata pe cadavru.

În figura 6 sunt prezentate pozitii generale ale centrului de masa.

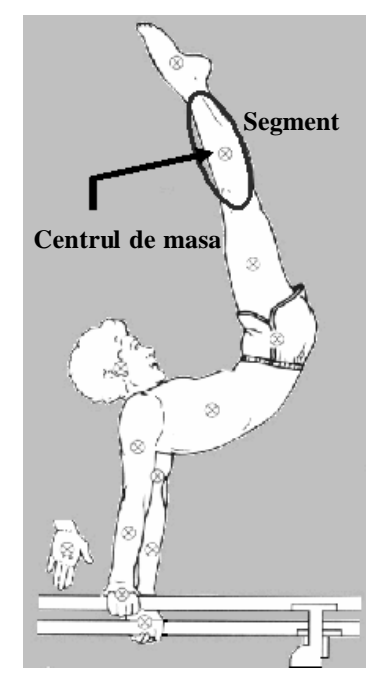

Fig. 6. Centre de masa

În tabelul 1 sunt date valorile absolute din lungimea segmentelor pentru calculul centrelor de masa.

Tab. 1. Pozitia centrelor de masa

| Segment | Centrul de masa | Observatii |         |
|---------|-----------------|------------|---------|
|         | Proximal        | Distal     | (între) |
| 1       | 2               | 3          | 4       |

| Mâna              | 0,506 | 0,494 | încheietura mâinii si  |
|-------------------|-------|-------|------------------------|
|                   | _ ,   | -, -  | a II-a articulatie a   |
|                   |       |       | degetului mijlociu     |
| Antebrat          | 0,430 | 0,570 | cot si stiloida ulnara |
| Brat              | 0,436 | 0,564 | articulatia            |
|                   |       |       | glenohumerala si cot   |
| Antebrat si mâna  | 0,682 | 0,318 | cot si stiloida ulnara |
| Membrul superior  | 0,530 | 0,470 | articulatia            |
| -                 |       |       | glenohumarala si       |
|                   |       |       | stiloida ulnara        |
| Picior            | 0,500 | 0,500 | maleola externa si     |
|                   |       |       | capul celui de-al II-  |
|                   |       |       | lea metatars           |
| Gamba             | 0,433 | 0,567 | condilul femural si    |
|                   |       |       | maleola interna        |
| Coapsa            | 0,433 | 0,567 | marele trohanter si    |
|                   |       |       | condilul femural       |
| Picior si gamba   | 0,606 | 0,394 | condilul femural si    |
|                   |       |       | maleola interna        |
| Membrul inferior  | 0,447 | 0,553 | marele trohanter si    |
|                   |       |       | maleola interna        |
| Cap si gât        | 1,000 | -     | C7-T1 – prima          |
|                   |       |       | coasta si canalul      |
|                   |       |       | urechii                |
| Umar              | 0,712 | 0,288 | articulatia            |
|                   |       |       | sternoclaviculara si   |
|                   |       |       | axa glenohumerala      |
| Torace            | 0,820 | 0,180 | C7-T1 si T12-L1 si     |
|                   |       |       | diafragma              |
| Abdomen           | 0,440 | 0,560 | T12-L1/L4-L5           |
| Bazin (pelvis)    | 0,105 | 0,895 | L4-L5 si marele        |
|                   |       |       | trohanter              |
| Torace si         | 0,630 | 0,370 | C7-T1 si L4-L5         |
| abdomen           |       |       |                        |
| Abdomen si bazin  | 0,270 | 0,730 | T12-L1 si marele       |
|                   |       |       | trohanter              |
| Trunchi           | 0,500 | 0,500 | marele trohanter si    |
|                   |       |       | articulatia            |
|                   |       |       | glenohumerala          |
| Trunchi, cap, gât | 0,660 | 0,340 | la fel ca la trunchi   |

Lungimile segmentelor corpului uman, având ca repere de masura fie centrele articulatiilor, fie capetele segmentare, se pot calcula functie de înaltimea întregului corp. În figura 7 este reprezentata o schema generala de calcul pentru unele marimi (lungimi) segmentare.

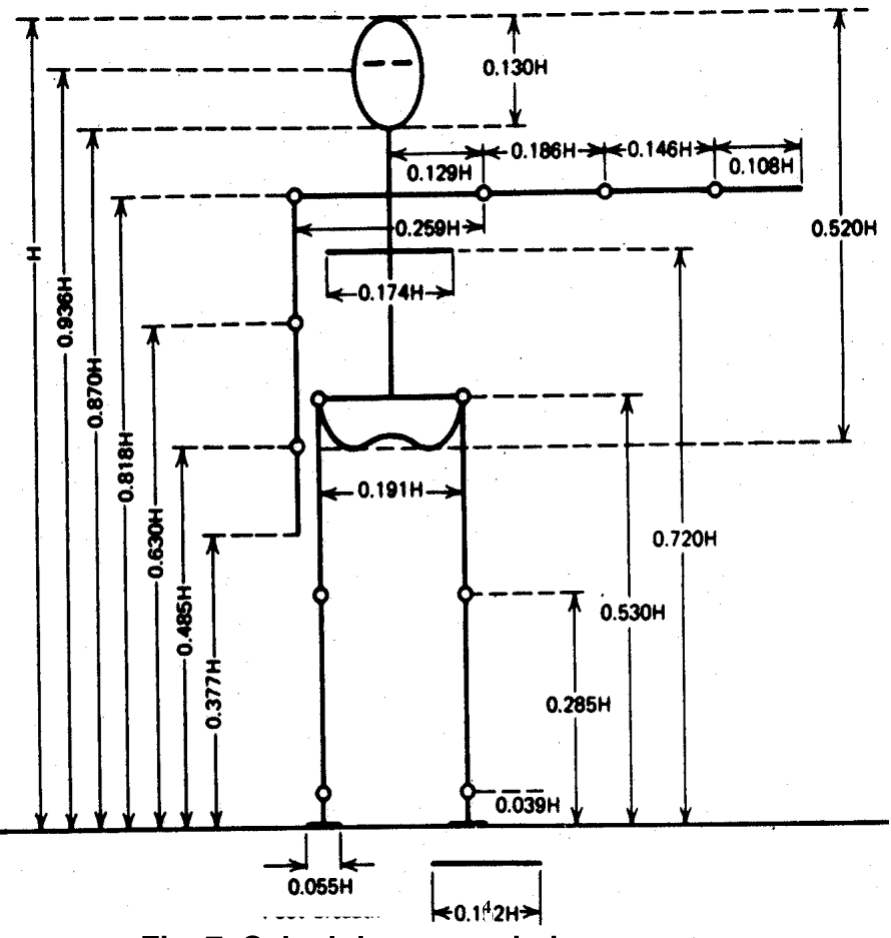

Fig. 7. Calculul unor marimi segmentare

La determinarea valorilor parametrilor antropometrici dinamici trebuie sa se tina cont de urmatoarele doua principii:

- principiul estimarii conversia marimilor statice în marimi dinamice trebuie sa tina cont de observatiile experimentale: de exemplu, statura corpului în regim dinamic este de aproximativ 97 % din înaltimea staturii statice, iar lungimea bratului în regim dinamic poate atinge 120 % din lungimea statica a bratului);
- principiul însumarii întregul corp participa la determinarea valorilor parametrilor antropometrici dinamici: de exemplu, la calculul lungimii bratului în regim dinamic se însumeaza lungimea bratului în regim static, miscarea umarului, rotatia partiala a trunchiului si spatelui si miscarea mâinii.

# 3. Algoritmul metodei multisegment

Pozitia centrului de masa al unui sistem multi-segment (ca, de exemplu, ansamblul membrului inferior) poate fi calculata si analitic, folosind fie *teorema compunerii centrelor de masa*, fie *metoda multi-segment de echilibru*.

Teorema compunerii centrelor de masa are urmatorul enunt: daca un corp sau un sistem de corpuri aflate într-o pozitie data poate fi descompus într-un numar determinat de portiuni simple sau subsisteme de mase cunoscute m (i = 1 ...n) si cu pozitiile centrelor de masa respective determinate prin vectorii  $\bar{r}'_{Ci}$ , atunci pozitia centrului de masa al întregului corp sau sistem de corpuri este data de relatia:

$$\bar{r}'_{C} = \frac{\sum_{i=1}^{n} m_{i} \cdot \bar{r}'_{Ci}}{\sum_{i=1}^{n} m_{i}} .$$
(6)

În mod practic, pentru determinarea pozitiei centrului de masa multi-segment se foloseste urmatorul Algoritm al Metodei multisegment:

> pasul 1: se determina proportia masei fiecarui segment din masa întregului sistem multisegment ( $\rho_i = \frac{m_i}{n}$ );

$$\sum_{i=1}^{n} m_i$$

- pasul 2: se multiplica (înmulteste) fiecare proportie ?<sub>i</sub> cu coordonata x'<sub>Ci</sub> a centrului de masa al acelui segment;
- pasul 3: se multiplica fiecare proportie ?<sub>i</sub> cu coordonata y'<sub>Ci</sub> a centrului de masa al acelui segment;
- pasul 4: se aduna toate produsele având coordonata x';
- > pasul 5: se aduna toate produsele având coordonata y'
- pasul 6; sumele formate cu pasii 4 si 5 sunt coordonatele x<sub>C</sub> si y<sub>C</sub> ale centrului de masa al sistemului dat.

Ilustrarea modului de calcul prezentat anterior este data în tabelul 2.

| Segmentul | Proportia              | Valoarea           | Produsul                         | Valoarea           | Produsul dintre                  |
|-----------|------------------------|--------------------|----------------------------------|--------------------|----------------------------------|
| _         | din totalul            | x' <sub>Ci</sub> a | dintre ? <sub>i</sub> si         | y' <sub>Ci</sub> a | ?i si                            |
|           | masei                  | centrului          | X' <sub>Ci</sub>                 | centrului          | У'сі                             |
|           | ?i                     | de masa            |                                  | de masa            | -                                |
| Segment 1 | ?1                     | X' <sub>C1</sub>   | ? <sub>1</sub> -X' <sub>C1</sub> | V'c₁               | ? <sub>1</sub> y' <sub>C1</sub>  |
| Segment 2 | ?2                     | X' <sub>C2</sub>   | ? <sub>2</sub> -x' <sub>C2</sub> | У'с2               | ? <sub>2</sub> y' <sub>C2</sub>  |
| Segment 3 | ?3                     | Х' <sub>СЗ</sub>   | ? <sub>3</sub> -x' <sub>C3</sub> | Ӱ́сз               | ? <sub>3</sub> .y' <sub>C3</sub> |
|           |                        |                    |                                  |                    |                                  |
|           |                        |                    |                                  |                    |                                  |
|           |                        |                    |                                  |                    |                                  |
| Segment n | ?n                     | X' <sub>Cn</sub>   | ?n•X' <sub>Cn</sub>              | У'Сп               | ?n y' <sub>Cn</sub>              |
|           | ? ? <sub>i</sub> = 1,0 |                    | ? = valoarea                     |                    | ? = valoarea                     |
|           |                        |                    | х' <sub>с</sub> а                |                    | y' <sub>C</sub> a centrului      |
|           |                        |                    | centrului de                     |                    | de masa                          |
|           |                        |                    | masa                             |                    |                                  |

Tab. 2. Calculul centrului de masa

Metoda multi-segment de echilibru porneste de la observatia ca momentul greutatilor fiecarui segment în raport cu originea sistemului de axe ales este egal cu momentul greutatii totale a sistemului multisegment în raport cu acelasi pol.

#### 4. Aplicatie

Sa se determine pozitia centrului de masa al membrului inferior, aflat în pozitia reprezentata în figura 8, folosind algoritmul metodei multisegment. Calculul numeric se va realiza considerând H = înaltimea studentului care efectueaza lucrarea.

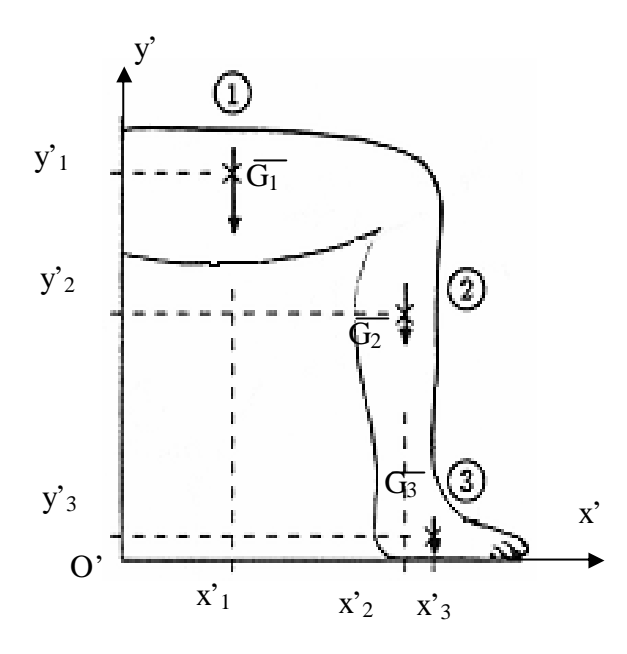

Fig. 8. Calculul coordonatelor centrului de masa

# Facultatea de Mecanica

Departamentul: Inginerie Mecanica, Mecatronica si Robotica Disciplina: Biomecanica

# LABORATORUL nr. 2

# Alcatuirea si analiza structurala a unui Lant cinematic osteo-articular

# 1. Consideratii generale

Definitii :

- articulatia reprezinta legatura directa si mobila dintre doua oase (elemente cinematice sau aflate în miscare);

- clasa unei articulatii reprezinta numarul de miscari relative eliminate celor doua elemente cinematice din articulatie;

- lantul cinematic osos se defineste ca însiruirea de elemente cinematice legate între ele prin articulatii;

- gradul de libertate al unui lant cinematic osos reprezinta numarul total de miscari independente pe care îl poate avea acel lant cinematic în conditiile restrictiilor date de articulatii.

Miscarile elementare ale unui corp sunt: rotatia în jurul unei axe si translatia sau alunecarea de-a lungul unei axe.

Corpul executa o miscare de *translatie* atunci când în tot timpul miscarii un segment de dreapta ce apartine corpului ramâne paralel cu el însusi (figura 1).

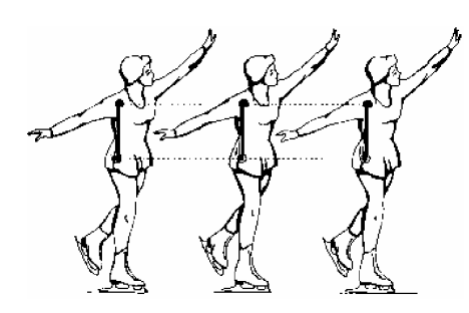

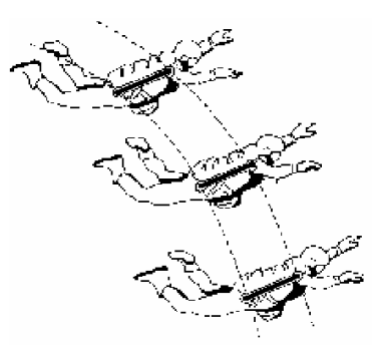

Translatie rectilinie t Fig. 1. Miscarea de translatie

translatie curbilinie

Corpul executa o miscare de *rotatie în jurul unui ax fix* atunci când în tot timpul miscarii doua puncte ale corpului ramân fixe în spatiu (figura 2).

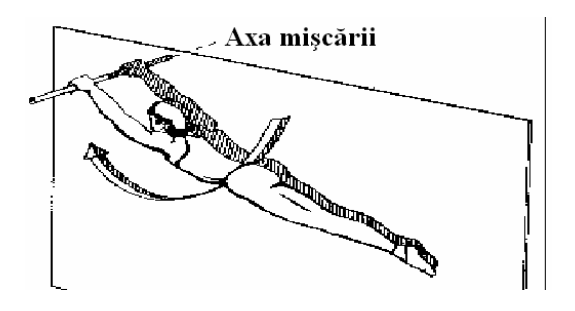

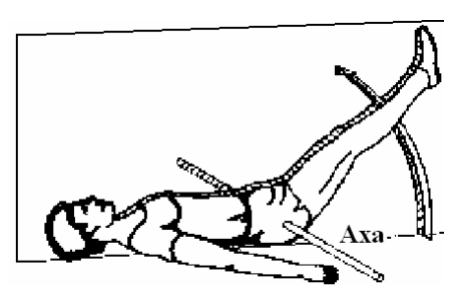

Rotatie cu axa exterioara r Fig. 2. Miscarea de rotatie

rotatie cu axa interioara

#### 2. Calculul gradului de libertate

Gradul de libertate se calculeaza functie de miscarile (spatiale sau plane) ale lantului cinematic osteo-articular, astfel:

in cazul spatial:  $\mathbf{L} = \mathbf{6} \cdot \mathbf{n} - \mathbf{5} \cdot \mathbf{a}_5 - \mathbf{4} \cdot \mathbf{a}_4 - \mathbf{3} \cdot \mathbf{a}_3 - \mathbf{2} \cdot \mathbf{a}_2 - \mathbf{1} \cdot \mathbf{a}_1$ ,

unde : n – numarul total de elemente cinematice (oase sau segmente corporale);

- $a_5$  numarul total de articulatii de clasa 5 ;
- a<sub>4</sub> numarul total de articulatii de clasa 4 ;
- $a_3$  numarul total de articulatii de clasa 3 ;
- a2- numarul total de articulatii de clasa 2;
- a1 numarul total de articulatii de clasa 1;
- în cazul plan :  $\mathbf{L} = \mathbf{3} \cdot \mathbf{n} \mathbf{2} \cdot \mathbf{a}_5 \mathbf{1} \cdot \mathbf{a}_4$ ,
  - unde : : n numarul total de elemente cinematice (oase sau segmente corporale);
    - $a_5$  numarul total de articulatii de clasa 5 ;
    - a<sub>4</sub> numarul total de articulatii de clasa 4.

În cele ce urmeaza se prezinta urmatorul exemplu de calcul : sa se determine gradul de libertate al unui membru inferior aflat în faza de balans al piciorului în timpul mersului (sprijinul este pe celalalt picior), luând în considerare drept elemente cinematice doar segmentele corporale coapsa, gamba si picior. Se vor considera articulatiile soldului (de clasa 3), genunchiului (de clasa 4) si gleznei (de clasa 4). Reprezentarea structurala este data în figura 3.

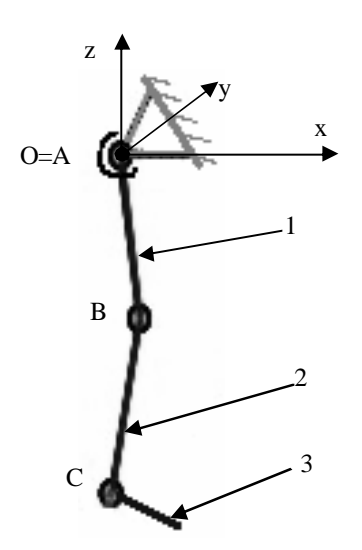

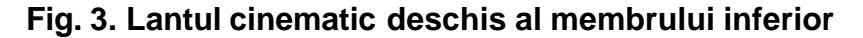

Gradul de libertate se calculeaza, în acest caz, pentru lantul cinematic spatiakl:  $L = 6 \cdot n - 5 \cdot a_5 - 4 \cdot a_4 - 3 \cdot a_3 - 2 \cdot a_2 - 1 \cdot a_1,$ unde: n = 3 (1, 2, 3);  $a_5 = 0;$   $a_4 = 2 (B, C);$   $a_3 = 1 (A);$   $a_2 = 0;$   $a_1 = 0.$ Rezultând valoarea: L =  $6 \cdot 3 - 5 \cdot 0 - 4 \cdot 2 - 3 \cdot 1 - 2 \cdot 0 - 1 \cdot 0 = 18 - 8 - 3 = 7.$ 

De aici putem concluziona ca, în conditiile precizate, membrul inferior are un numar total de 7 miscari independente.

# 3. Aplicatie

Sa se calculeze gradele de libertate ale membrului superior uman, în situatia unui lant cinematic deschis, pentru urmatoarele trei cazuri:

- a. considerarea tuturor articulatiilor si oaselor membrului superior;
- b. considerarea numai a articulatiilor umarului si cotului si a oaselor aferente, mâna fiind imobilizata de antebrat;
- c. considerarea numai a articulatiilor mâinii si a încheieturii mâinii, precum si a oaselor aferente mâinii.

Articulatiile si oasele membrului superior uman sunt prezentate în tabelele 1 si 2.

|   | Articulatia           | Numar de<br>articulatii | Clasa<br>articulatiilor |
|---|-----------------------|-------------------------|-------------------------|
| A | umarului              | 1                       | 2                       |
|   |                       | 3                       | 3                       |
| В | cotului               | 2                       | 5                       |
| С | radiocarpiana         | 1                       | 2                       |
|   |                       | 2                       | 3                       |
| D | intercarpiana         | 8                       | 3                       |
|   |                       | 5                       | 4                       |
| Е | carpo-meta-carpiana   | 5                       | 3                       |
| F | intermetacarpiana     | 4                       | 2                       |
| G | meta-carpo-falangeana | 5                       | 3                       |
| Н | interfalangeana       | 9                       | 5                       |
|   | Total                 | 45                      | -                       |

|--|

| Nr. crt. | Denumire os         | Numar elemente |
|----------|---------------------|----------------|
| 1        | scapula (omoplatul) | 1              |
| 2        | clavicula           | 1              |
| 3        | humerus             | 1              |
| 4        | cubitus (ulna)      | 1              |
| 5        | radius              | 1              |
| 6        | scafoid             | 1              |
| 7        | semilunar           | 1              |
| 8        | piramidal           | 1              |
| 9        | pisiform            | 1              |
| 10       | trapez              | 1              |
| 11       | trapezoid           | 1              |
| 12       | osul mare (capitat) | 1              |
| 13       | osul cu cârlig      | 1              |
| 14       | metacarpiene        | 5              |
| 15       | falange proximale   | 4              |
| 16       | falange mediale     | 5              |
| 17       | falange distale     | 5              |
|          | Total               | 32             |

# Facultatea de Mecanica

Departamentul: Inginerie Mecanica, Mecatronica si Robotica Disciplina: Biomecanica

# LABORATORUL nr. 3 Partea I - Modelarea CAD a Sistemelor Biomecanice Mediul de lucru al programului Mechanical Desktop Power Pack (MDT). Realizarea unor aplicatii simple.

# Sistemele CAD/CAM/CAE – consideratii generale

CAD= Computer Aided Design; CAM=Computer Aided Manufacturing; CAE=Computer Aided Engineering.

Contributia calculatorului in toate domeniile tehnico-stiintifice a dus la înlocuirea, într-o foarte mare masura, a calculelor manuale, a desenelor la planseta, a analizei unor fenomene sau corpuri, ele fiind cu succes substituite de aplicatii pe calculator ce îndeplinesc aceleasi functii- cu precizii, acuratete, detalii mult superioare decât daca ar fi fost executate clasic, cu ajutorul pixului si hârtiei- chiar mai mult, ajutând la descoperirea de fenomene nebanuite sau neglijate de abstractizarea intelectuala la nivel matematic, fizic sau chimic. Totusi, nu trebuie subestimata puterea de aprofundare a mintii umane care, în fond, ea a dus la crearea acestor accesorii ale muncii sale, neuitând totodata faptul ca omul este cel care da în final acceptul asupra adoptarii unei anumite forme sau tehnologii. Astfel, vastul domeniu CAD/CAM/CAE vine sa completeze si sa înlesneasca modelarea (CAD), producerea (CAM) si analiza (CAE) diverselor produse sau fenomene întâlnite de regula în domeniul ingineresc

# CAD- modelarea asistata de calculator

 Definitie: totalitatea aplicatiilor pe calculator ce au rolul de a reproduce corpuri din realitatea fizica (semifabricate, piese, dispozitive, organe de masini, unelte,instalatii etc.) prin reprezentarea lor grafica pe un display, folosite cu precadere în inginerie.

Varietatea corpurilor modelate de acest tip de programe, aproape ca nu cunoaste limite, astfel putându-se realiza cu o mare fidelitate chiar si corpuri cu forme neregulate, cum ar fi componente ale sistemului osos sau chiar muscular.

 Exemple:- produse Autodesk (<u>http://www.autodesk.com/</u>): AutoCAD, Arhitectural Desktop, Mechanical Desktop, Inventor;

- produse Dassault Systems & IBM: Catia (<u>http://www.catia.com/</u>), Solid Works (<u>http://www.solidworks.com/</u>);

- produse UGS (<u>http://www.ugs.com/</u>): Solid Edge, Unigraphics;
- produs SDRC (http://www.sdrc.com/): I-DEAS;
- produse PTC (<u>http://www.ptc.com/</u>): Pro/Engineer, CADDS 5i, Medusa;
- produs Cadkey (<u>http://www.cadkey.com/</u>): Cadkey;
- etc.

- 3) Criterii de performanta:
  - windows-friendly (interfata grafica asemanatoare cu a sistemului de operare Windows);
  - usurinta în aprofundare (sa poata fi înteles usor si de o persoana cu putina experienta);
  - configurabilitate si editare (utilizatorul sa îsi poata modifica interfata dupa dorinta si chiar sa creeze propriile rutine de comanda care sa completeze programul respectiv cu comenzi noi sau mai complexe);
  - timpi de modelare-regenerare (regenerarea modelelor sa nu solicite prea mult procesorul sau placa video);
  - cerinte hardware reduse (aplicatiile trebuie sa ruleze si pe calculatoare cu performante medii sau mici);
  - posibilitate extinsa de export a corpurilor modelate (corpurile create sa poata fi convertite în formate recunoscute si de alte programe CAD; ex.: IGES, SAT, ACIS, STL etc.);
  - standardizare cât mai ridicata (dimensiunile sa poata sa fie redate în standardele de baza: ISO, DIN, ANSI, GOST);
  - automatizarea anumitor functii (ex.: cotare automata);
  - posibilitate de lucru în colectiv la aceeasi modelare (prin conectarea calculatoarelor în retea sau la Internet;
  - pret de cost cât mai scazut;
- etc. 4) Comparatii:
  - în general, produsele mai scumpe sunt si cele mai performante; de ex.: Catia care costa aproximativ 26.000 \$ are inclus module de CAM ce pot fi conectate la masini cu comnda numerica, module de comportare a manechinelor umane la impact, module de animatie a ansamblelor, caracteristici care lipsesc de la Mechanical Desktop ce valoreaza 6.000 \$;
  - sunt mai cautate programele ce contin module de Analiza cu Elemente Finite cum ar fi Mechanical Desktop fata de cele care nu sunt prevazute cu aceasta functie, de exemplu Solid Works sau Cadkey, deoarece modelatorul poate analiza pe loc piesa creata;
  - pe piata de desfacere au avut de suferit aplicatiile ce nu au "evoluat" de la interfata de tip DOS, care solicita multe intrari de la tastatura, printre care CADDS 5i sau chiar I-DEAS.
- 5) Tendinte:
  - în ultima vreme se încearca o universalizare a programelor de CAD în sensul ca ele sa cuprinda si aplicatii din domenii conexe precum CAM (introducerea de module ce furnizeaza comenzi masinilor cu comanda numerica) sau CAE (aparitia de aplicatii în Elemente Finite pe lânga programul principal);
  - se încearca cu mare succes introducerea de informatii geometricopozitionale de la scanner-e ce pot converti aceste date în format STL si apoi importate si folosite ca atare.

# CAM- prelucrarea asistata de calculator

1) Definitie: totalitatea aplicatiilor pe calculator ce au rolul de a imita operatiile de baza utilizate în Constructia de Masini (frezare, alezare, burghiere etc.) si de a le transmite printr-o interfata speciala la masinile de prelucrare cu comanda numerica.

Aceasta este cea mai simpla modalitate de a genera suprafete pe semifabricate, având avantajul unei precizii si productivitati foarte ridicate chiar si la forme constructive complicate.

2) Exemple:- produs Mastercam: MasterCAM (<u>http://www.mastrecam.com/</u>);

- produse Delcam (<u>http://www.delcam.com/</u>): PowerMill, PowerShape;
  - produs Cimatron (<u>http://www.cimatron.com/</u>): Cimatron E;
  - produs Surfware (<u>http://www.surfware.com/</u>): SurfCAM;
  - produs Dptechnology (<u>http://www.dptechnology.com/</u>): Esprit;
  - etc.

Acest tip de aplicatii este foarte raspândit în tarile cu un grad ridicat de industrializare, care au trecut la automatizarea si robotizarea liniilor tehnologice, unde interventia omului este minima.

# CAE- ingineria asistata de calculator

1) Definitie: totalitatea aplicatiilor pe calculator ce au rolul de a ilustra, simula si analiza fenomenele si efectele lor asupra anumitor corpuri, la interactiunea dintre ele.

În general, simularea efectului anumitor factori (fizici, termici, fluidici), se face prin metode numerice superioare si anume: Analiza cu Elemente Finite (cea mai des întâlnita), Analiza cu Diferente Finite si prin Analiza cu Elemente de Frontiera. Metodele de mai sus, au la baza studierea comportarii corpurilor împartite în elemente finite sau de frontiera, care sunt mult mai mici decât dimensiunile corpului în ansamblu.

Analiza cu Elemente Finite se aplica pentru comportari liniare sau neliniare ale solicitarilor care pot fi: mecanice, termice, fluidice, electrice, electrostatice, magnetice si acustice, solicitari ale caror efecte sunt dificil de estimat si de vizualizat prin alte mijloace. Corpurile astfel analizate, pot fi importate dintr'un program CAD sau create chiar în interfata grafica a programului (GUI).

La modul general, un program de Analiza cu Elemente Finite, se compune din preprocesor (modulul în care se creeaza sau importa modelul corpului si în care se definesc încarcarile, constrângerile, proprietatile de material si tipul analizei), solver (modulul matematic propriu-zis care efectueaza analiza definita în preprocesor) si postprocesor (partea programului în care se vizualizeaza rezultatele analizei sub forma de grafice sau contururi de culori ce înfatiseaza distributia de tensiuni, viteze sau deformatii rezultate în urma analizei).

2) Exemple:

- aplicatii cu Metoda Diferentelor Finite: produse EDS Technologies (<u>http://www.edstechnologies.com/</u>) - AFSolid;

- aplicatii cu Metoda Elementului de Frontiera: produse Integrated Engineering Software (<u>http://www.integratedsoft.com/</u>) - Elasto, Celsius, Faraday, Lorentz;

- aplicatii cu Metoda Elementului Finit: produse MSC Software (<u>http://www.mscsoftware.com/</u>) - Nastran, Patran, Marc, Dytran, visualNastran 4D, Superforge, Construct;

- produs SDRC: FEMAP;

- produs Algor (http://www.algor.com/) Algor;
- produse Ansys (<u>http://www.ansys.com/</u>) Ansys, DesignSpace;
- produse SRAC (<u>http://www.cosmosm.com/</u>) Cosmos/M,
- Cosmos/Works, Cosmos/Aqua, Cosmos EMS, Cosmos/DesignStar;
  produse H, K & S (<u>www.abaqus.com</u>) Abaqus/Explicit,
- Abaqus/Aqua, Abaqus/Design, Abaqus/Standard;
- produs Adina R & D (<u>http://www.adina.com/</u>) Adina;
- produse LSTC (<u>http://www.ls-dyna.com/</u>) LS-Dyna, LS-Post, LS-Opt;
- etc.
- 3) Criterii de performanta:
  - solver foarte precis (care sa furnizeze o convergenta cât mai buna a erorilor);
  - posibilitatea analizei propriu-zise pe sisteme de calcul cu mai multe procesoare (în cazurile corpurilor cu foarte multe elemente finite; ex.: 100.000-3.000.000 elemente finite);
  - posibilitate de îmbunatatire si editare a mesh-ului (retelei de discretizare) în zone critice;
  - windows-friendly;
  - raport viteza de procesare-numar de elemnte finite, foarte ridicat;
  - posibilitate de introducere a încarcarilor sub forma de ecuatii;
  - optiuni de postprocesare eficiente (ex.: export de animatii în fisiere AVI);
  - executie de optimizare a formei;
  - etc.

4) Comparatii:

- la fel, produsele scumpe sunt si cele mai performante, de exemplu Nastran care contine si elemente aero-elastice si modul de optimizare, costa 71.800 \$ fata de Algor ce costa doar 20.000 \$ si nu prezinta caracteristicile enumerate;
- visualNastran 4D efectueaza în plus fata de alte programe si analiza cinematica, având si posibilitati de animatie;
- Patran-ul este un soft foarte bine vândut de Mac Neal-Schwendler Corporation deoarece accepta importuri de solide si suprafete din toate marile programe de CAD (Pro/Engineer, Catia, Mechanical Desktop, CADDS 5i, Solid Works, I-DEAS etc.) fata de Cosmos/M ce importa numai formate IGES;

5) Tendinte:

- se încearca impunerea propriei interfete grafice, pentru a nu mai apela la importuri, creându-si astfel propriile lor interfete CAD;
- se realizeaza cu succes simulari pe materiale neomogene si anizotrope cum ar fi parti din ansamblul osteo-musculo-tisular;
- se introduc functii precum h-adaptivity ce are rolul de a micsora marimea elementului finit în zone cu concentratori de tensiune si chiar optiuni de autoîmbunatatire a mesh-ului în zonele cu schimbari bruste ale formei;
- etc.

| Screen       | Taker v3<br>echani | 8.11 · UN<br>Cai Desi | REGIS  | TEREL<br>ower F | ack        | : - [Dra   | wing1]       |         |      |      |      |      |      |      |       |      |        |       |       |     |     |   | <u> </u>     |
|--------------|--------------------|-----------------------|--------|-----------------|------------|------------|--------------|---------|------|------|------|------|------|------|-------|------|--------|-------|-------|-----|-----|---|--------------|
| <b>3</b> 7 F | File Edi           | t View                | Inser  | : Assi          | ist        | Design     | Modify       | Surface | Part | Asse | mbly | Draw | ving | Anno | tate  | Cont | ent 31 | D V   | Vindo | w H | elp |   | <u>- 8 ×</u> |
| Ľ            | ) 🛎 I              | 2   🔀                 |        | 월∥              | <b>8</b> ) | 🛛 🚽 🖉      | 3 <b>m</b> o |         | -    | N)   | 2    | j,   | 8, 🖌 | Q. 🔶 | \$ 🖈  | i 🕅  |        |       | ß     | В÷  | ?   |   |              |
|              |                    |                       |        |                 |            |            |              |         |      |      |      |      |      |      |       |      |        |       |       |     |     |   |              |
| 64<br>1970   |                    |                       |        |                 |            |            |              |         |      |      |      |      |      |      |       |      |        |       |       |     |     |   |              |
| 22           |                    |                       |        |                 |            |            |              |         |      |      |      |      |      |      |       |      |        |       |       |     |     |   |              |
| h            |                    |                       |        |                 |            |            |              |         |      |      |      |      |      |      |       |      |        |       |       |     |     |   |              |
| 53           |                    |                       |        |                 |            |            |              |         |      |      |      |      |      |      |       |      |        |       |       |     |     |   |              |
|              |                    |                       |        |                 |            |            |              |         |      |      |      |      |      |      |       |      |        |       |       |     |     |   |              |
|              |                    |                       |        |                 |            |            |              |         |      |      |      |      |      |      |       |      |        |       |       |     |     |   |              |
| ES.          |                    |                       |        |                 |            |            |              |         |      |      |      |      |      |      |       |      |        |       |       |     |     |   |              |
| ES.          |                    |                       |        |                 |            |            |              |         |      |      |      |      |      |      |       |      |        |       |       |     |     |   |              |
| ¥لا<br>مە    |                    |                       |        |                 |            |            |              |         |      |      |      |      |      |      |       |      |        |       |       |     |     |   |              |
| ₩IJ<br>ØX    |                    |                       |        |                 |            |            |              |         |      |      |      |      |      |      |       |      |        |       |       |     |     |   |              |
| L.           |                    |                       |        |                 |            |            |              |         |      |      |      |      |      |      |       |      |        |       |       |     |     |   |              |
| ାତ           |                    |                       |        |                 |            |            |              |         |      |      |      |      |      |      |       |      |        |       |       |     |     |   |              |
| <b>8</b>     |                    |                       |        |                 |            |            |              |         |      |      |      |      |      |      |       |      |        |       |       |     |     |   |              |
|              | $\square$          | <u>`</u>              |        |                 |            |            |              |         |      |      |      |      |      |      |       |      |        |       |       |     |     |   |              |
| 22           |                    |                       |        |                 |            |            |              |         |      |      |      |      |      |      |       |      |        |       |       |     |     |   |              |
| ×            | H                  | >                     |        |                 |            |            |              |         |      |      |      |      |      |      |       |      |        |       |       |     |     |   |              |
| ۲            |                    |                       |        |                 |            |            |              |         |      |      |      |      |      |      |       |      |        |       |       |     |     |   | -            |
|              |                    |                       | Mode   | Lay             | yout1      | I <u> </u> | out2 /       |         |      |      |      |      |      |      |       | •    |        |       |       |     |     |   |              |
| Loa          | der a              | pplic                 | ation  |                 | nple       | eted       |              |         |      |      |      |      |      |      |       |      |        |       |       |     |     |   | -            |
| Com          | mand:              | menu                  | utili  | LUIES           | S 11       | Jaued      |              |         |      |      |      |      |      |      |       |      |        |       |       |     |     | 4 |              |
| Tar          | get: DR/           | WING1                 | 485.78 | 3, 14.48        | 3 , 0.     | 00         |              |         | S    | NAP  | GRID | ORT  | HO P | OLAF | I OSI | NAP  | OTRA   | KCK L | LWT   | мор | EL  |   |              |

A. Fereastra principala de lucru a programului MDT cu utilizatorul (Fig.1)

- Bara de meniu: contine meniuri derulante cu comenzi corespunzatoare numelui meniului principal (ex: "File" contine comenzile: New, New Part Files, Open, Close etc.)
- Butoanele: îndeplinesc aceleasi functii (comenzi ca si cele din bara de meniuri);
- Linia de comanda: reprezinta legatura utilizatorului cu programul. Prin intermediul acestei linii de comanda, utilizatorul comunica cu programul;
- Barele derulante (verticala si orizontala) ajuta la vizualizarea întregului spatiu de desenare prin pozitionarea cursorului pe ele si cu optiunea click-mouse activa se misca mouse-ul în stânga-drepta pentru bara derulanta orizontala, respectiv sus-jos pentru bara deru;anta verticala.
- Ecranul de lucru: reprezinta spatiul alb care are atasat un sistem de coordonate XOY în partea din stânga jos al ecranului.

B. Modul de vizualizare al desenului (modelului):

Spatiul este format din trei dimensiuni: x, y,z. Imaginati-va spatiul un cub (ca în figura).

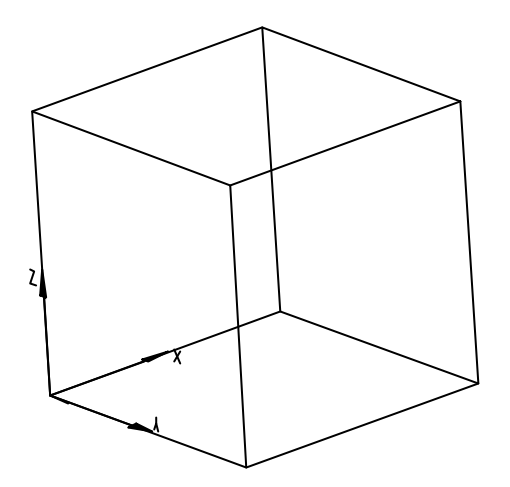

In modul de vizualizare initial se observa axele unui sistem de coordonate XOY (în partea stânga jos). Corespunzator cubului ce reprezinta spatiul planul de lucru initial este planul XOY (ca si cum priviti un corp din partea superioara a cubul perpendicular pe planul XOY.

C. Comenzi uzuale folosite în MDT: (Obs. Majoritatea comenzilor uzuale sunt identice cu cele din AutoCAD)

De fiecare data când efectuati o comada trebuie sa urmariti linia de comada si sa observati ce date initiale cere programul pentru a executa comanda respectiva.

# COMENZI DE DESENARE

- Trasarea unei linii: comanda "L" (nu conteaza daca este scris cu majuscule sau nu): Dupa ce introduceti o comada, pentru ca aceasta sa fie activata introduceti <Enter> sau <Space>. Ex:

Command:L<Enter>

LINE Specify first point: 0,0 <Enter>

Specify next point or [Undo]:50,50<Enter>

Specify next point or [Undo]:daca nu mai trebuie sa continuati trasarea tastati <Enter> fara a introduce nici o valoare.

- Trasarea unui cerc: comanda "C"
  - Command:C<Enter>

CIRCLE Specify center point for circle or [3P/2P/Ttr (tan tan radius)]:0,0<Enter> Specify radius of circle or [Diameter]:50<Enter>

 Trasarea unui contur închis (polilinii): comanda "PL" Command:PL<Enter>
 Specify start point: (se specifica primul punct dat prin coordonatele x,y)<Enter>
 Specify next point or [Arc/Close/Halfwidth/Length/Undo/Width]: (aveti optiunea de a trasa arce-A, sa închideti polilinia-C, etc.)<Enter>

# - Trasarea unui arc de cerc: comanda "A"

Command:A<Enter>

ARC Specify start point of arc or [CEnter]:(punctul dat în coordonatele x,y sau optunea "CE: pentru a defini centrul arcului)<Enter>

Specify second point of arc or [CEnter/ENd]:(valoare)<Enter>

Specify end point of arc:(valoare)<Enter>

# COMENZI DE MODIFICARE (A DESENULUI)

- Stergerea unui obiect: comanda "E"
  - Select objects: (se selecteza obiectul ce se sterge -se executa click-mouse pe obictul respectiv- acesta devine trasat cu linie întrerupta)<Enter> Select objects: (daca se vrea a se sterge si alt obict se selecteza, daca nu se apasa<Enter> fara selectie)<Enter>
- Comanda de vizualizare: ZOOM "Z" Specify corner of window, enter a scale factor (nX or nXP), or [All/Center/Dynamic/Extents/Previous/Scale/Window] <real time>:

## Exemplificare: Realizarea unui cilindru si determinarea masei, volumului si momentelor de inertie geometrice

Command: c<Enter>

CIRCLE Specify center point for circle or [3P/2P/Ttr (tan tan radius)]: 0,0<Enter>

Specify radius of circle or [Diameter]: 50<Enter>

Command: z ZOOM<Enter>

Specify corner of window, enter a scale factor (nX or nXP), or

[All/Center/Dynamic/Extents/Previous/Scale/Window] <real time>: e<Enter>

desenul va trebui sa arate ca în figura:

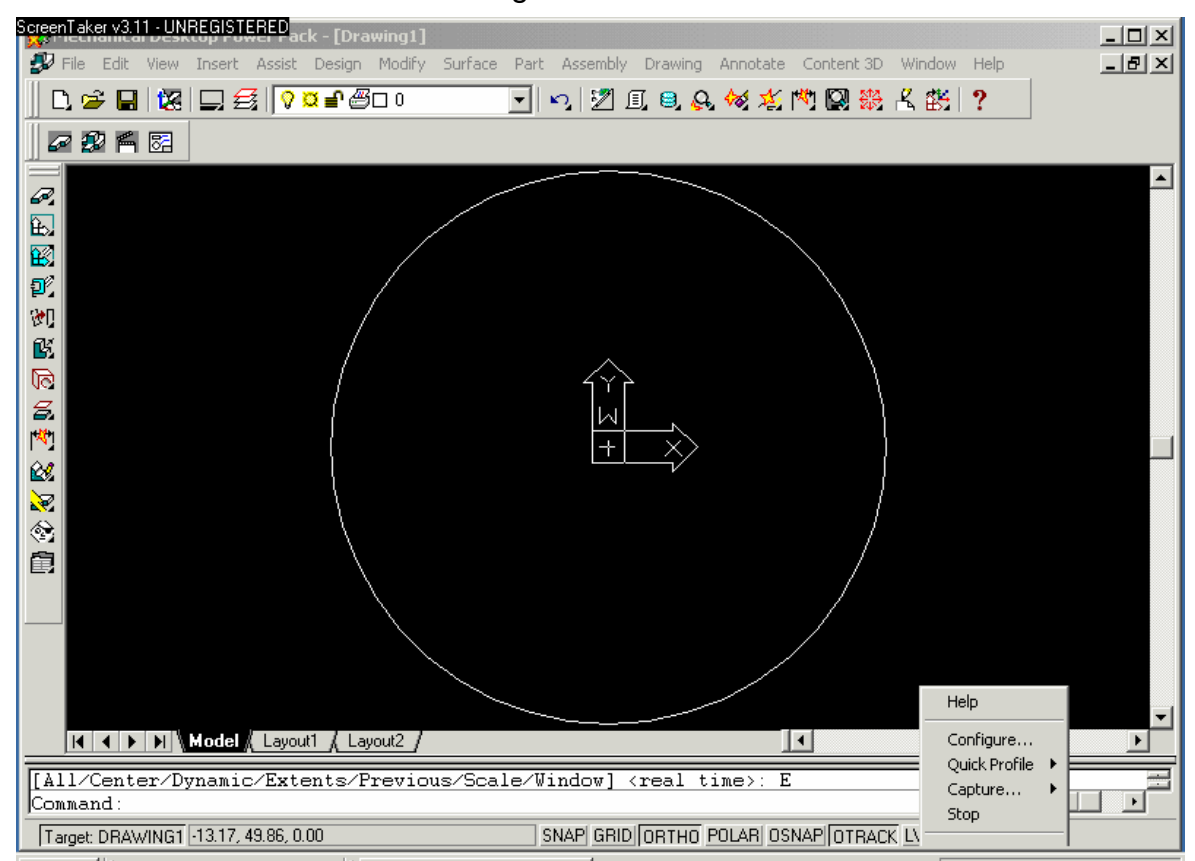

Din bara de meniuri se selecteaza comanda: Part/Sketch Solving/ Single Profile. Calculatorul genereaza urmatoarele linii de comada:

Command: Command: mnu\_1profile Computing ... Computing ... Solved under constrained sketch requiring 1 dimensions or constraints. Computing ... Command:

Din bara de meniuri se selecteza comada: Part/Sketched Features/ Extrude iar calculatorul genereaza o fereastra de dialog ca în figura:

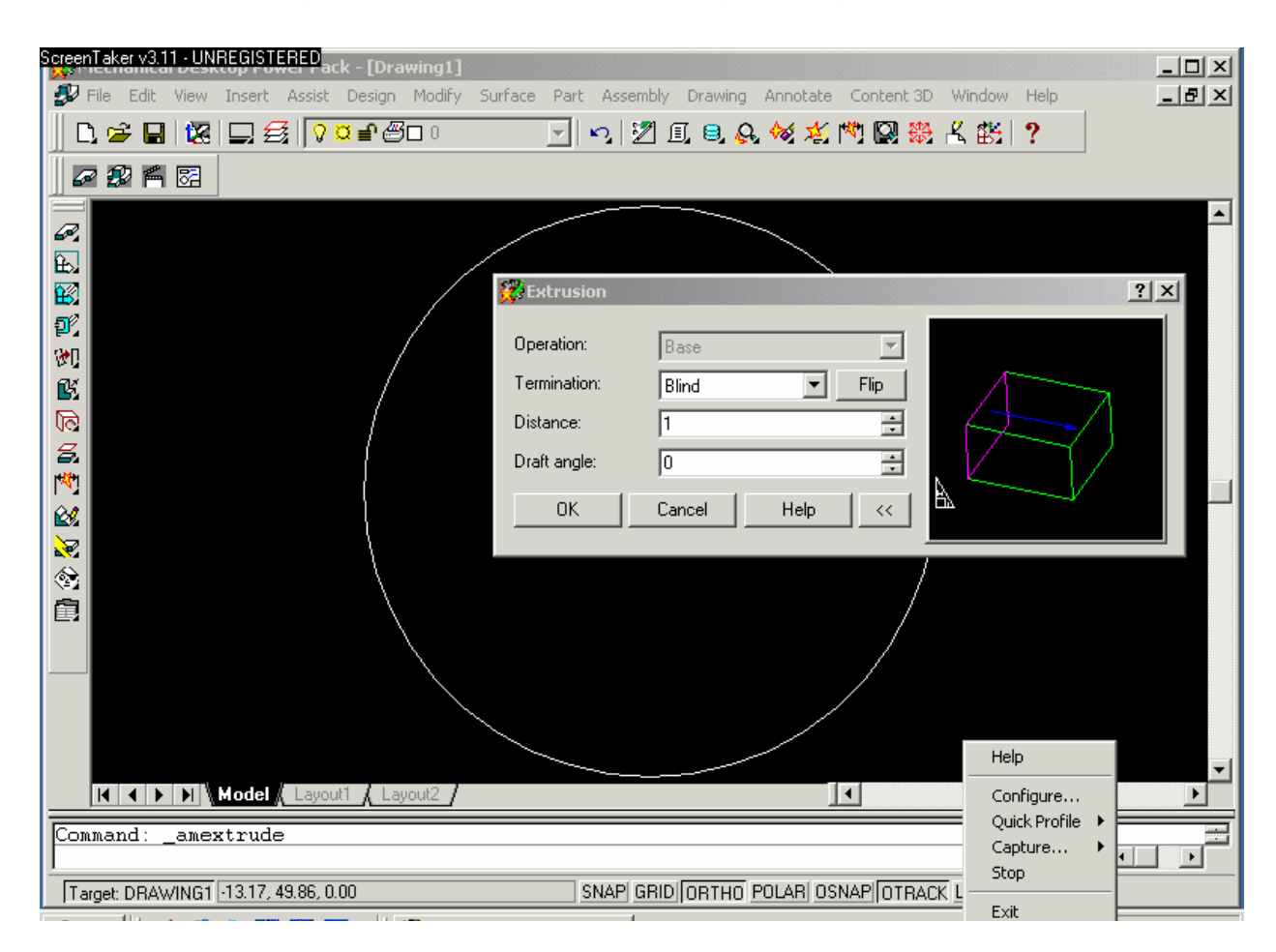

Se seteaza variabilele: Termination: Blind; Distance: 100 (prin acesta variabila se stabileste înaltimea cilindrului); Draft angle: 0. Se apasa tasta <OK>.

Din bara de meniuri se da comanda: View/3Dview/Front Left Isometric. Se optine urmatoarea imagine pe ecran. Observati ca cilidrul este reprezentat simplificat prin cercurile celor doua suprafete de capat si doua generatoare. Pentru o imagine mai elocventa a cilindrului se selcteza optiunea Asist/Option iar calculatorul va genera o nou fereastra de dialog ca în figura. In meniul Dispay, submeniul Display resolution, Contor lines per surface se introduce valoarea 50. Se apasa <Apply> apoi <OK>.

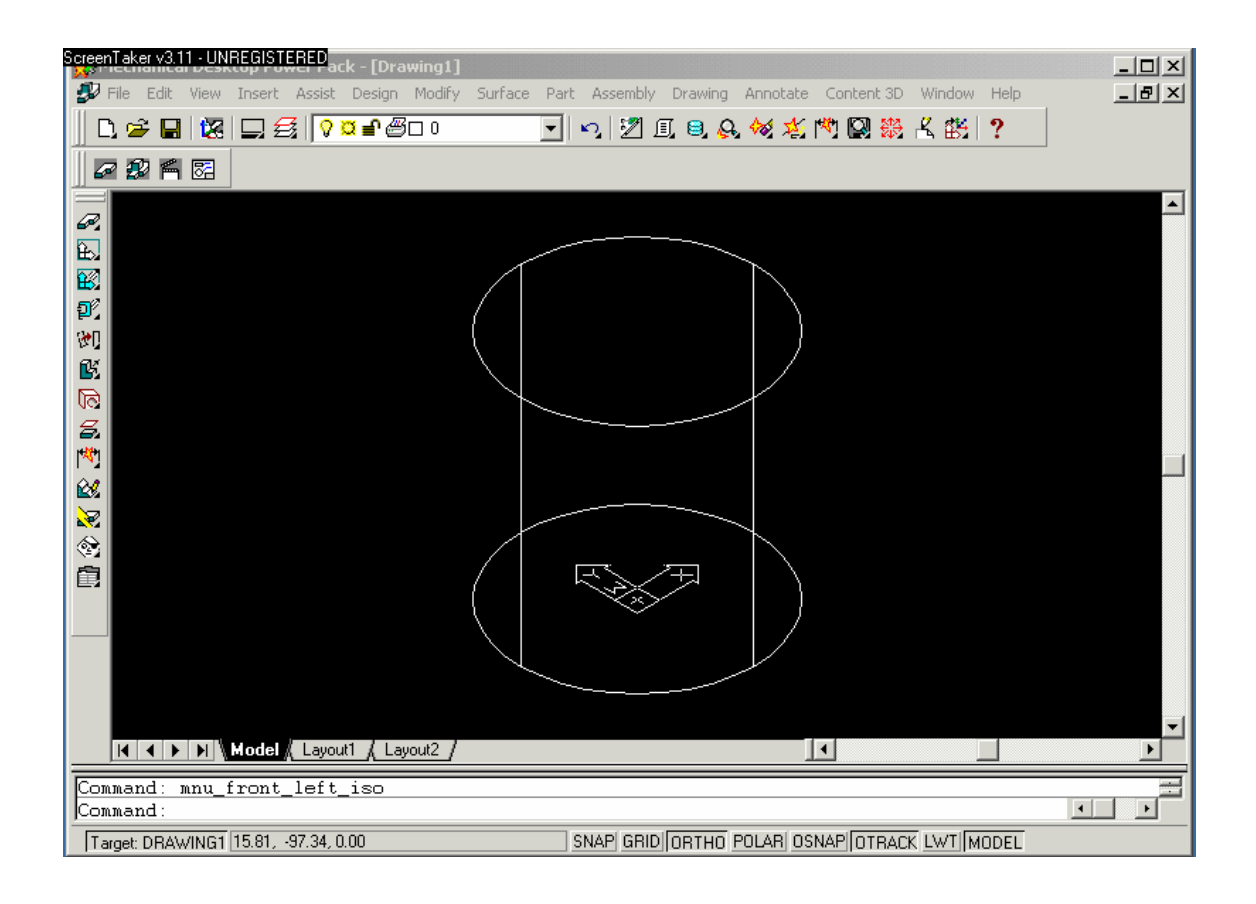

| ScreenTekerv3.11 : UNREGISTERED<br>File Edit Utew Insert Assist Design Modify Surface Part Assembly Drawing Annotate Content 3D Window Help                                                                                                    |         |
|----------------------------------------------------------------------------------------------------|---------|
| Current profile:       <                                                                                                    |         |
| Image: Second system       Layout elements       Display performance         Image: Second system       Image: Second system       Image: Second system         Image: Second system       Image: Second system       Image: Second system <tr< td=""><td></td></tr<> |         |
| Image: Constant size     Reference Edit fading intensity       5        50        50        60K     Cancel       Apply     Help                                                                                                    |         |
| Traget DHAWING 132.53, 210.00,000 SNAP GRID URTHU POLAR USNAP UTRACK LWT MUDEL                                                                                                    | 6:26 PM |

Se observa ca asupra desenului nu s-a produs nici o modificare. Pentru a vizualiza modificarea se utilizeaza comada: "RE" (regen- regenereaza desenul).

Pentru atasarea unui material cilindrului si pentru determinarea masei, volumului si momentelor de inertie se recurge la urmatoarea comanda din bara de meniuri: Assambly/Analysis/Mass properties.

Se executa urmatoarele comenzi: <Enter>, se selecteaza cilindrul (click-mouse), <Enter>. Apare pe ecran urmatoarea caseta de dialog:

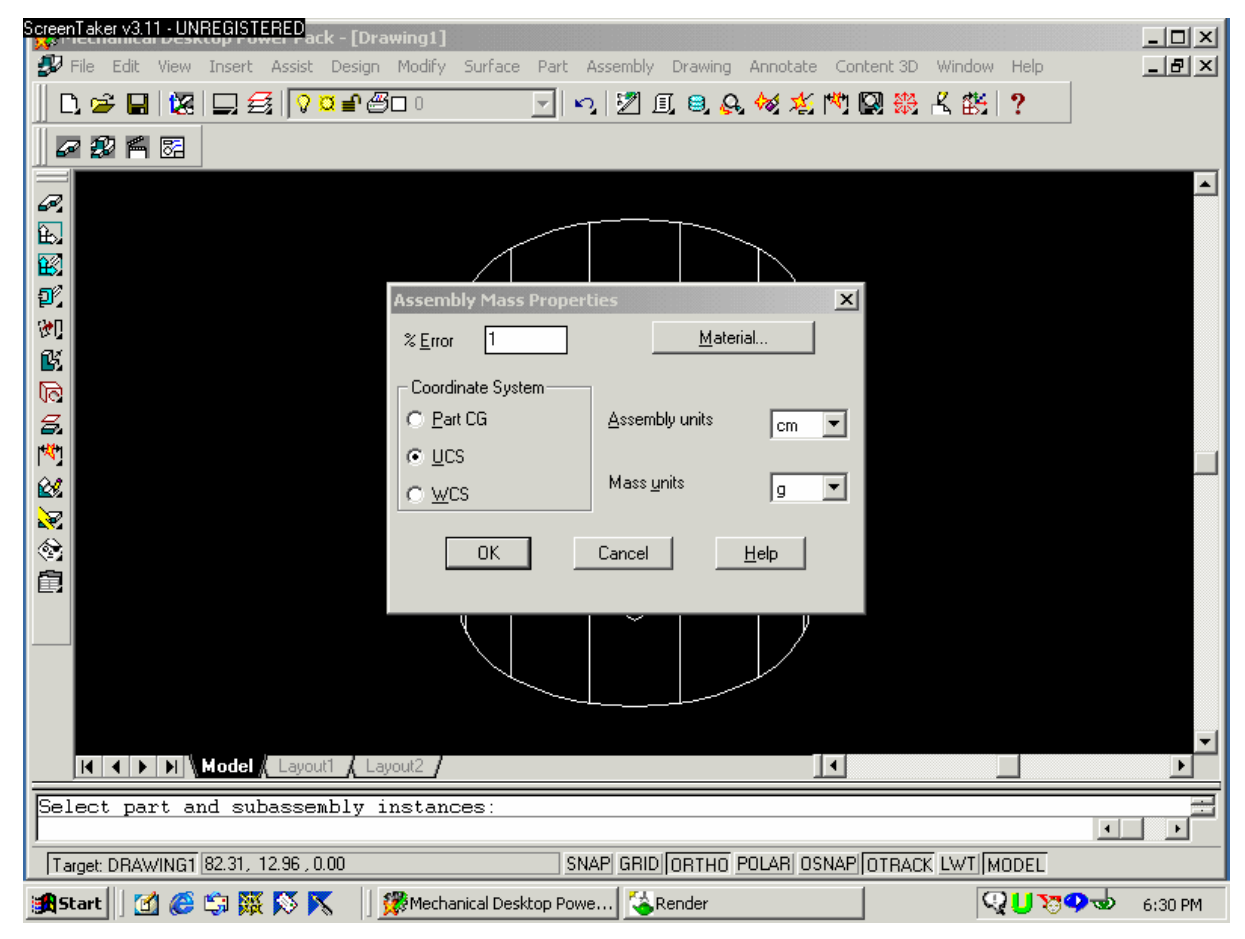

In aceasta fereastra de dialog se poat stabili:

- eroarea maxima de calcul (în procente);
- reperul fata de care se calculeaza momentele de inertie (Part CG- fata de centrul de greutate al cilindrului, UCS-fata de sistemul de coordonate afisat pe ecran, WCSfata de sistemul de coordonate universal);
- unitatile de masura de referinta: cm/mm si g/Kg.
   Se apasa butonul <Material> iar calculatorul va genera urmatoarea caseta de dialog.
   Se selectetza din lista un material corespunzator pentru care, în aceeasi ferestra sunt afisate caracteristicile fizico-mecanice si termice ale acestuia.
   Se apasa <OK> pentru ambele ferestre de dialog calculatorul generând o alta fereastra de dialog ca în figura, în care se observa datele pentru care s-a executat modelul: masa, volumul, centrul de greutate, razele de giratie, momentele de inertie.

Aceste date pot fi salvate într-un fisier tip ".mpr" ce poate fi vizualizat cu Notepad prin apasarea tastei <File...>. Programul va cere introducerea locatiei pentru fisierul respectiv.

| ScreenTeker v3.11 - UNREGISTERED<br>File Edit View Insert Assist Design Modify Surface Part Assembly Drawing Annotate Content 3D Window Help | _ D ×<br>_ ð × |
|----------------------------------------------------------------------------------------------------|----------------|
|                                                                                                    |                |
|                                                                                                    |                |
|                                                                                                    |                |
|                                                                                                    |                |
| Select Material                                                                                                    |                |
| <u>92</u>                                                                                                    |                |
| ALUMINUM <u>Assign</u>                                                                                                    |                |
| Bensity: 2710 p/cm^3                                                                                                    |                |
| Young's modulus: 73.0 GPa                                                                                                    |                |
| 🕰 Poisson's ratio: 0.330                                                                                                    |                |
| Yield strength: 20.0 MPa                                                                                                    |                |
| 🔣 Ultimate strength: 70.0 MPa                                                                                                    |                |
| Thermal conductivity: 204.0 W/m-K                                                                                                    |                |
| Linear expansion: 2.2010 <sup></sup> 5m/m/C                                                                                                  |                |
| E Specific near. 836.03/Kg-K                                                                                                    |                |
| OK Cancel <u>H</u> elp                                                                                                    |                |
|                                                                                                    |                |
|                                                                                                    |                |
|                                                                                                    | -              |
| IM     IM     IM     IM     IM                                                                                                    |                |
| Select part and subassembly instances:                                                                                                    |                |
| Target DRAWING1 82.31, 12.96, 0.00 SNAP GRID ORTHO POLAR OSNAP OTRACK LWT MODEL                                                              |                |
| 📽 Start 🛛 🐔 🛱 🐺 📉 🔣 🧱 Mechanical Desktop Powe                                                                                                | 6:32 PM        |

| ScreenTaker v3.11 - UNREGISTERED       ack - [Drawing1]                                                                                                    | _ D ×<br>_ B × |
|----------------------------------------------------------------------------------------------------|----------------|
| Image: Second second second | <b>_</b>       |
| x:       0       1x:       1145372321.62         y:       0       1y:       1145372321.62         y:       0       1z:       981747704.25         Radii of Gyration       Products of Inertia:       1x:       1145372321.62         kx:       38.19       1x:       0         ky:       38.19       1x:       0         ky:       38.19       1x:       0         ky:       38.19       1x:       0         ky:       38.19       1x:       0         ky:       38.19       1x:       0         ky:       38.19       1x:       0         ky:       38.19       1x:       0         ky:       35.36       1y:       0                                                                                                    |                |
| Image and the rest of the rest of   |                |
| Select part and subassembly instances:           Target DRAWING1 82.31, 12.96,0.00   SNAP GRID ORTHO POLAR OSNAP OTRACK LWT MODEL                                                                                                    |                |
| 🏽 Start 🔢 🙆 🎲 🦉 🚫 📉 🛛 🎇 Mechanical Desktop Powe 🚱 Render 🤤 🖓 🕖 💥                                                                                                    | 🎐 🕲 6:32 PM    |

**Aplicatie:** Executarea unui model tip corp de revolutie la care sa se calculeze masa, volumul, centrul de greutate, momentele de inertie, dupa desenul din figura de mai jos:

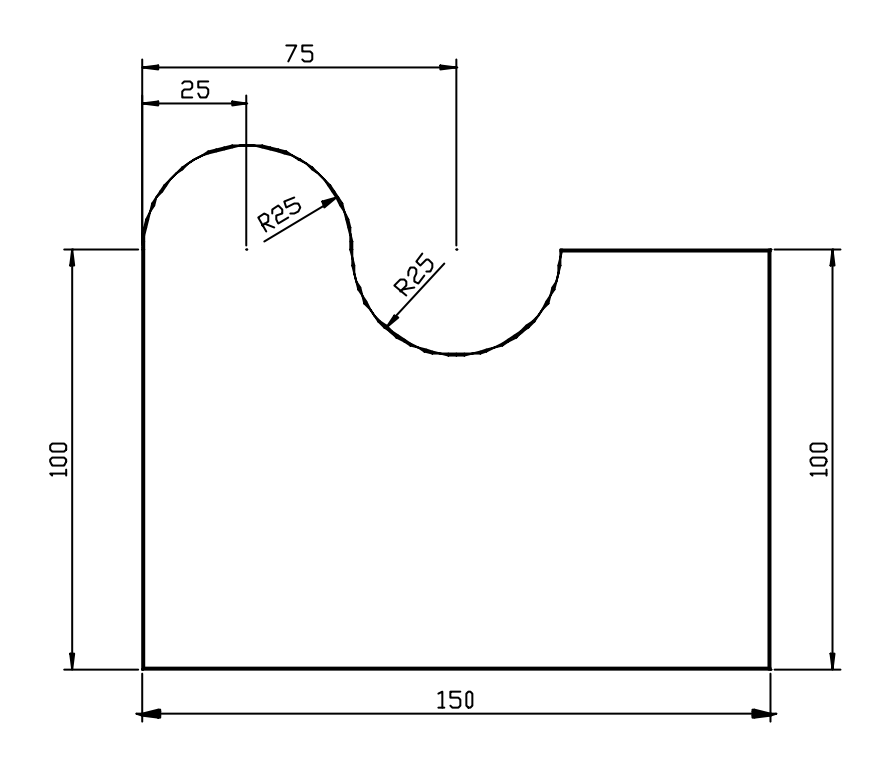

# Facultatea de Mecanica

Departamentul: Inginerie Mecanica, Mecatronica si Robotica Disciplina: Biomecanica

#### LABORATORUL nr. 3 Partea II - Modelarea CAD a Sistemelor Biomecanice Crearea de part-uri simple in programul Mechanical Desktop Power Pack. Realizarea unor ansamble elementare.

- C. Definirea reperului triortogonal fundamental
- Pentru crearea unui solid, este imperios necesara definirea unui sistem de plane triortogonal care sa permita vizualizarea si lucrul cu usurinta. Astfel, precum se vede în fig. 1, un plan se creeaza cu succesiunea de comenzi Part\ Work Features\ Work Plane care ne duce în meniul Work Plane Feature de unde trebuie sa deselectam optiunea Create Sketch Plane, selectând în schimb World XY urmat de OK care ne creeaza planul XY. Se procedeaza similar pentru a crea celelalte plane: YZ, respectiv XZ.

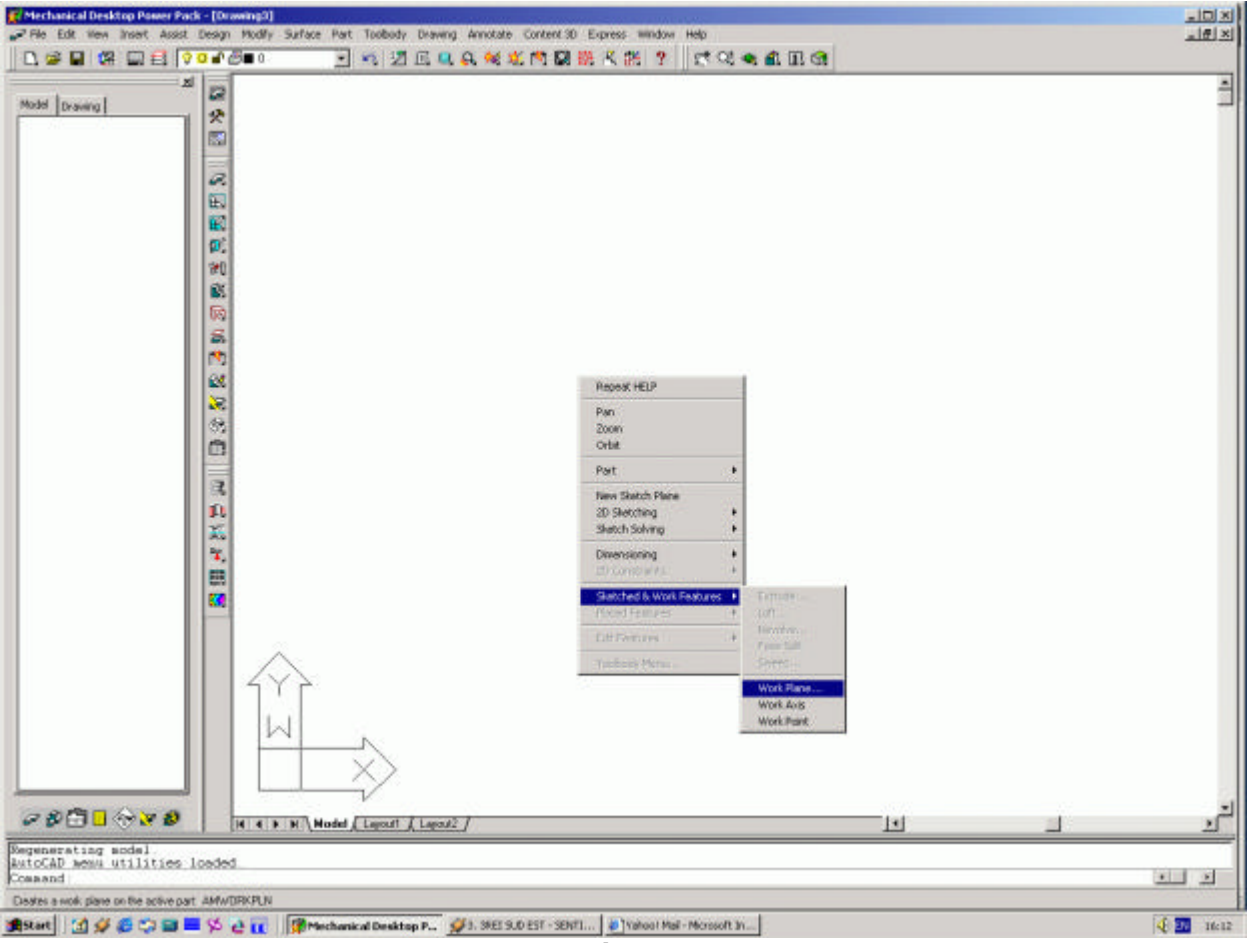

Fig. 1

- Pentru vizualizarea dinamica a reperului creat, folosim comenzile View/3 D Orbit, rotind desenul dupa dorinta (fig. 2).

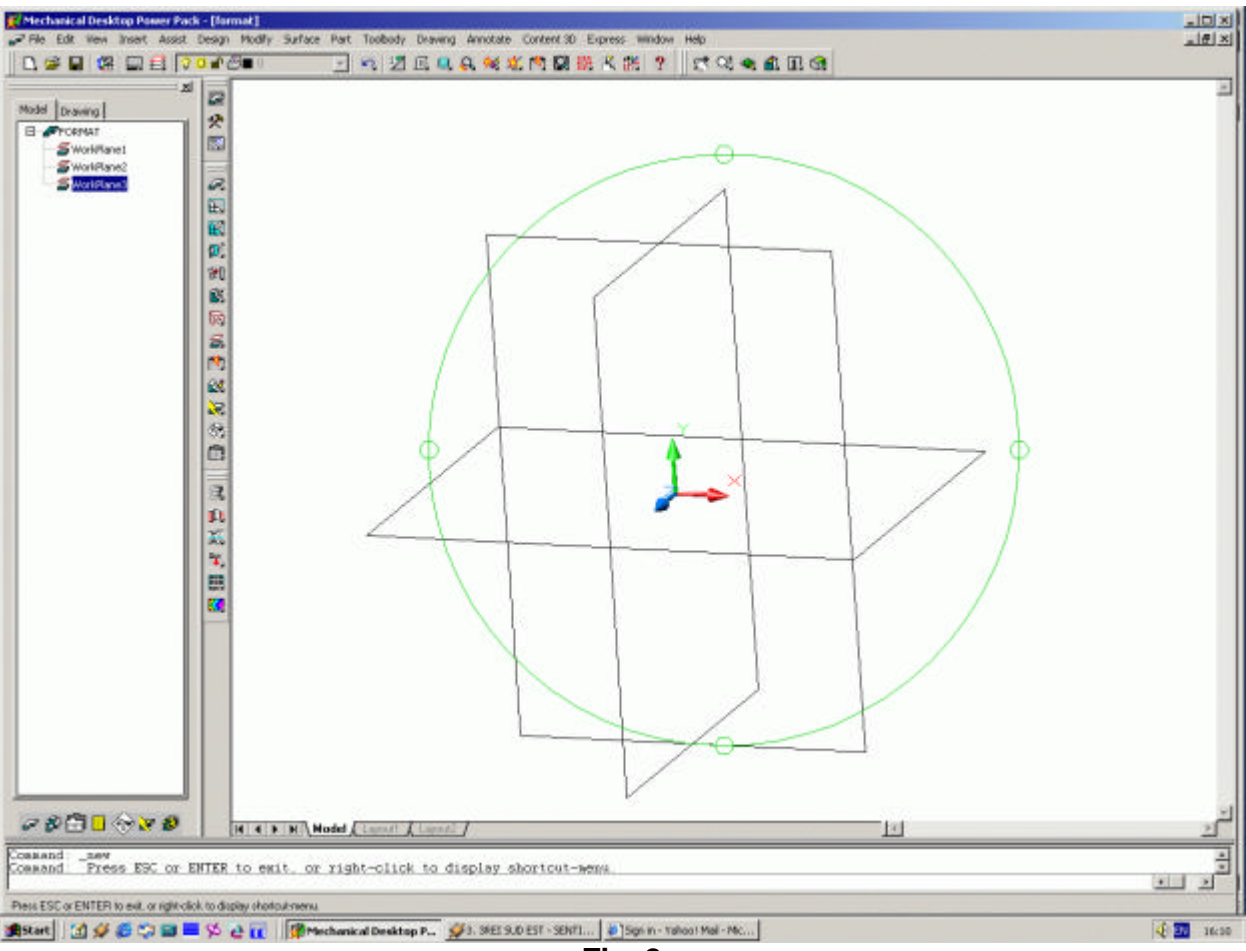

Fig. 2

- D. Generarea unui solid prin interpolarea unor sectiuni de forma regulata. Comanda Loft
- Pentru a reproduce cât mai fidel modelul tridimensional al unui os sau muschi, daca îi stim diverse sectiuni, putem construi portiuni solide care sa le uneasca, folosind comanda Loft.
- Vom folosi un exemplu al comenzii Loft pentru 3 plane supraetajate la o distanta cunoscuta. Construim ca mai sus un Work Plane paralel si la o distanta data, astfel: Part\ Work Features\ Work Plane si în meniul Work Plane Feature deselectam Create Sketch Plane, urmând ca în caseta 1<sup>st</sup> Modifier sa selectam Planar Parallel si în caseta 2<sup>nd</sup> Modifier selectam Offset si sa dam valoarea 50 apoi OK (fig. 3).

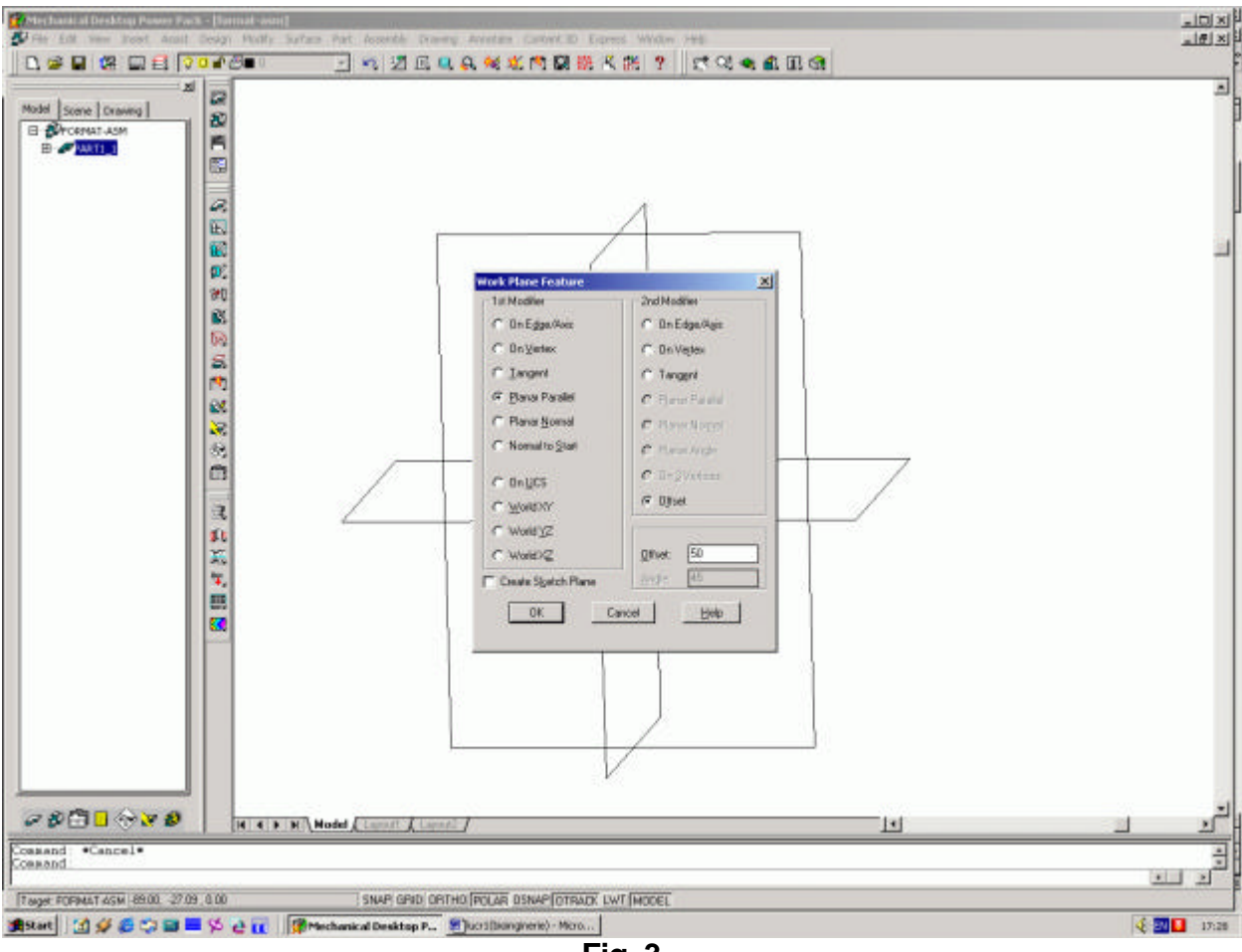

- Fig. 3
- În continuare, MDT ne va cere sensul în care sa fie creat noul plan, acceptând cu Enter directia propusa (fig. 4).

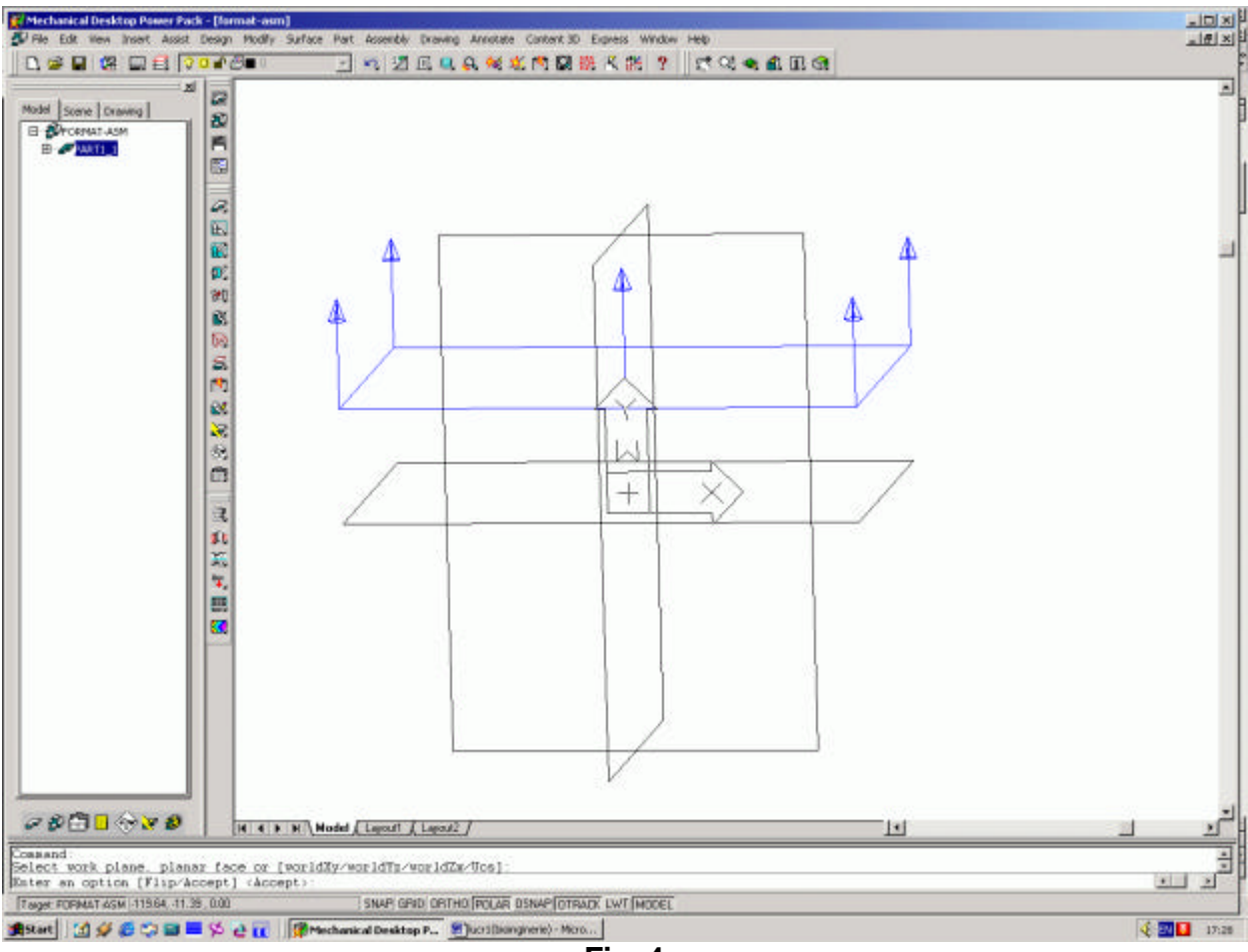

Fig. 4

- În mod asemanator procedam la crearea celorlalte 2 plane, urmând ca rezultatul sa fie asemanator cu cel din fig. 5, când ele apar si în Desktop Browser.

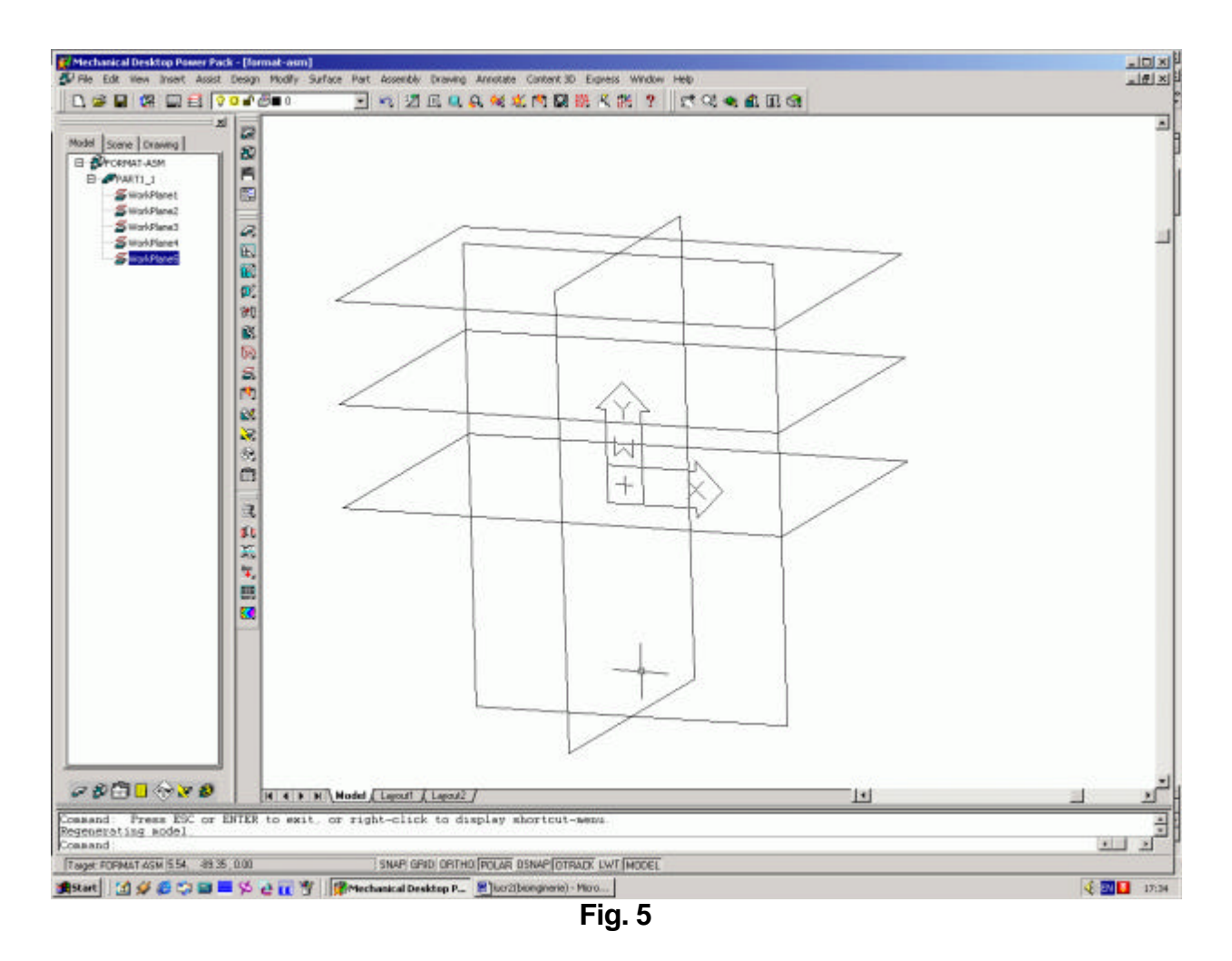

În continuare, alegem unul din plane cu comanda New Sketch Plane, acceptând directia axelor XYZ cu Enter (fig. 6) si îl facem plan curent cu comanda Plan Current.

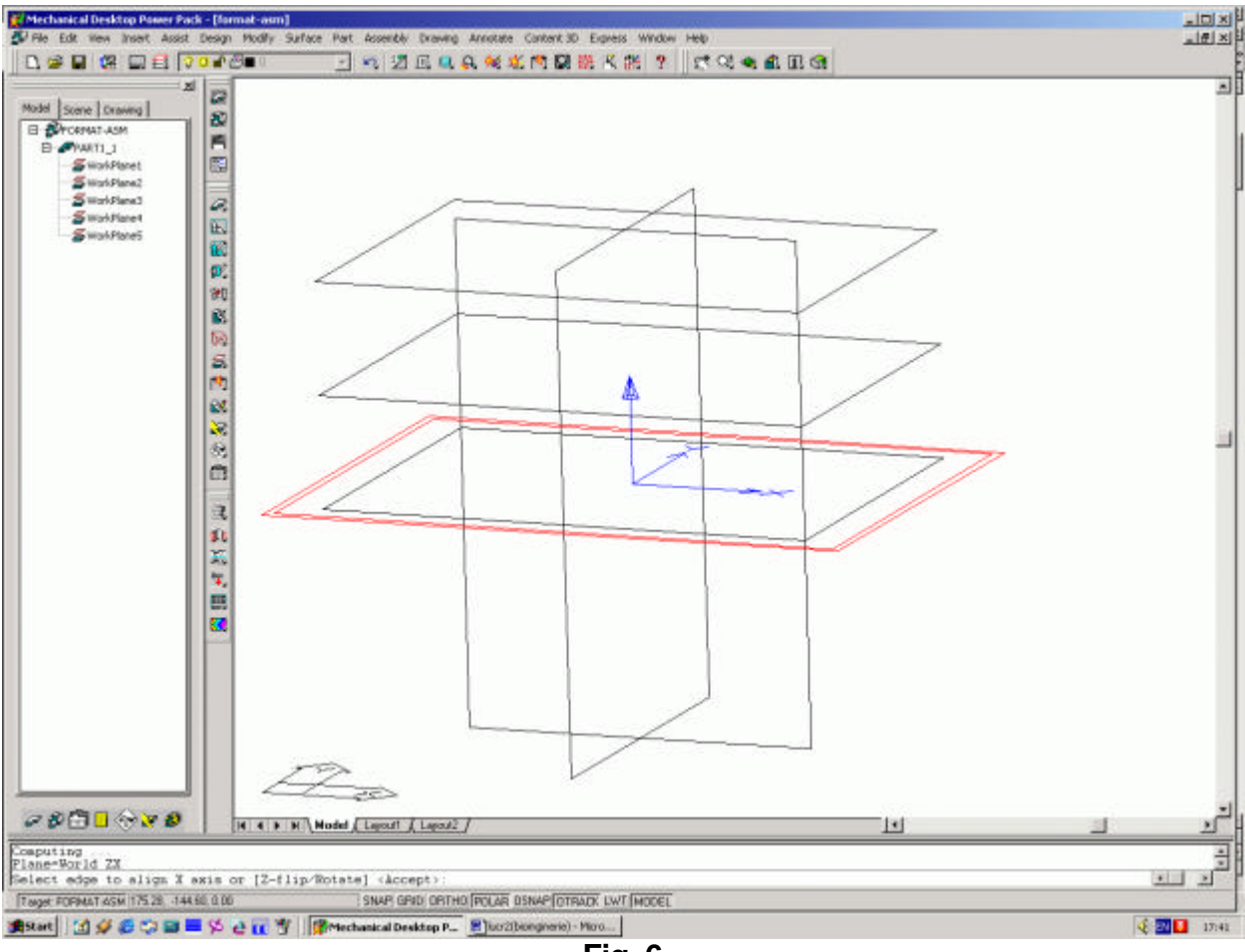

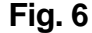

 În planul ales, desenam cu ajutorul comenzii Polyline un triunghi cu laturi oarecare, dimensiunile fiind mai putin importante acum, dupa care îl profilam cu Part\ Sketch Solving\ Single Profile (fig. 7).

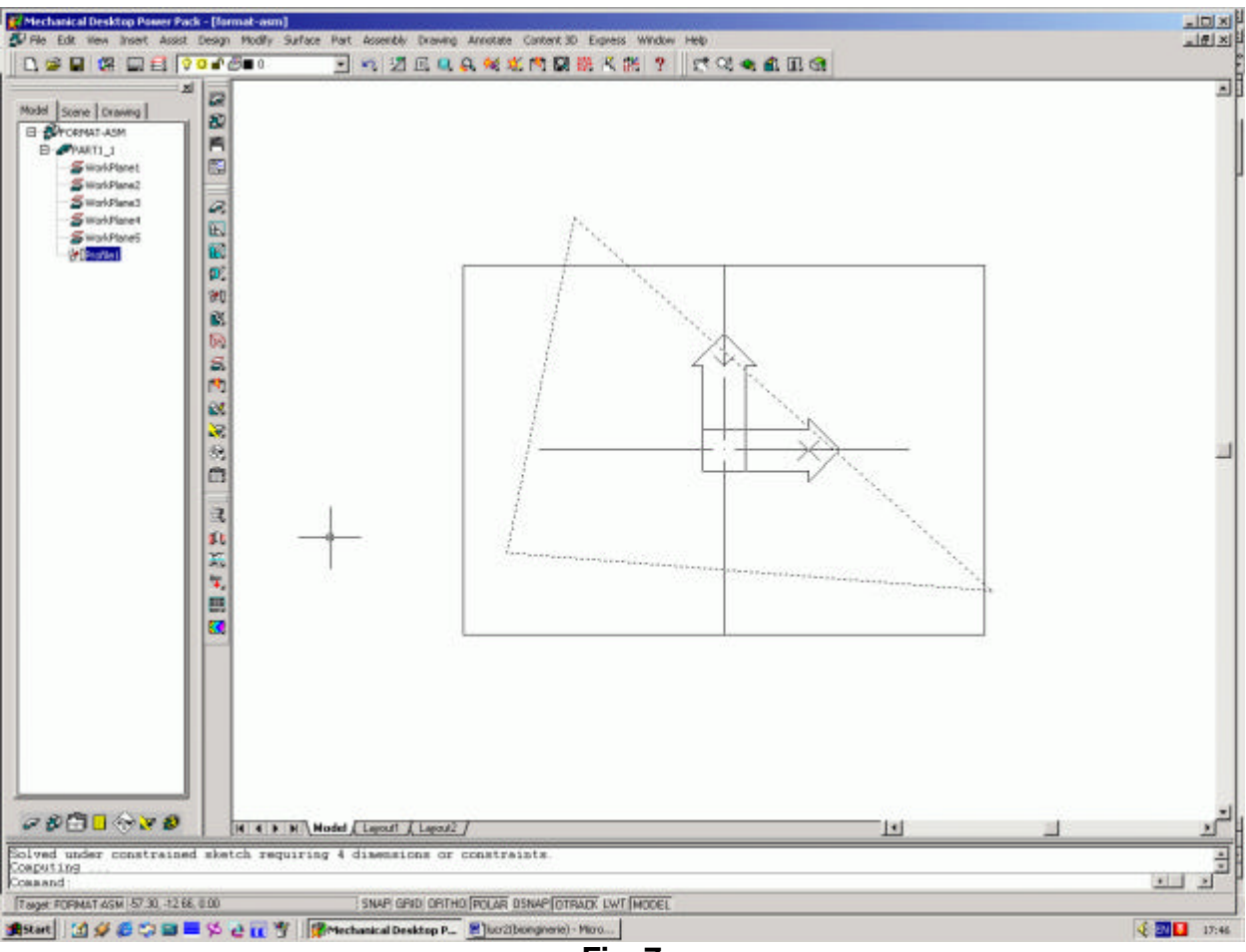

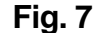

 lesim din plan cu 3 D Orbit si alegem planul de deasupra celui în care am facut triunghiul cu New Sketch Plane. Facem planul curent cu Plan\ Current si desenam în el un cerc de raza oarecare, de dimensiuni apropiate triunghiului anterior, dupa care îl profilam (fig. 8).

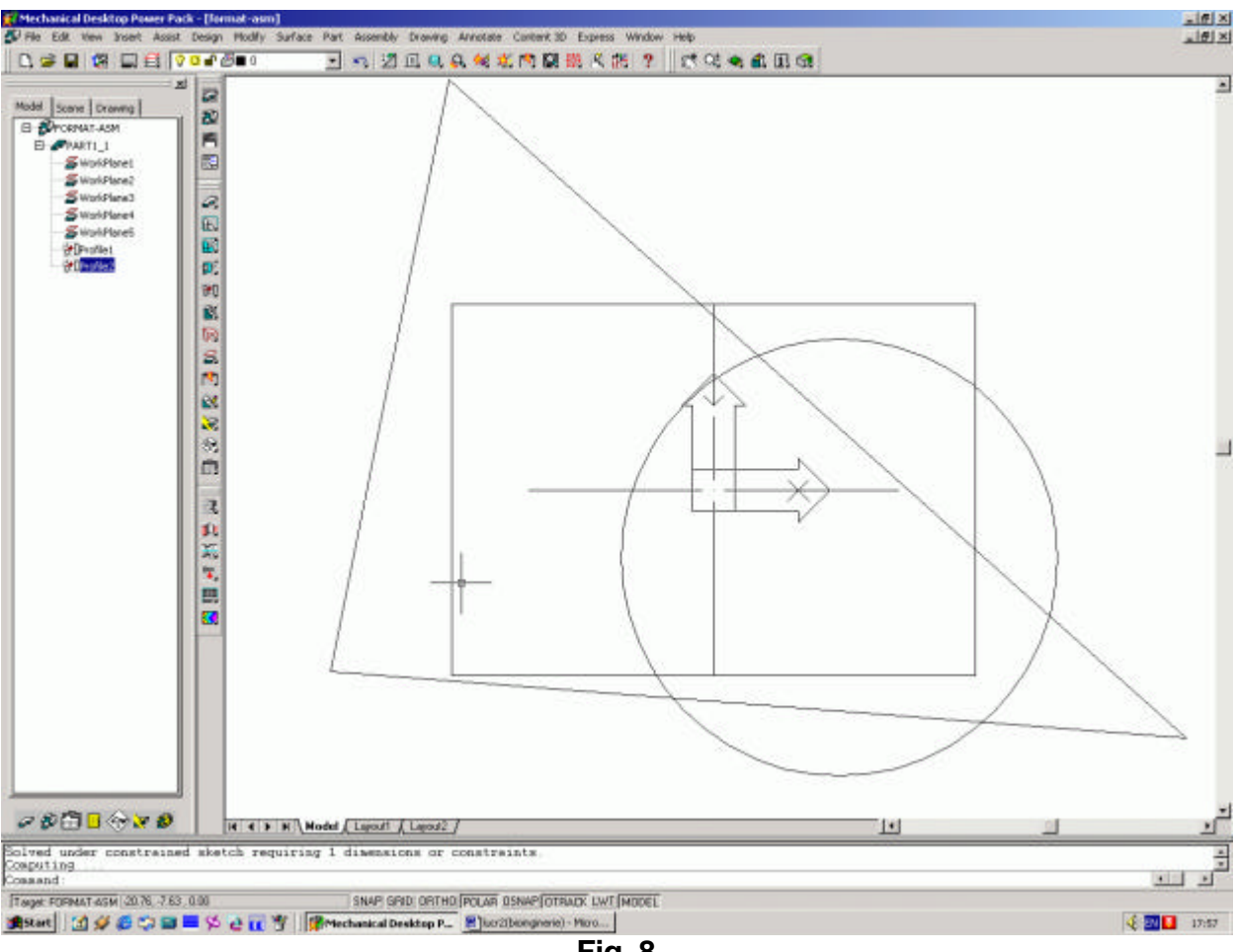

- Fig. 8
- La fel iesim cu 3 D Orbit si din acest plan, facâd cel de-al 3- lea plan New Sketch Plane, alegându'l plan curent si desenând pe el un dreptunghi oarecare, dupa care îl profilam (fig. 9).

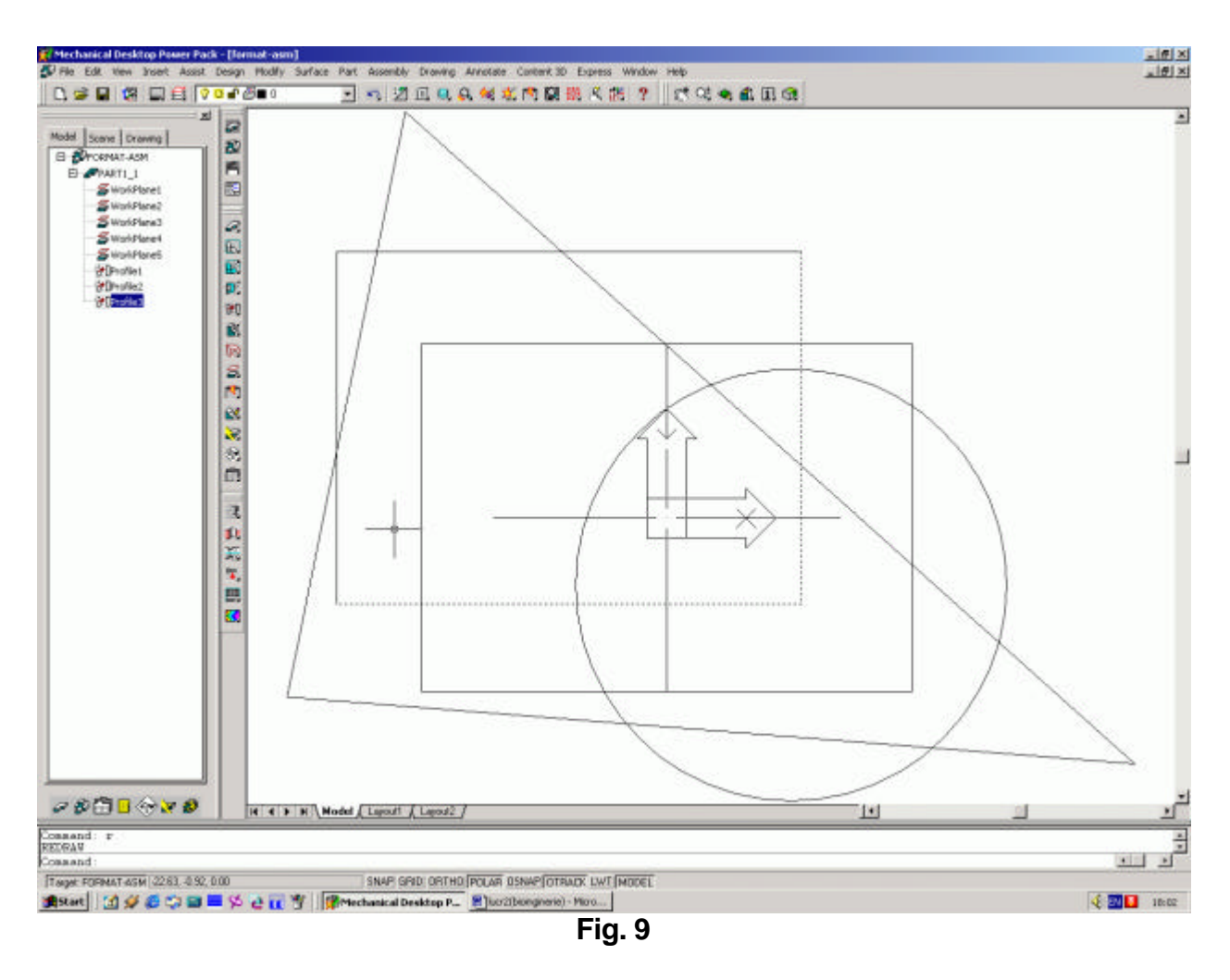

- Folosind combinatia Pan-Zoom-Orbit ne putem ajusta perspectiva ca în fig. 10.

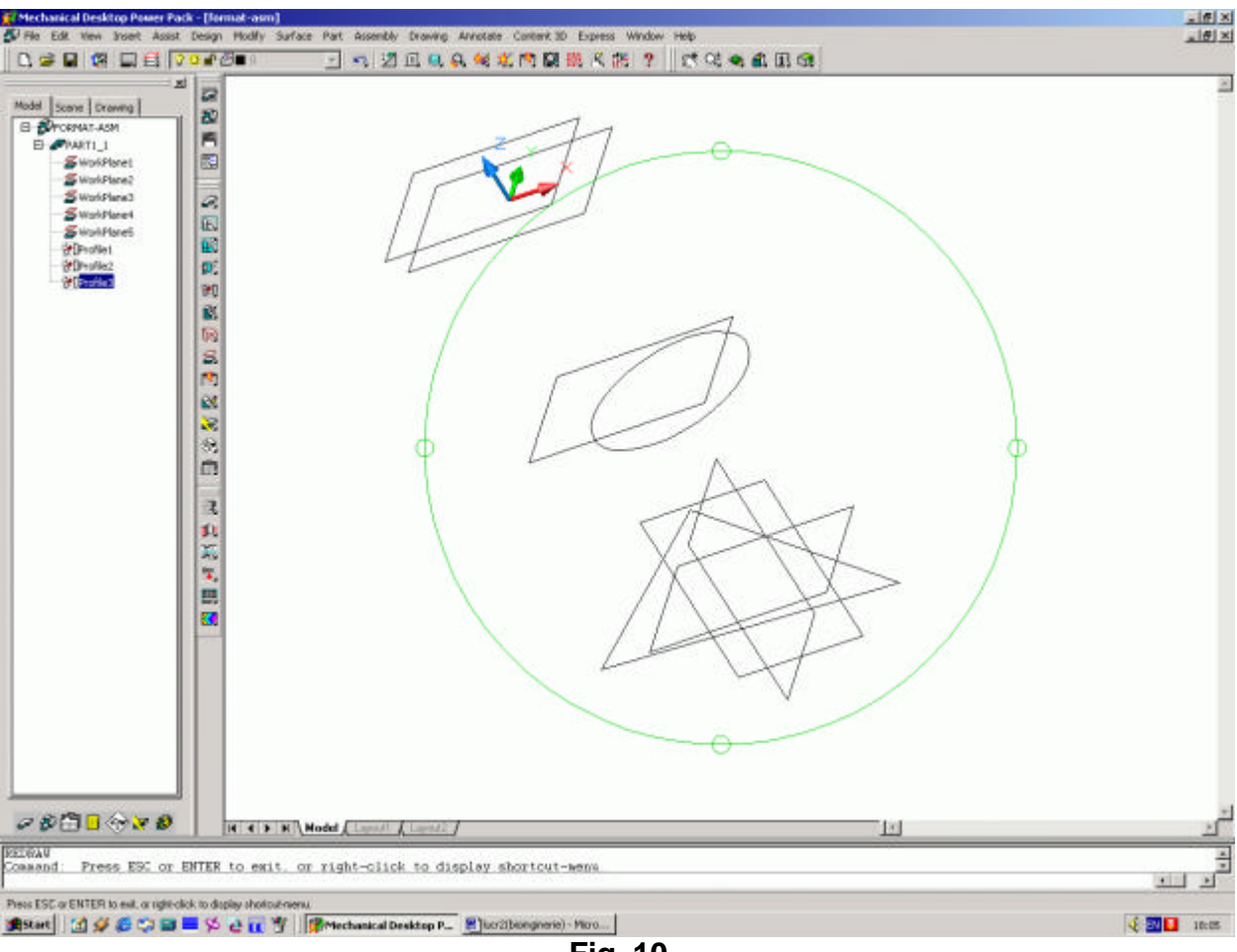

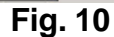

- Comanda Loft poate fi accesata cu Part\ Sketched features\ Loft care ne va cere sectiunile prin care sa creeze solidul, moment în care selectam succesiv, de la cel mai de jos, la cel mai de sus, planele create anterior, ca în fig. 11.

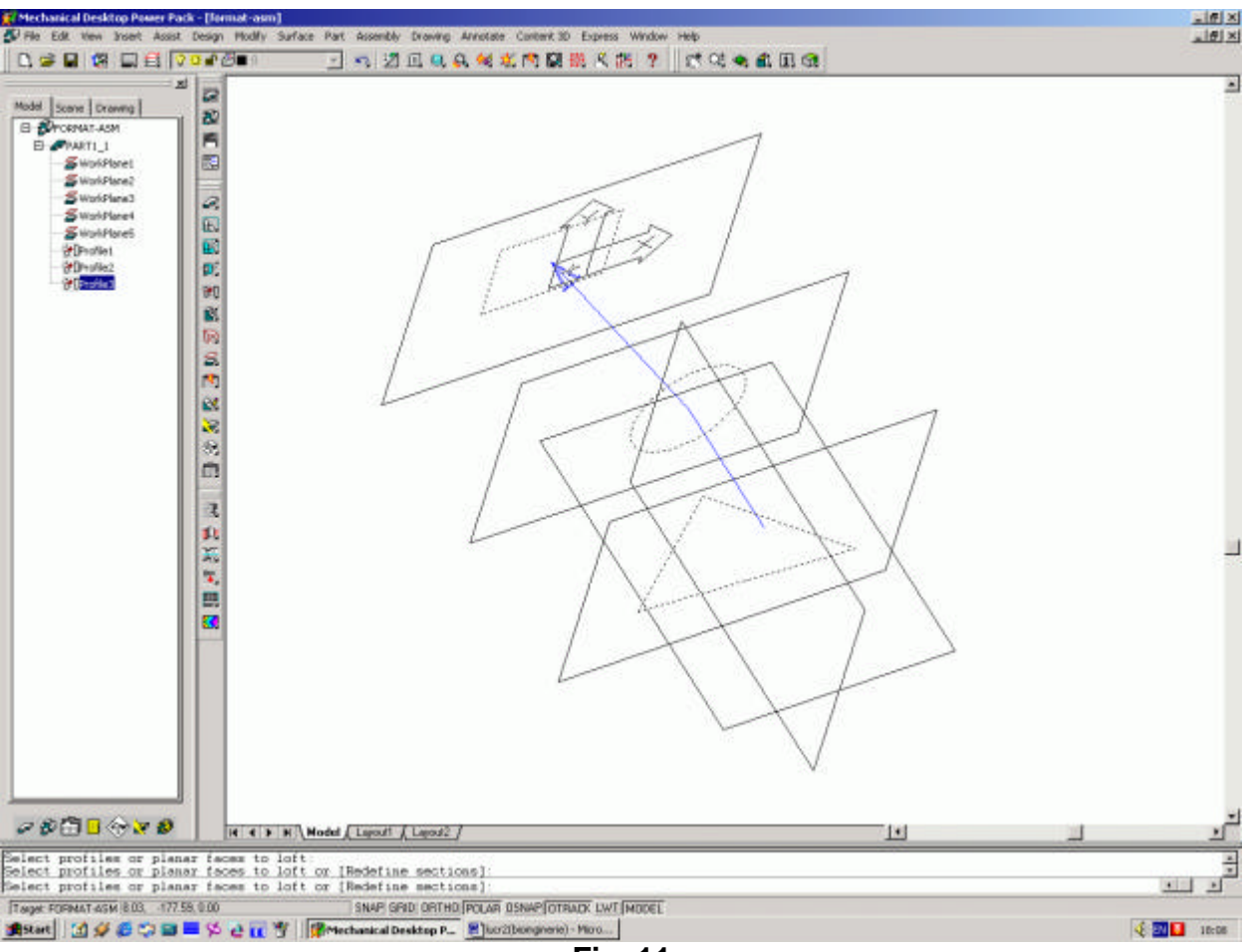

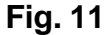

 Astfel, intram în meniul Loft care dispune de mai multe optiuni în privinta posibilitatilor de interpolare si a unghiurilor lor; acceptând cu Enter, ar trebui sa ajungem la un desen asemanator cu cel din fig. 12, dupa ce s'a schimbat culoarea part-ului din Desktop Browser\ Right Click\ Properties\ Color si s'a schimbat modul de renderizare activa View\ Shade\ Gouraud Shaded.
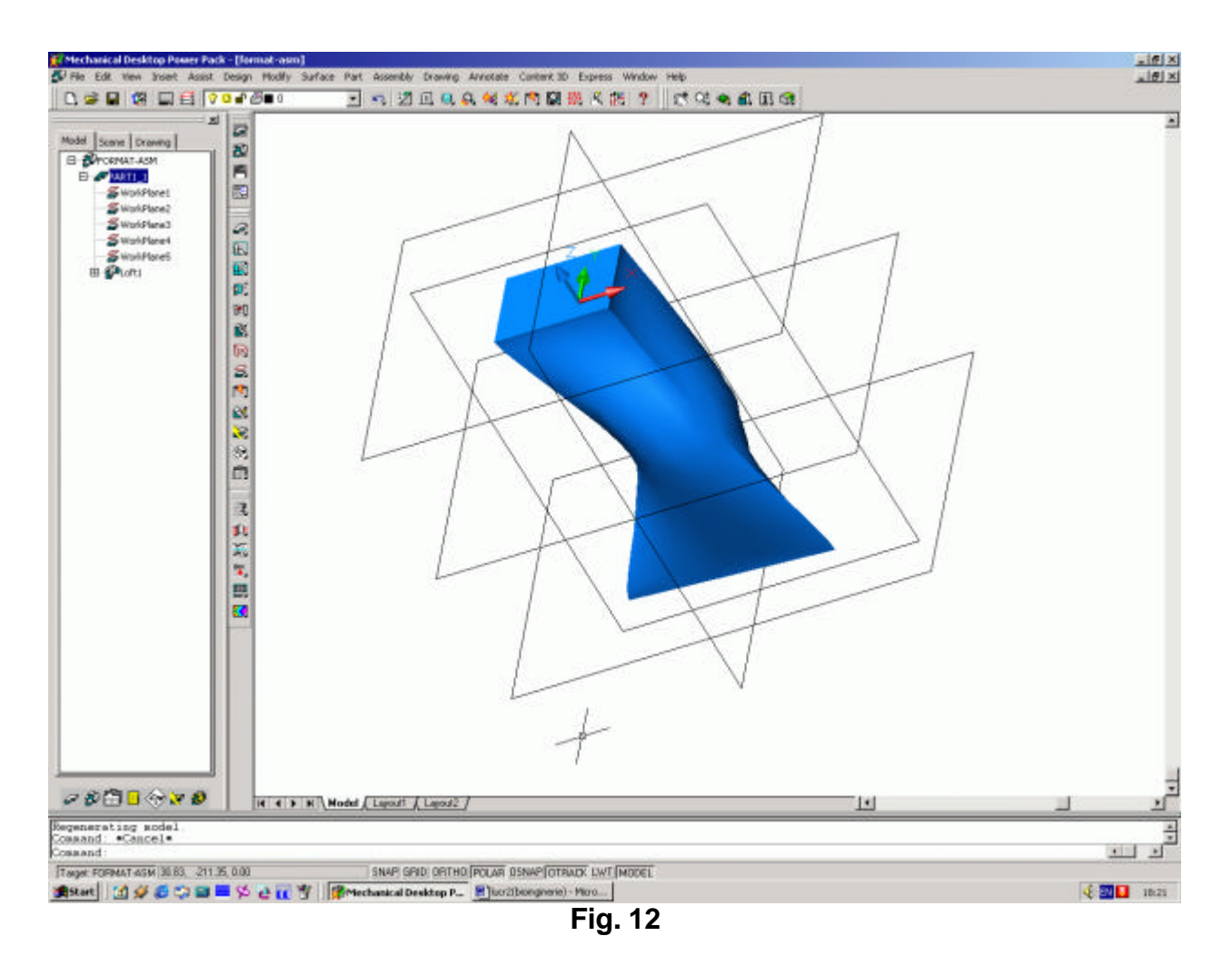

- E. Comanda Loft. Generarea unui solid prin interpolarea unor sectiuni neregulate
- în fig. 13 sunt prezentate sectiunile componente ale solidului, în fig.14 fiind prezentat modelul rezultant ce aminteste forma unei structuri musculare.

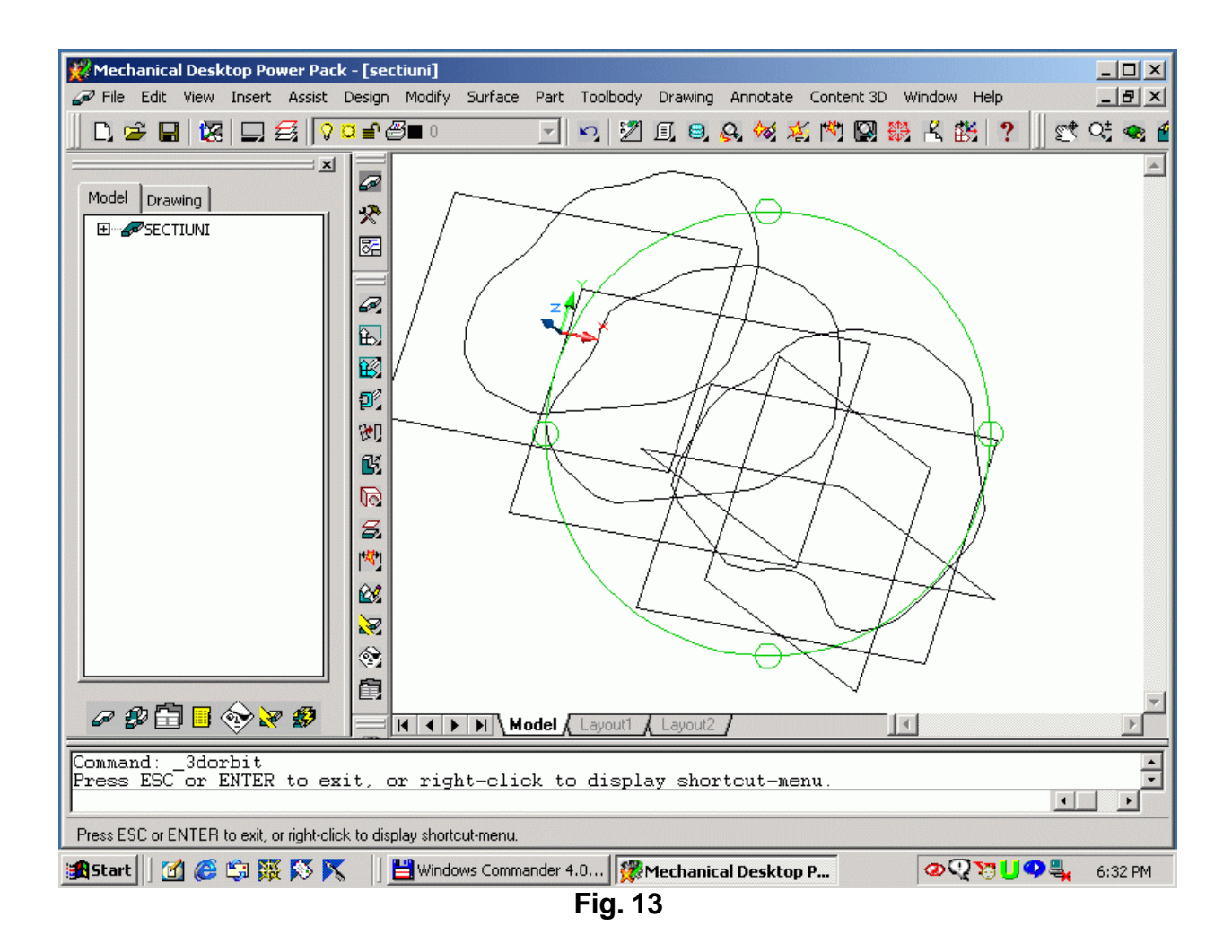

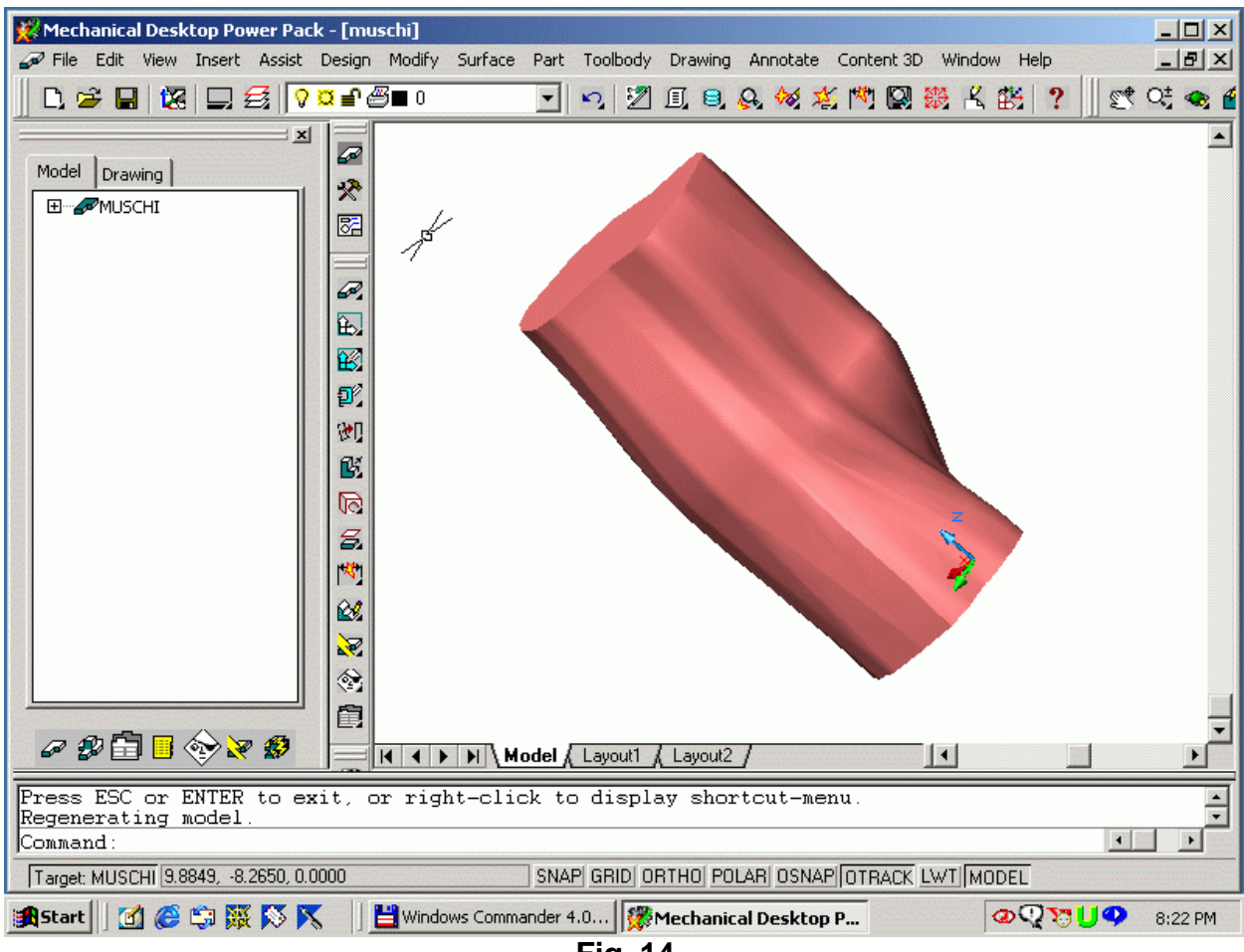

Fig. 14

- F. Elemente de baza ale asamblarii
- Folosind corpul creat cu ajutorul comenzii Loft, prin interpolarea sectiunilor regulate triunghi-cerc-dreptunghi, îi vom atasa un surub creat anterior, cu specificatia ca într'un ansamblu, suprafetele ce vin în contact trebuie "sa se potriveasca", adica sa fie identice (ex.: triunghi-triunghi) sau sa aiba aceeasi orientare (cilindru de raza mica în cilindru de raza mare).
- În functie de felul suprafetelor ce vin în contact, meniul Assembly\ 3D Constraints are optiunile: Mate, Flush, Angle si Insert.
- În cazul nostru, am adus surubul cu Assembly\ Catalog\ Right Click în caseta Directories\ Add Directory, alegând directorul în care avem modelul surubului si selectându'l cu OK, ca în fig. 15.

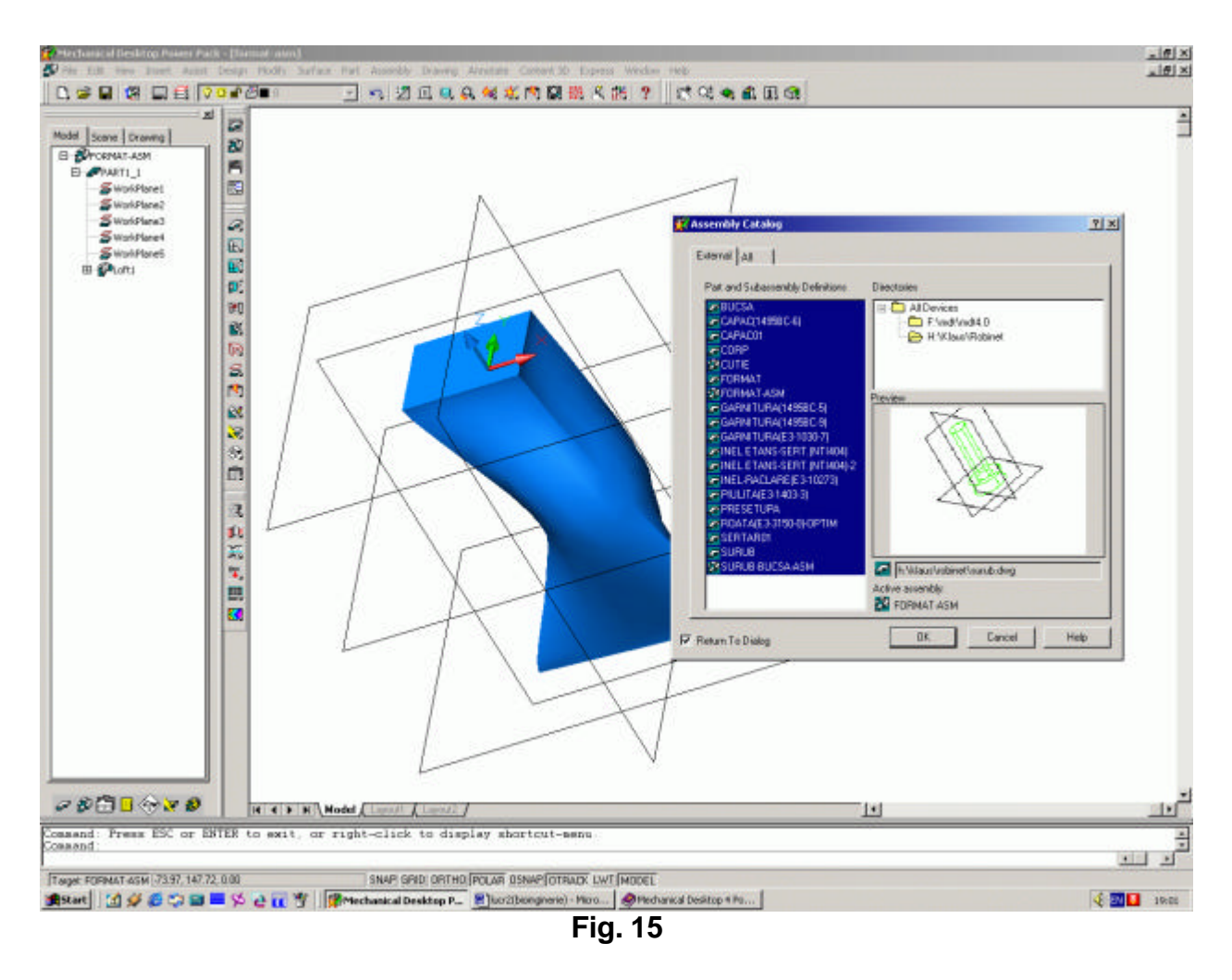

- Dupa care îl introducem în desen, cele 2 corpuri aratând ca in fig. 16.

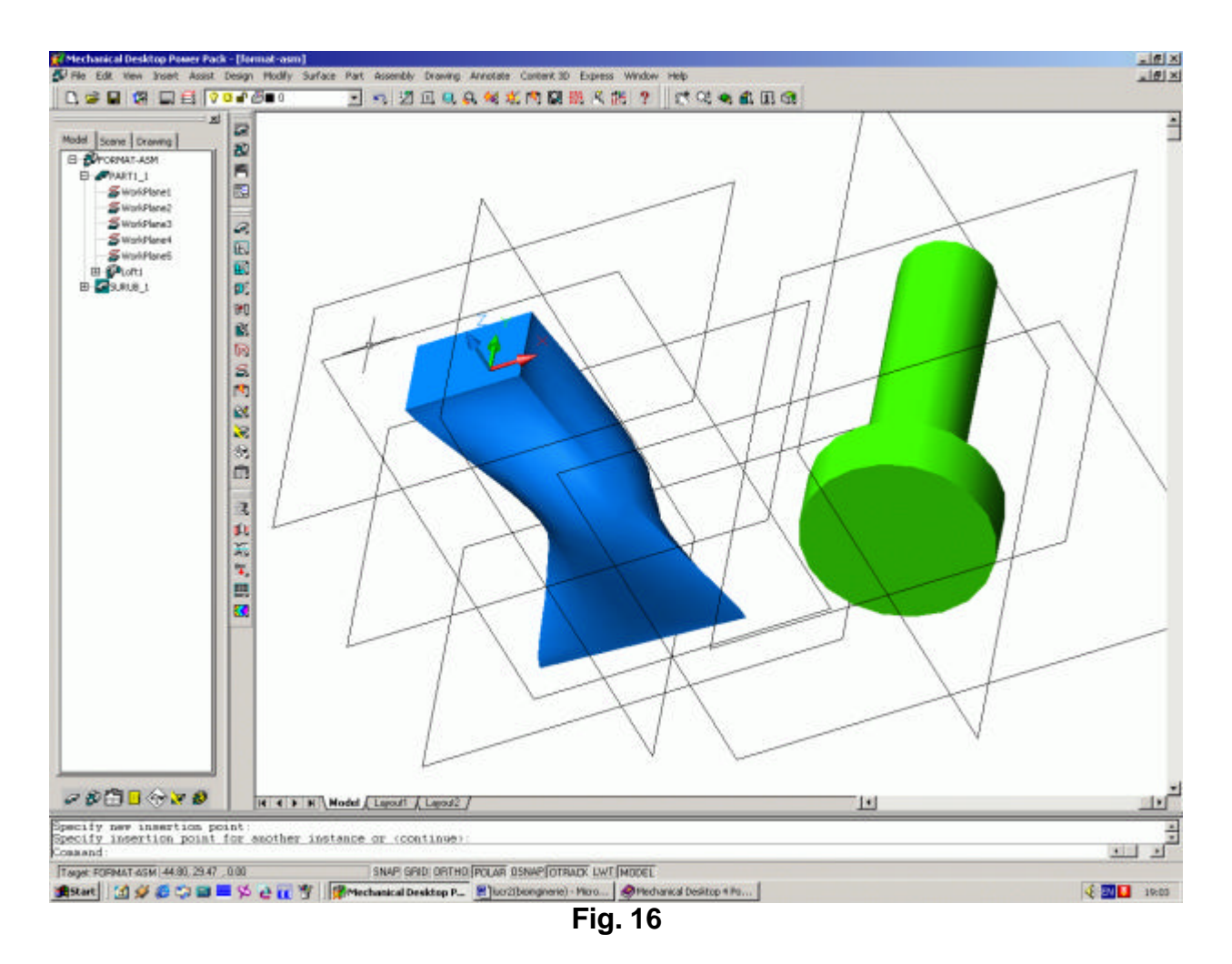

 Asamblam corpurile cu Assembly\ 3D Constraints\ Mate alegând planele dorite, având grija ca ele sa prezinte sagetile de orientare una spre cealalta ca în fig. 17.

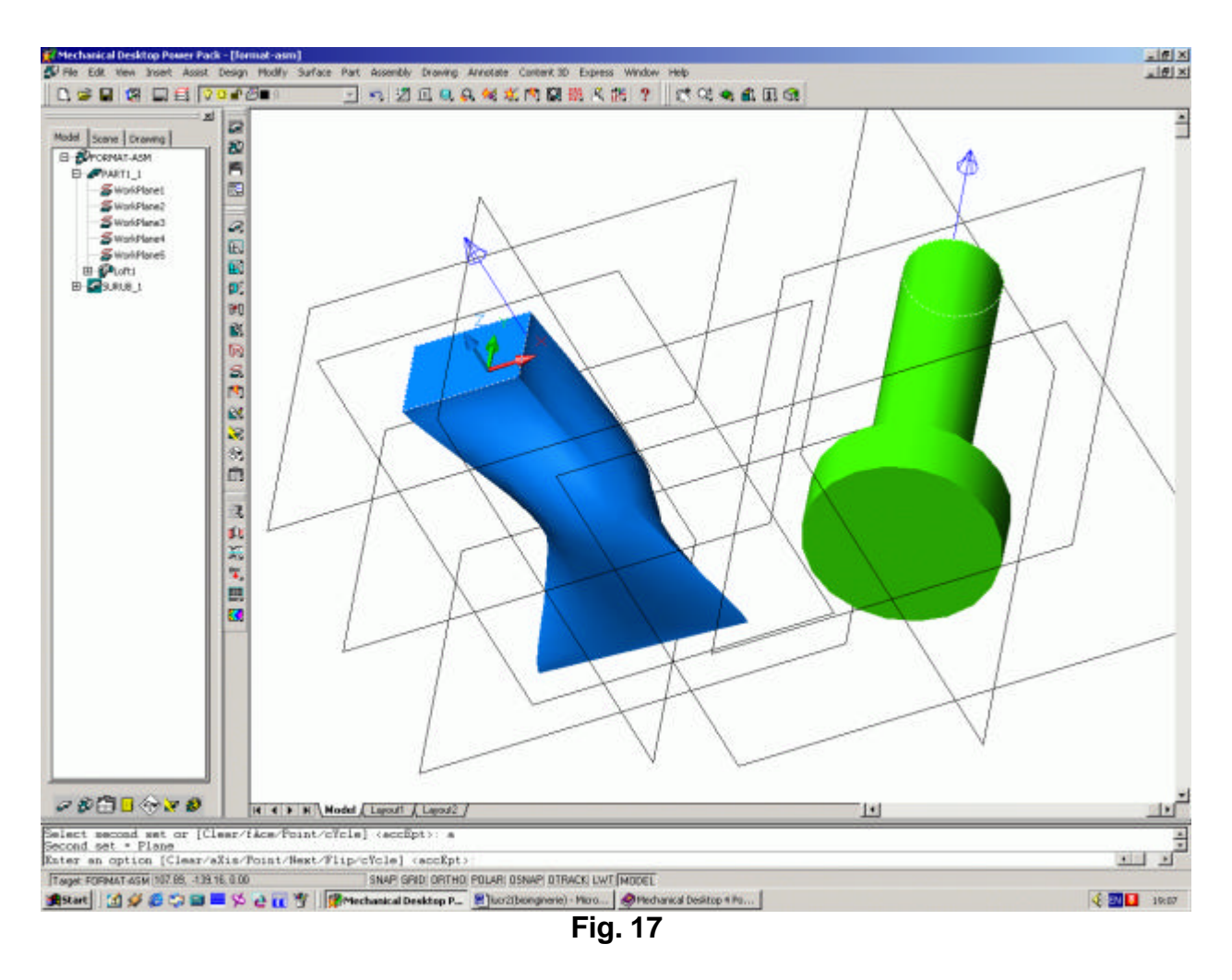

- Acceptând Offset-ul de <0>, rezultatul final va fi asemanator cu cel din fig. 18.

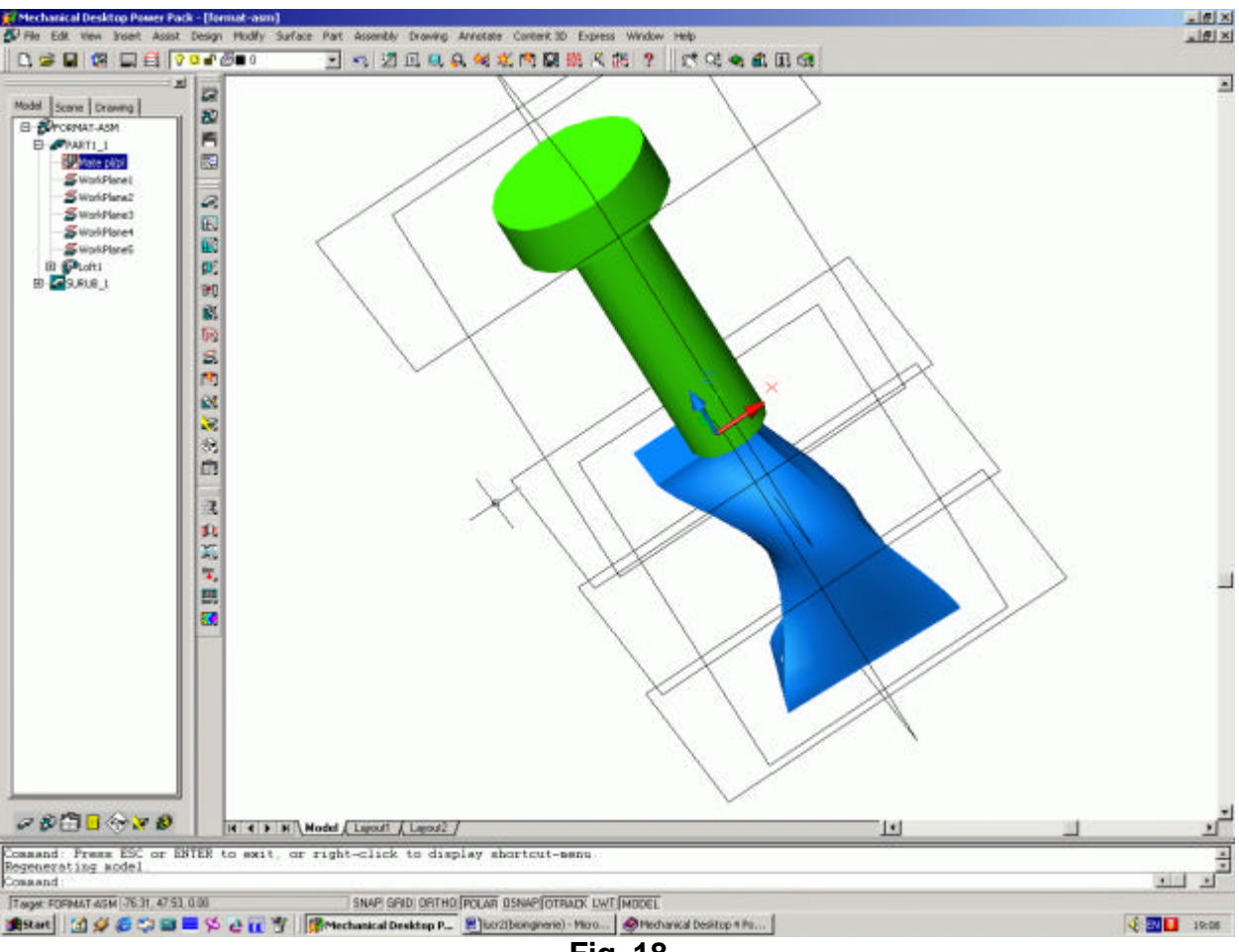

Fig. 18

- G. Optiuni stabilirea limitelor desenului, unitatilor de masura, standardelor
- Pentru stabilirea limitelor desenului, folosim succesiunea Assist\ Format\ Drawing Limits, dând valori pentru coltul din stânga jos (Lower Left) si drepta sus (Upper Right), de exemplu 0,0 si 297,420 pentru un format A3.
- Stabilirea unitatilor de masura se face cu Assist\ Desktop Options\ Drawing Units, unde putem modifica tipurile unitatii de lungime si de unghi.
- Alegerea standardului dorit (ex.: ISO, ANSI, DIN, etc.) se face urmarind comenzile Assist/ Mechanical Options\ Part Settings\ Standard Settings.

### Facultatea de Mecanica

Departamentul: Inginerie Mecanica, Mecatronica si Robotica Disciplina: Biomecanica

### LABORATORUL nr. 4

#### Partea I – Ansamble CAD cu aplicatii la Sistemele Biomecanice Realizarea unui ansamblu. Elemente de editare a formei solidelor.

## Realizarea part-urilor initiale

Scopul nostru este de a realiza un ansamblu ce contine un cilindru care are la cele doua capete, doua calote sferice, ca în figura de mai jos.

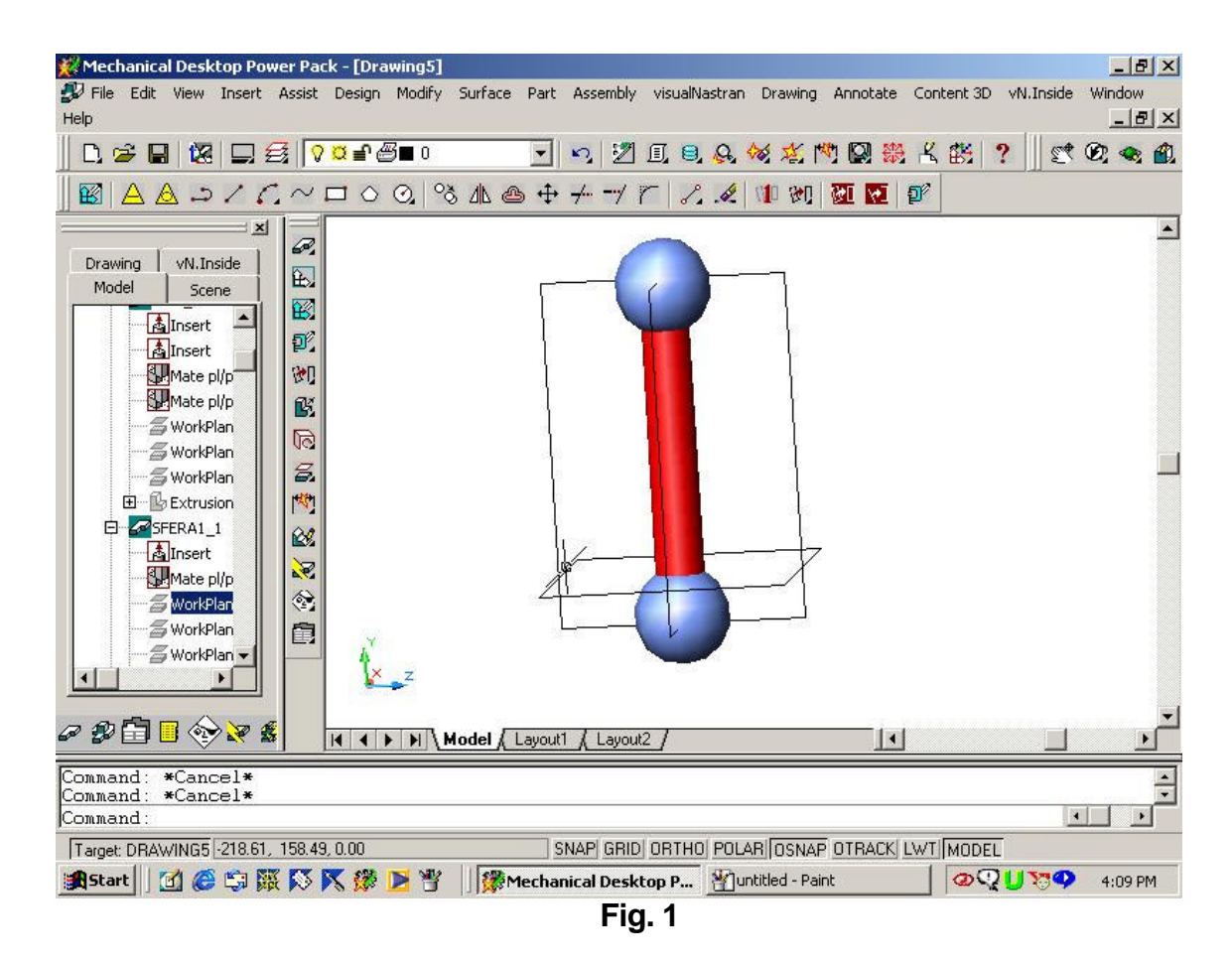

Pentru a construi cilindrul, ne folosim de cunostintele acumulate în prima lucrare de laborator si efectuam un cilindru cu raza de 10 mm extrudat pe o distanta de 100 mm, ce va arata ca în fig. 2.

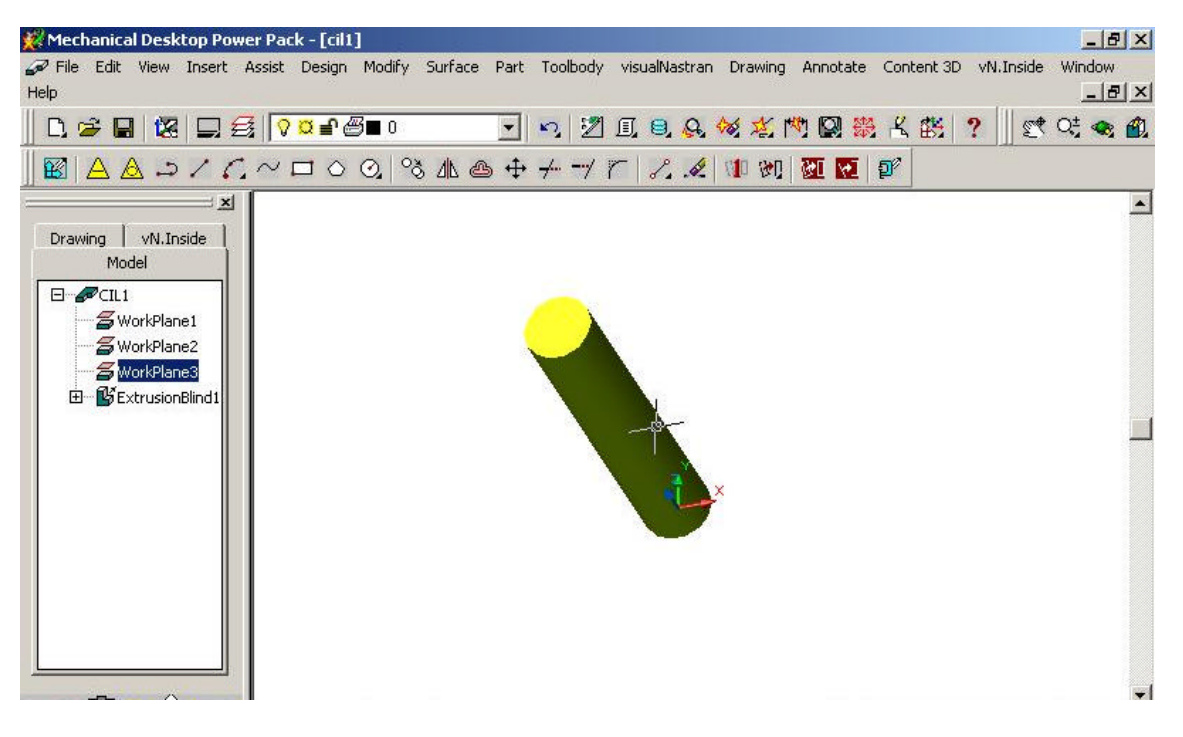

Fig. 2

Pentru a desena calota sferica Având reperul triortogonal definit anterior, selectam un plan pe care îl facem curent. În acel plan, desenam un cerc cu centrul în punctul de intersectie al planelor XY, YZ si XZ. Pentru a obtine un semicerc caruia sa îi imprimam comanda Revolve în jurul diametrului, ducem o linie care sa treaca prin centrul cercului, dar sa fie mai mar decât diametrul, ca în fig. 3.

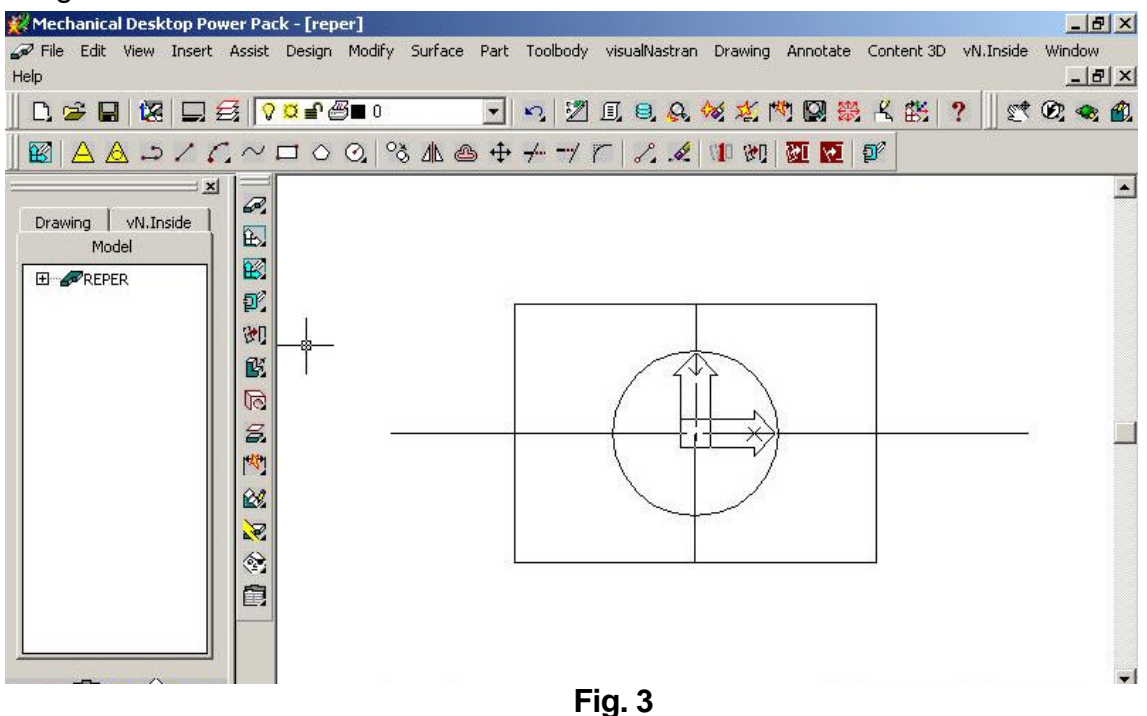

- În continuare, stergem semicercul inferior cu comanda Trim, comanda cu care stergem si capetele excedentare ale dreptei ce materializeaza diametrul cercului, ca în fig. 4.

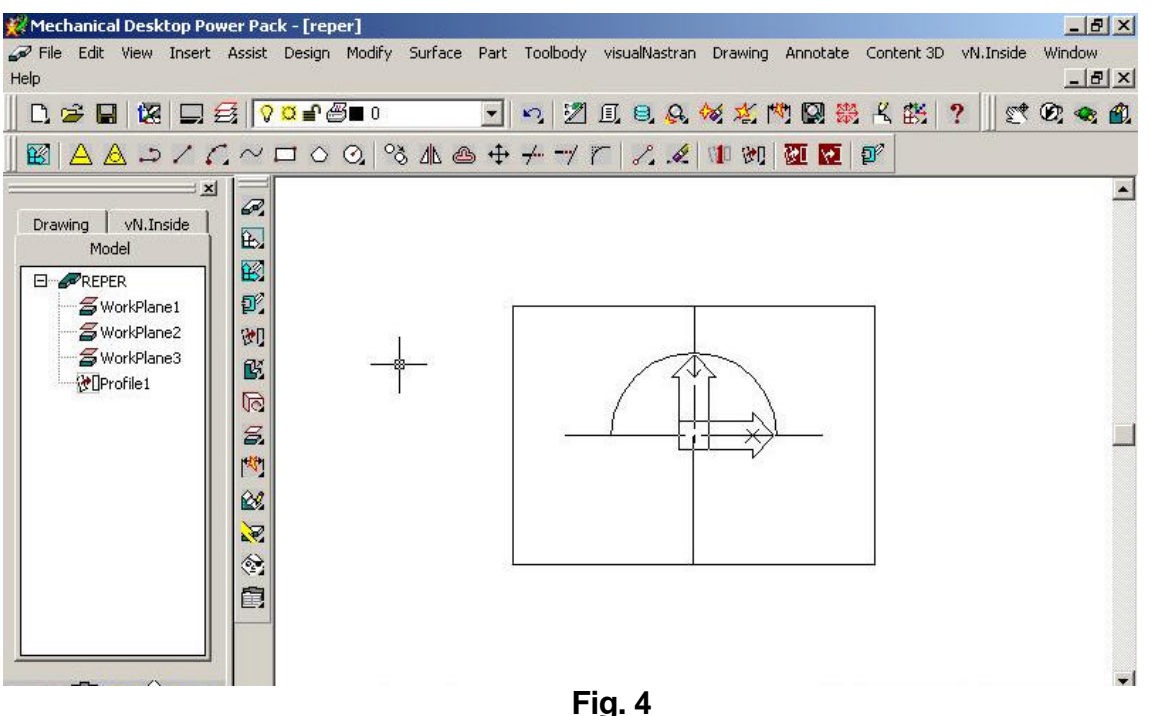

- гіў. 4
- Pentru a putea "profila" sectiunea, cu comanda Pedit transformam arcul de cerc într'o polylinie si o unim cu Join cu segmentul de drepta ce materializeaza diametrul arcului.
- Cu comanda Sketch Solving\ Single Profile obtinem profilul care, selectat cu click dreapta în Desktop Browser îi dam comanda Revolve la 360 de grade în jurul diametrului, obtinând o sfera ca în fig. 5.

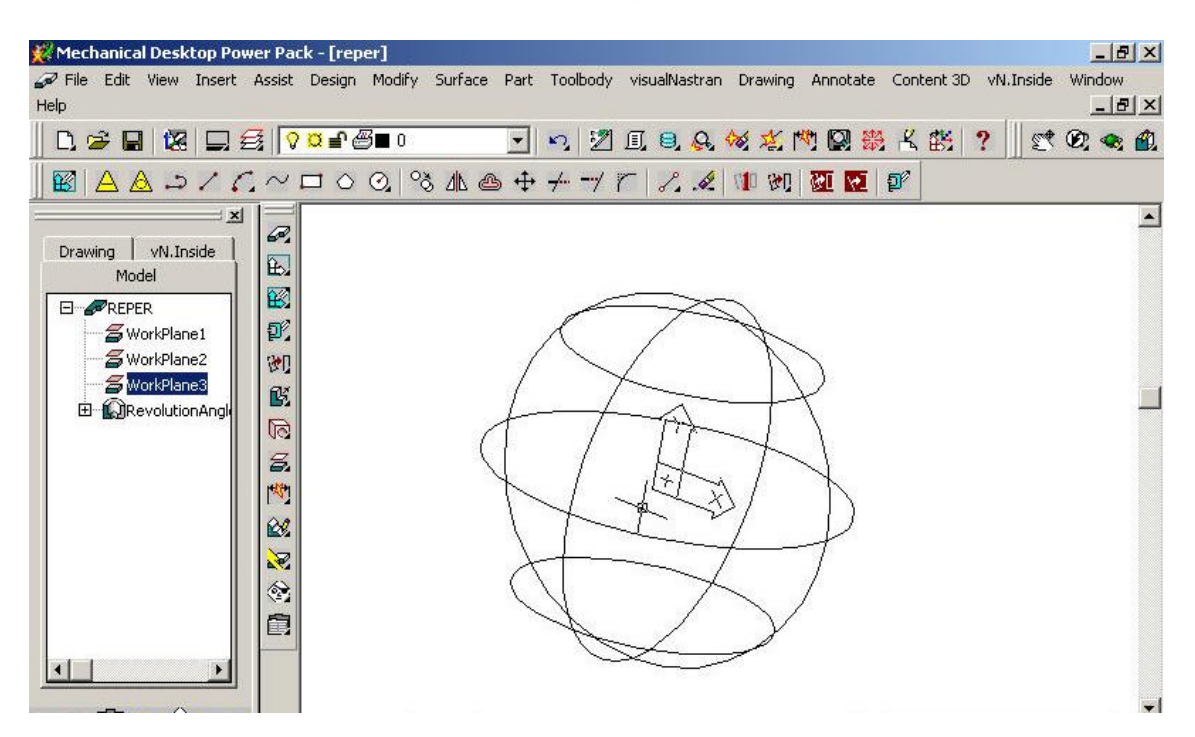

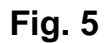

 Pentru a obtine o calota sferica, taiem sfera cu un plan materializat de un dreptunghi ce se afla la distanta de 17.32 mm dedesubtul diametrului, precum este aratat în fig. 6.

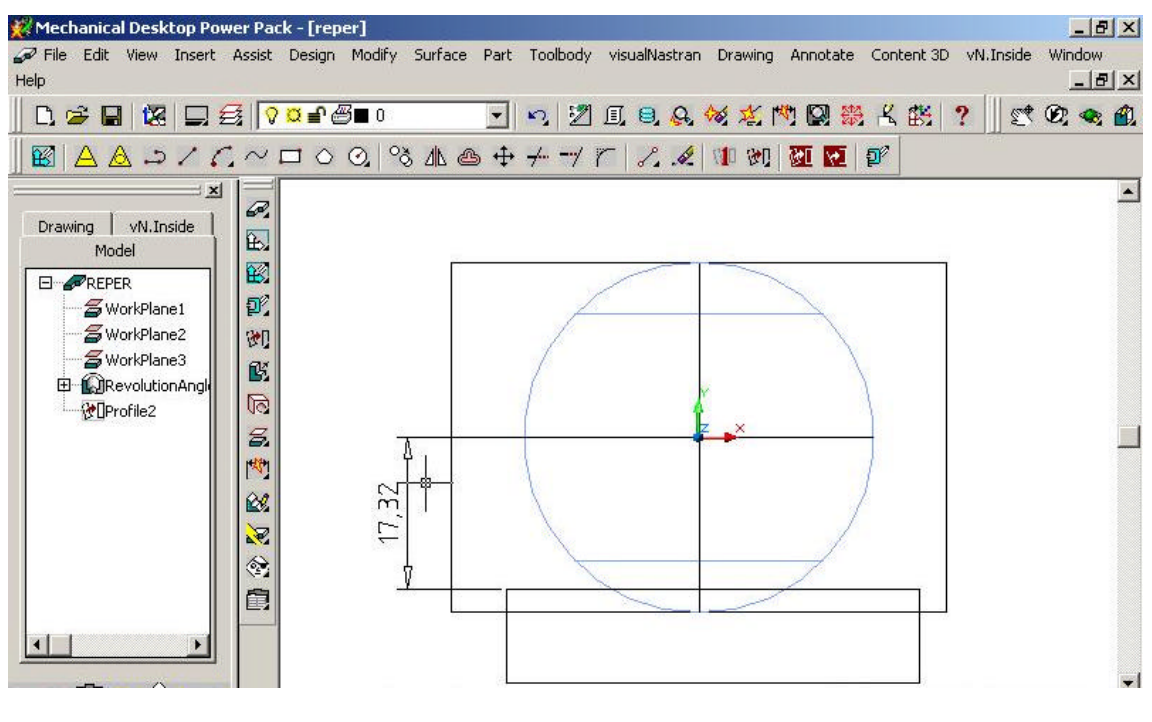

Fig. 6

- În final, calota sferica va avea forma din fig. 7.

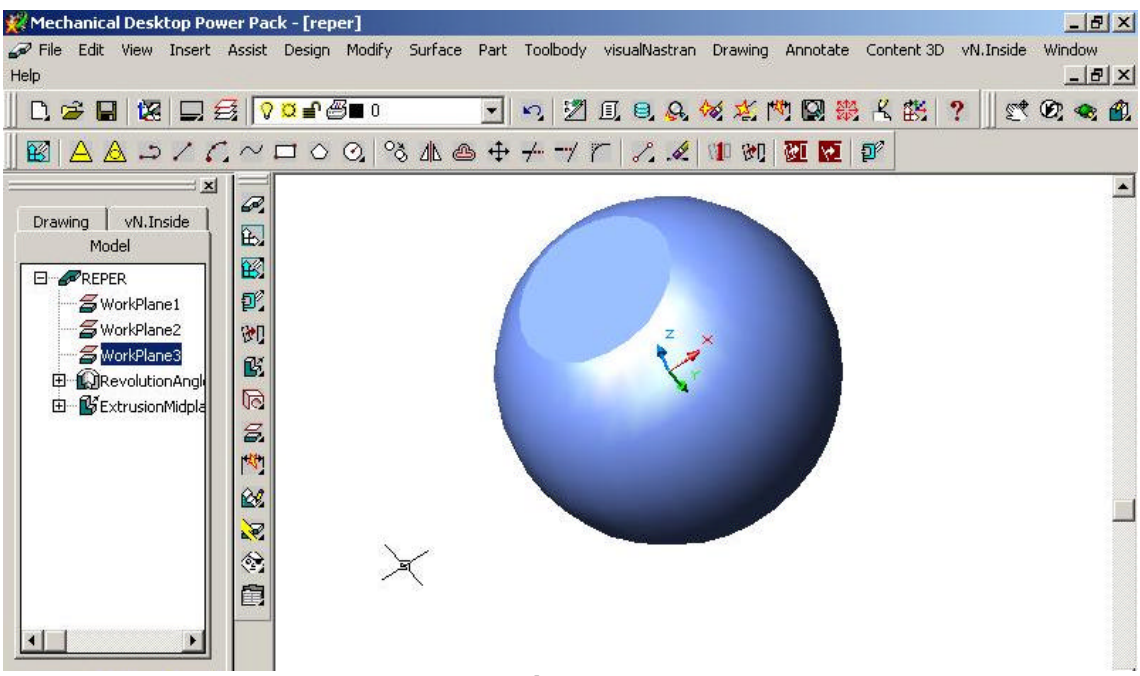

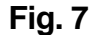

## B. Realizarea ansamblului propriu-zis

- Deschidem un nou fisier, având grija sa fie de tip Assembly.
- Ca în lucrarea nr. 2, introducem pe rând cilindrul si calota sferica de doua ori, ca în fig. 8.

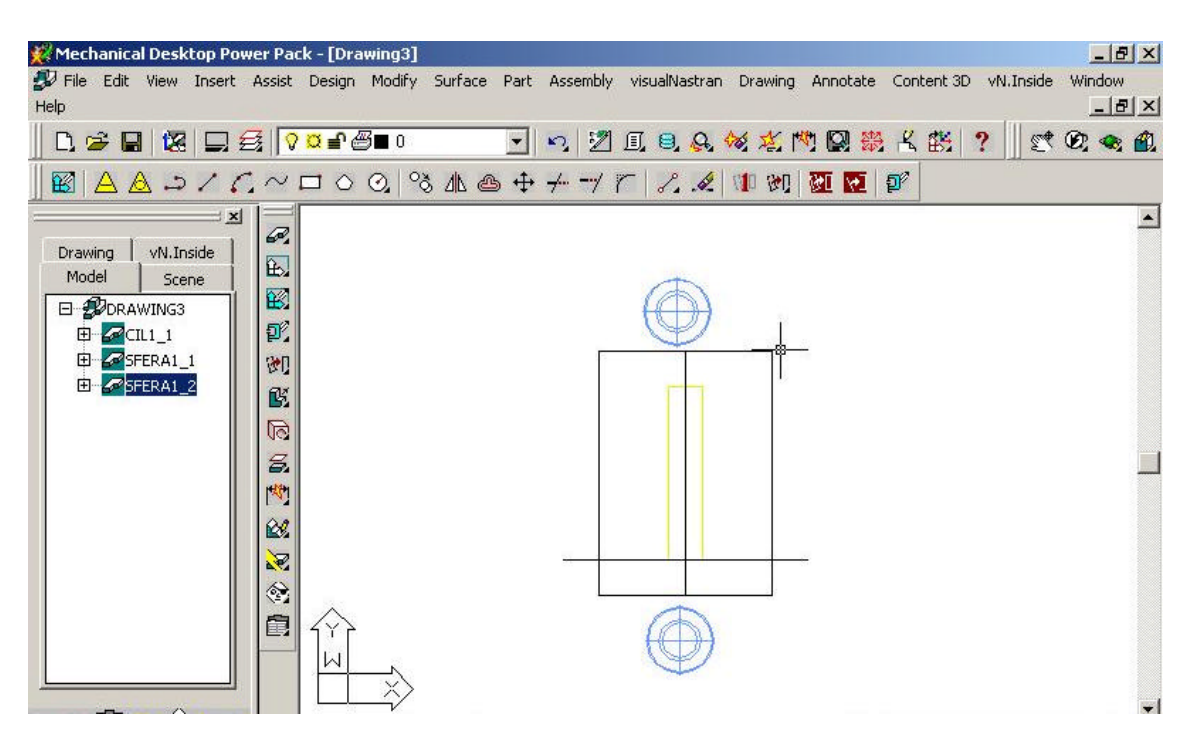

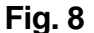

 Folosind comanda Assembly\ 3D Constraints, suprapunem fetele drepte ale celor 2 calote sferice cu suprafetele extreme ale cilindrului, cu optiunea Mate si ne asiguram de concentricitatea lor cu optiunea insert, în final, ansamblul avand forma din fig. 9.

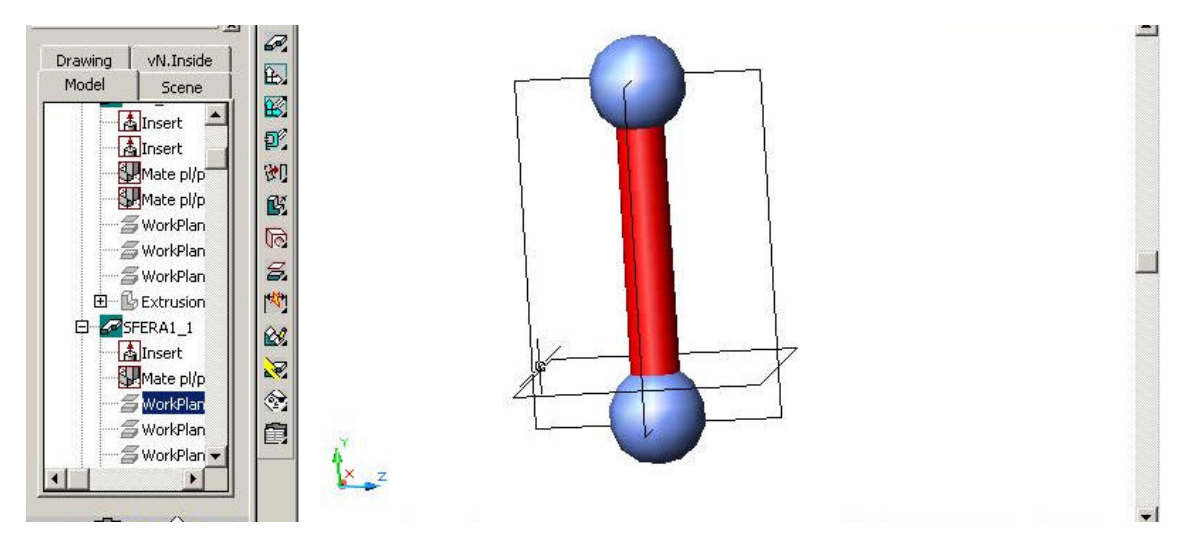

Fig. 9

# C. Relizarea unei gauri transversal cu cilindrul si racordarea muchiei ei

 Deschidem cilindrul creat anterior, alegem un plan de schita astfel încât gaura sa fie creata transversal la cilindru. Facând planul curent, cu comanda Part\ Work Features\ Work Point, cream un punct pe care îl dimensionam ca în fig. 10.

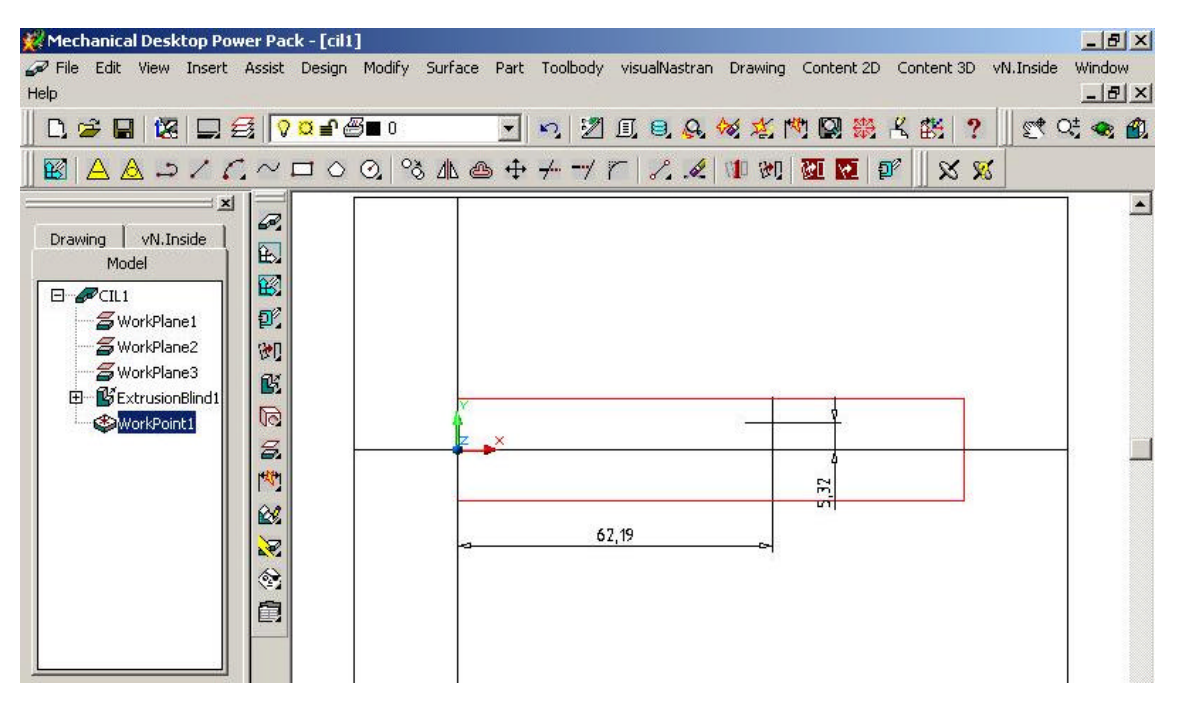

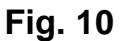

- Pentru a pozitiona punctul pe axa cilindrului, îl dimensionam fata de axa cu lungimea 0 si fata de una dintre baze cu distanta dorita, de exemplu 70.
- Dupa ce am creat punctul de lucru, cu comanda Part\ Placed Features\ Hole, alegând la Placement: On Hole si la Diameter: 5. Dupa acceptarea optiunilor, gaura ar trebui sa arate ca în fig. 11.

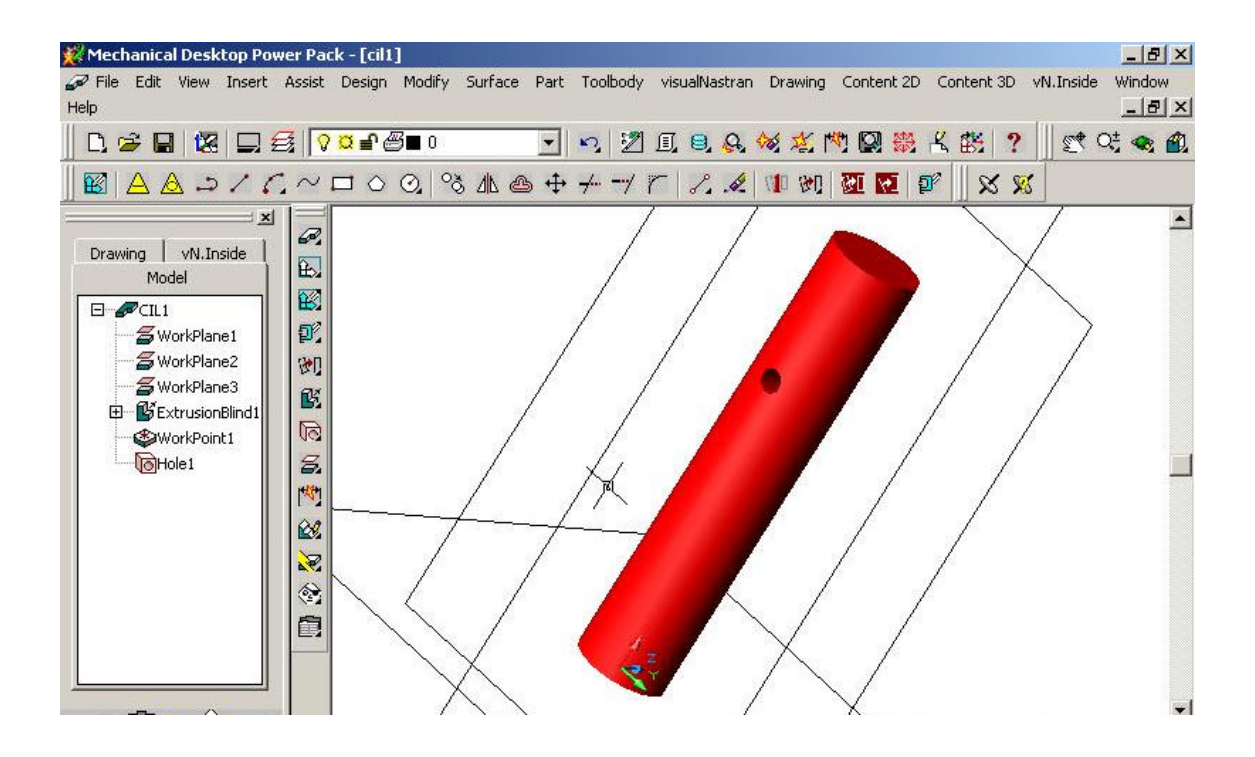

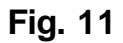

- Pentru a rotunji muchia gaurii, cu comanda Part\ Placed Features\ Fillet, realizam o racordare cu raza de 1 mm, selectând muchia dorita, în final, aspectul gaurii fiind cel din fig. 12.

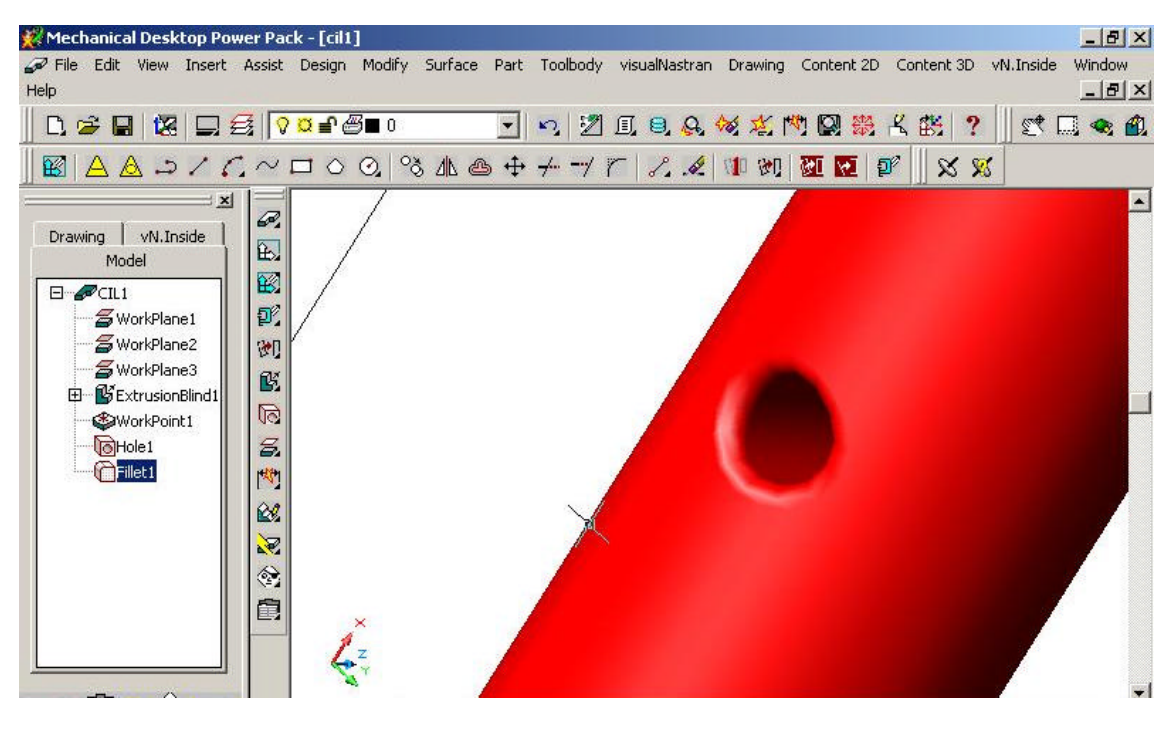

Fig. 12

#### Facultatea de Mecanica

Departamentul: Inginerie Mecanica, Mecatronica si Robotica Disciplina: Biomecanica

#### LABORATORUL nr. 4 Partea II – Ansamble CAD cu aplicatii la Sistemele Biomecanice Modelarea unei fracturi osoase si a unei placute de osteosinteza.

## Construirea cilindrului initial (aproximarea osului)

Alegând un New Part File, cream un cerc cu raza de 15 mm si îl extrudam pe înaltimea de 50 mm, rezultând un cilindru ca în fig. 1.

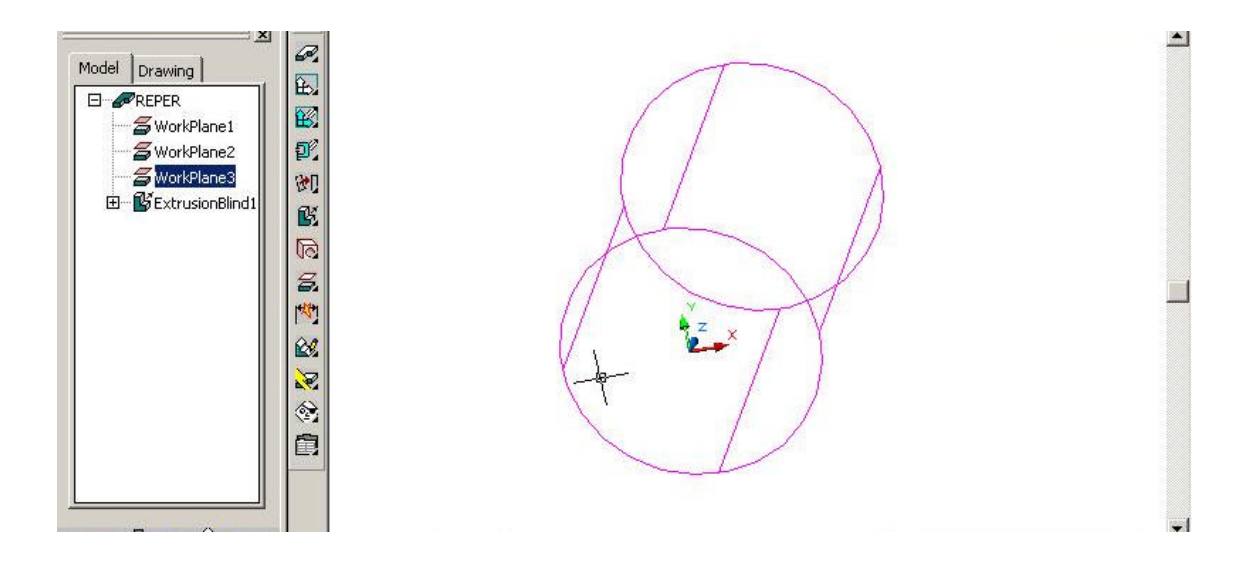

Fig. 1

Pentru e executa o gaura în tot cilindrul, cream un plan de lucru Plan Parallel si la un Offset de 50 mm fata de una din extremitatile cilindrului, având grija ca orientarea sagetilor planului de creat sa fie cea corecta.

Pe planul astfel creat, desenam un cerc în centrul cilindrului si îi dam diametrul de 10 mm. îl profilam si îl extrudam cu Cut\ Blind la o distanta de 50 mm, în final rezultând un cilindru gaurit ca în fig. 2.

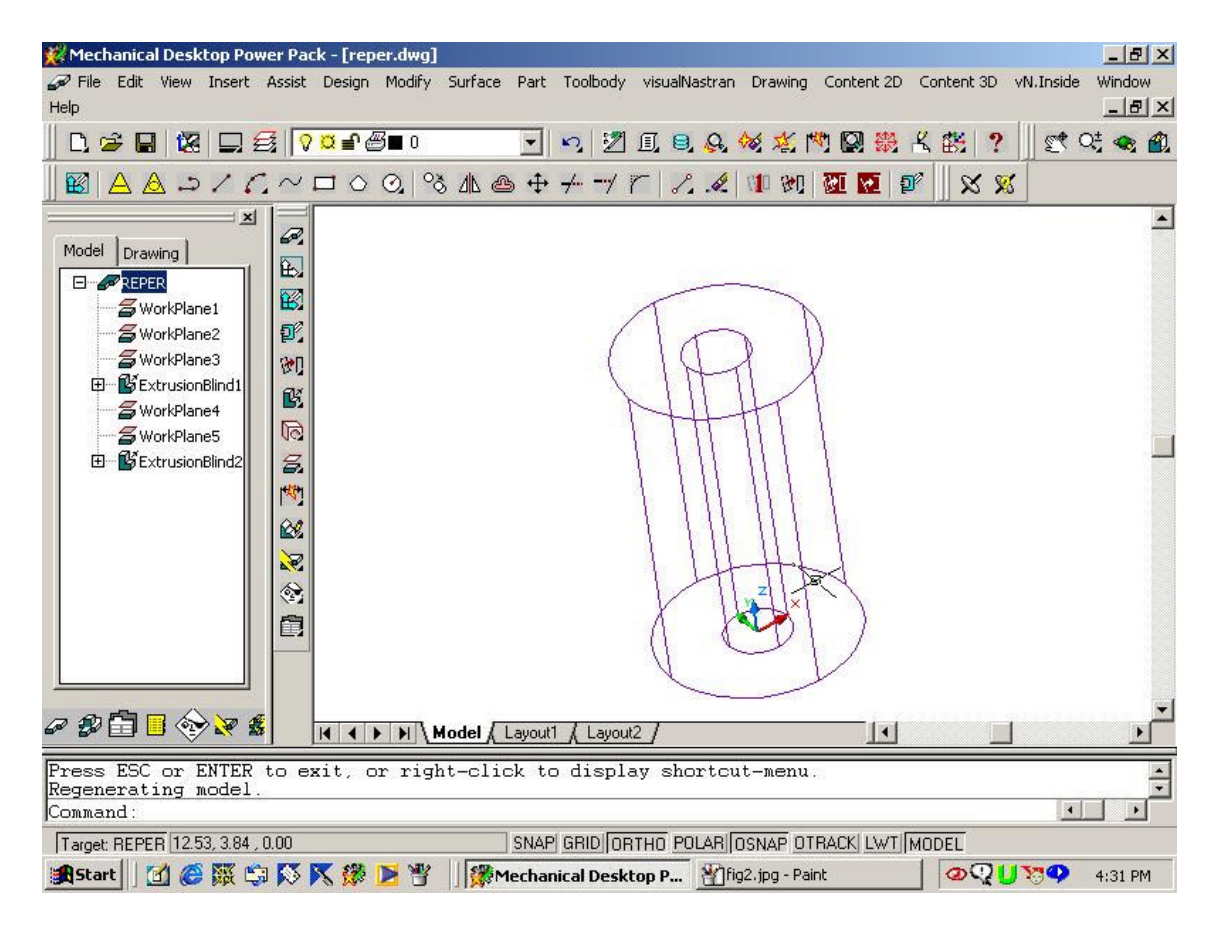

Fig. 2

Pentru a îi crea o gaura transversala, alegem un plan Parallel si Offset la 15 mm fata de un plan longitudinal în care este cuprinsa axa cilindrului. Planul va arata ca în fig. 3.

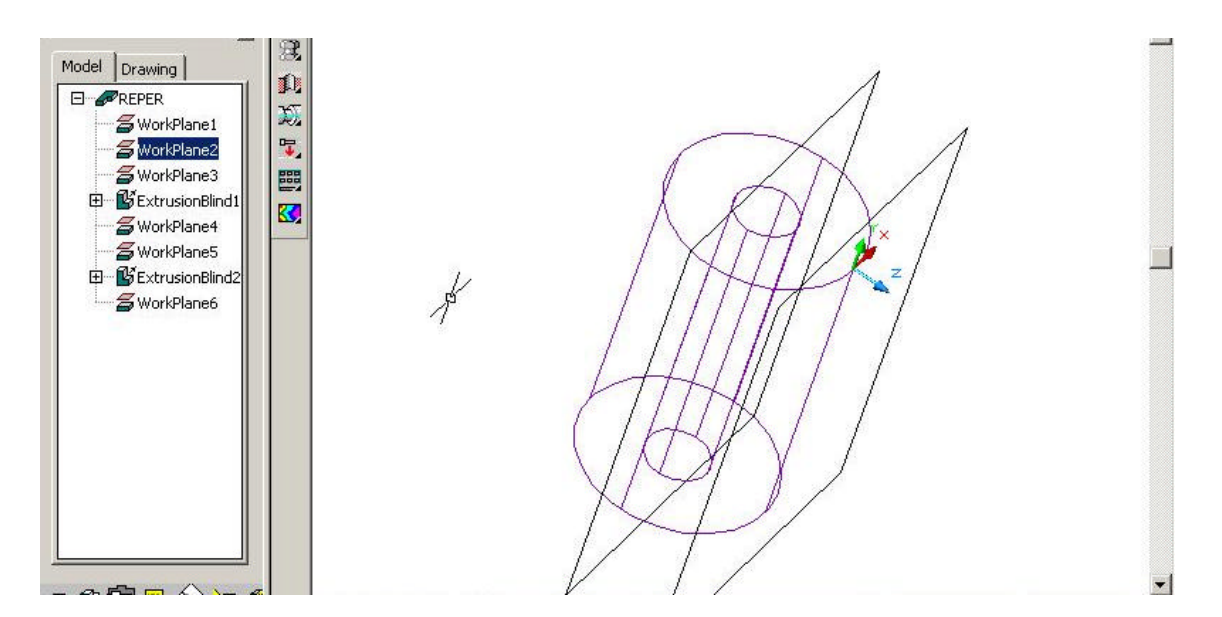

Fig. 3

Dupa ce facem acest plan curent, desenam pe el un cerc pe care îl vom cota ca în fig. 4.

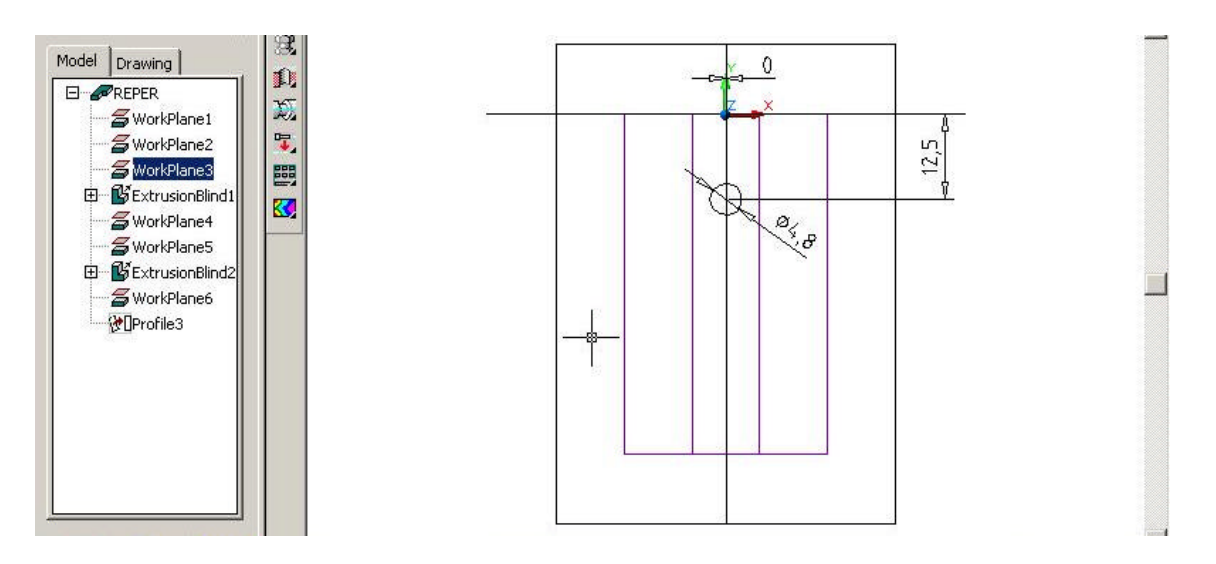

Fig. 4

Cercul astfel creat îl vom profila si extruda apoi cu Cut\ Blind, pe distanta de 35 mm, ca în fig. 5.

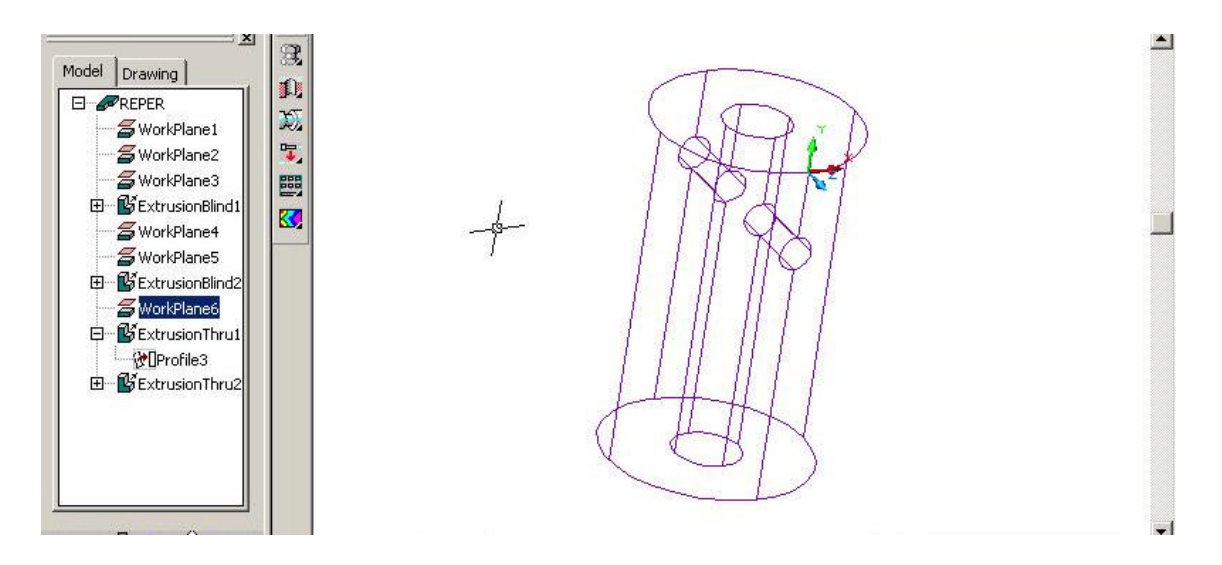

Fig. 5

# Modelarea placutei de osteosinteza

Alegând un nou Part File, desenam din 0,0, doua cercuri concentrice ca în fig. 6.

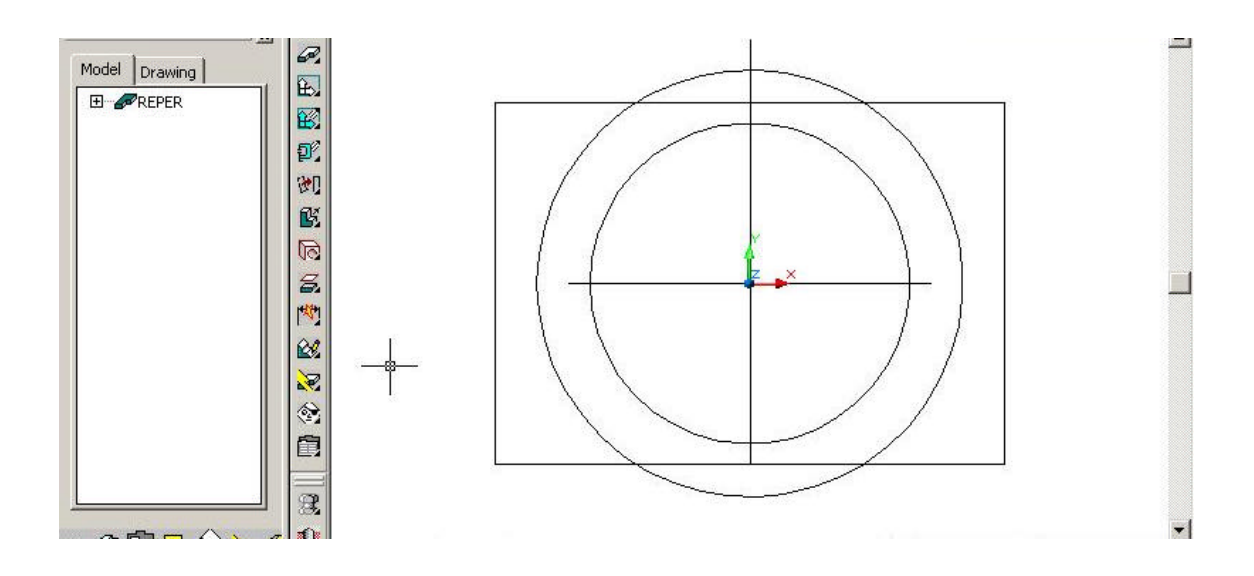

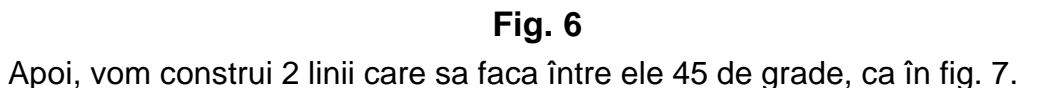

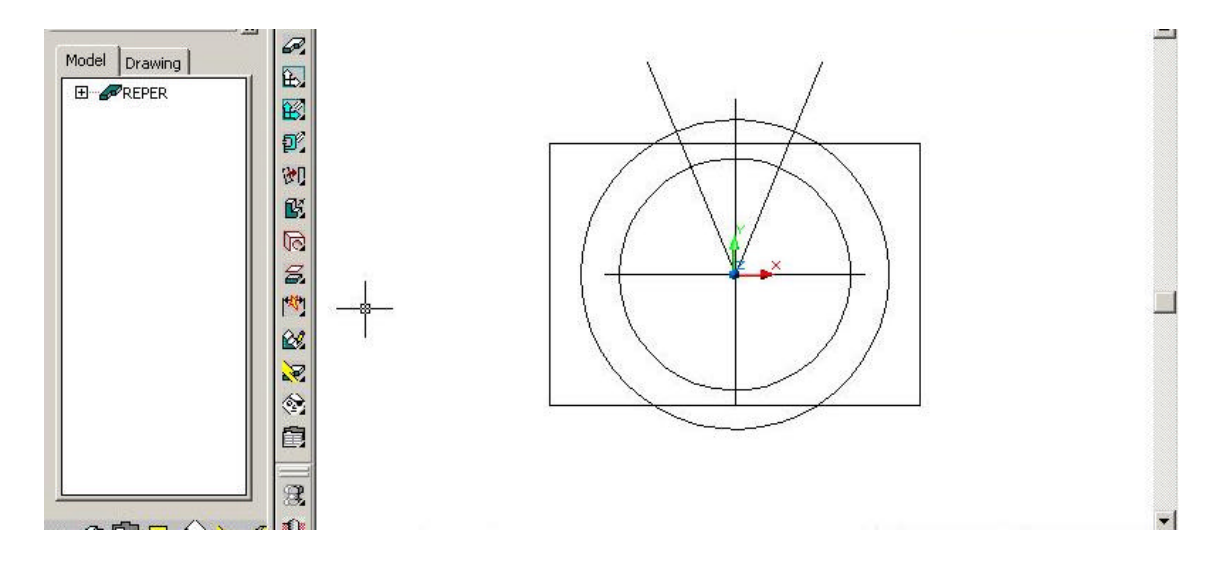

# Fig. 7

Apoi, cu Trim vom reteza marginile excedentare folosind ca muchii taietoare liniile la 45 de grade. Profilul astfel obtinut îl vom uni cu Join într'o polylinie pe care o vom Profila si apoi o vom extruda cu Blind la o distanta de 55 mm, ca în fig. 8.

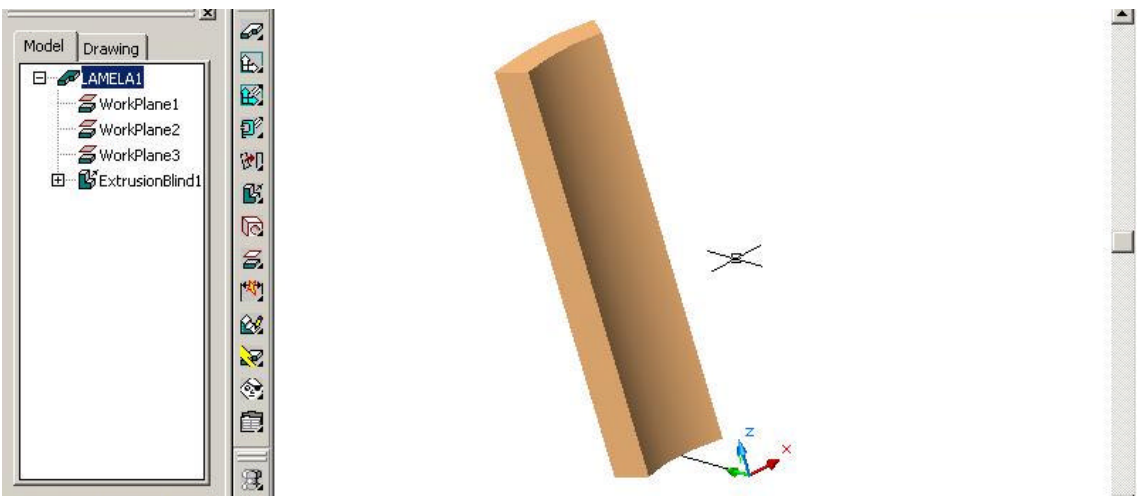

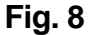

Ne ducem pe un plan tangent la lamela sus-creata si desenam un cerc pe care îl cream ca în fig. 9.

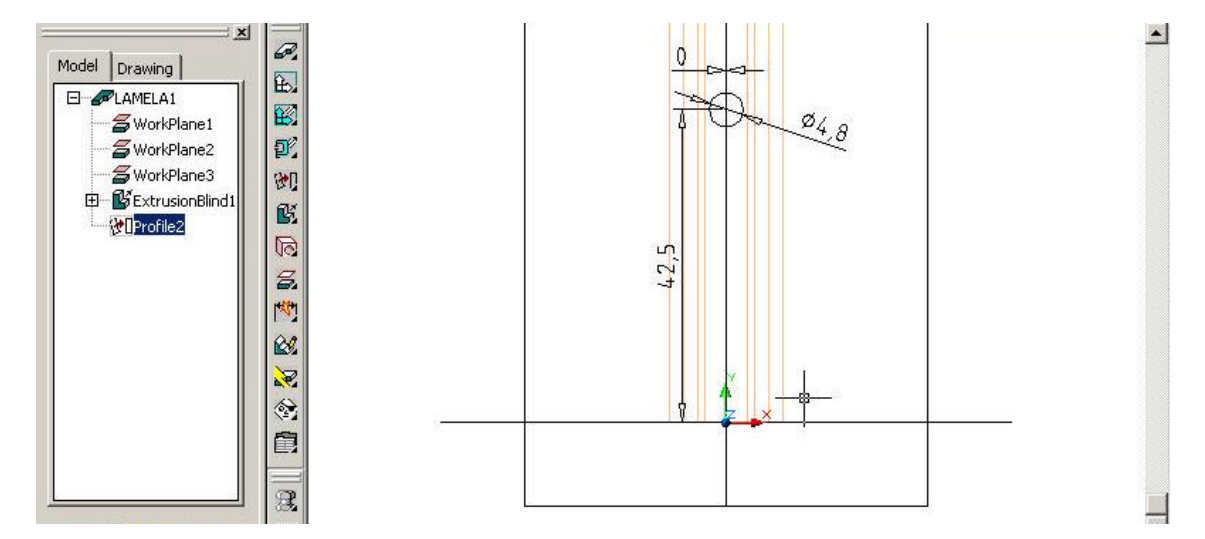

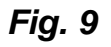

Cercul astfel creat, îl profilam si apoi îl extrudam cu Cut\ Blind pe o distanta de 40 mm, ca în fig. 10.

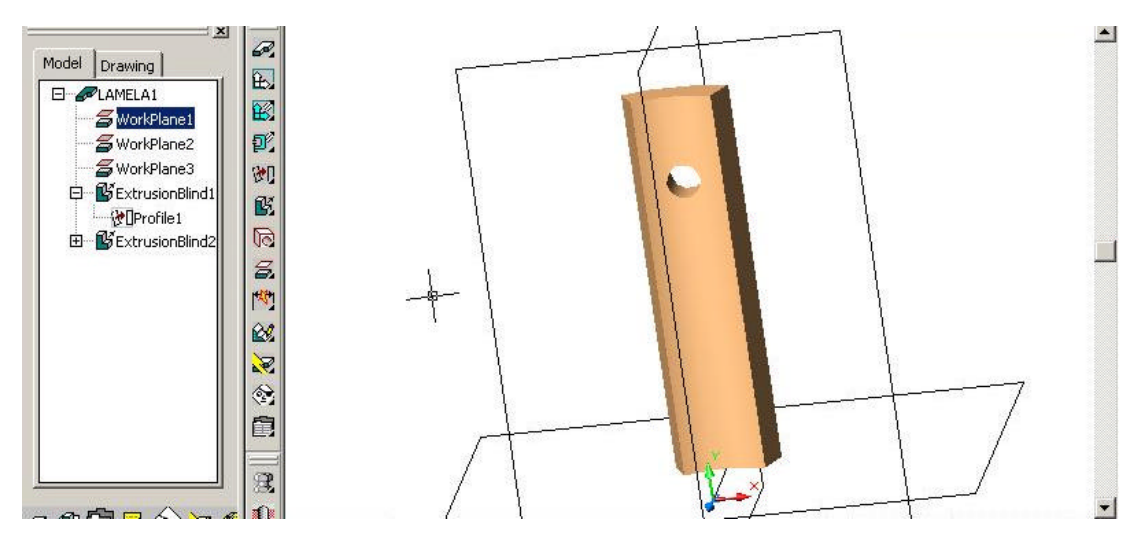

Fig. 10

Similar, cream un cerc la distanta de 12,5 mm fata de cealalta extremitate, îl profilam, îi dam Extrude\ Cut tot pe distanta de 40 mm, în final, placuta având forma din fig. 11.

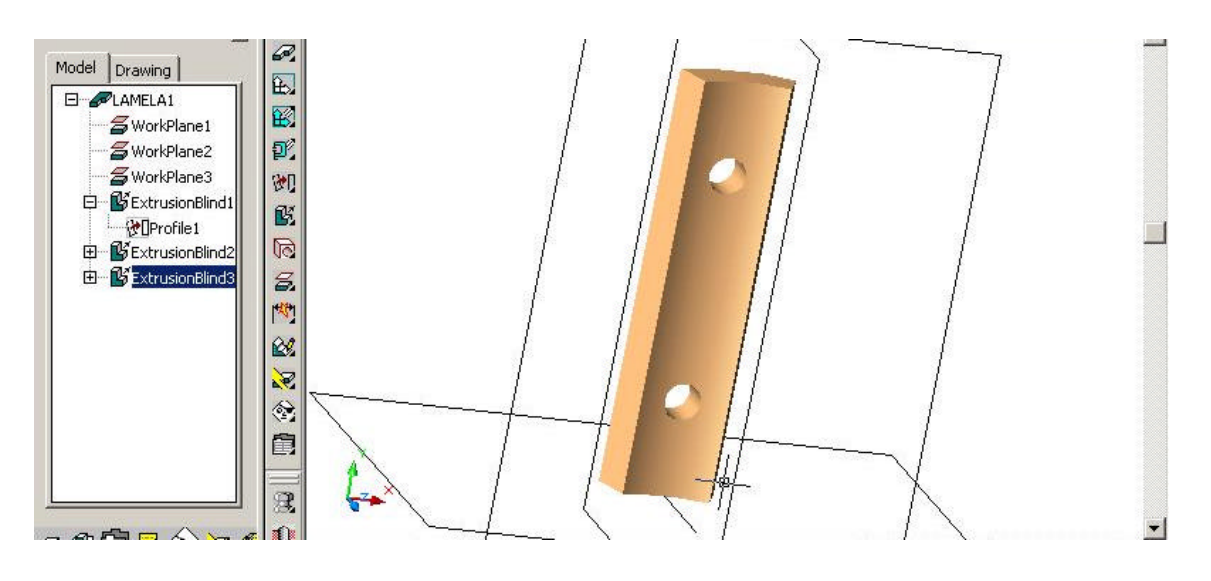

Fig. 11

# C. Realizarea ansamblului propriu-zis

Într'un New Assembly File, aducem cilindrul de doua ori si placuta odata, cum sa aratat în lucrarile anterioare. Cu ajutorul 3D Constraints\ Insert, aducem cei doi cilindri sa fie concentrice la un Offset de 5 mm unul fata de celalalt ei fiind asamblati ca în fig. 12.

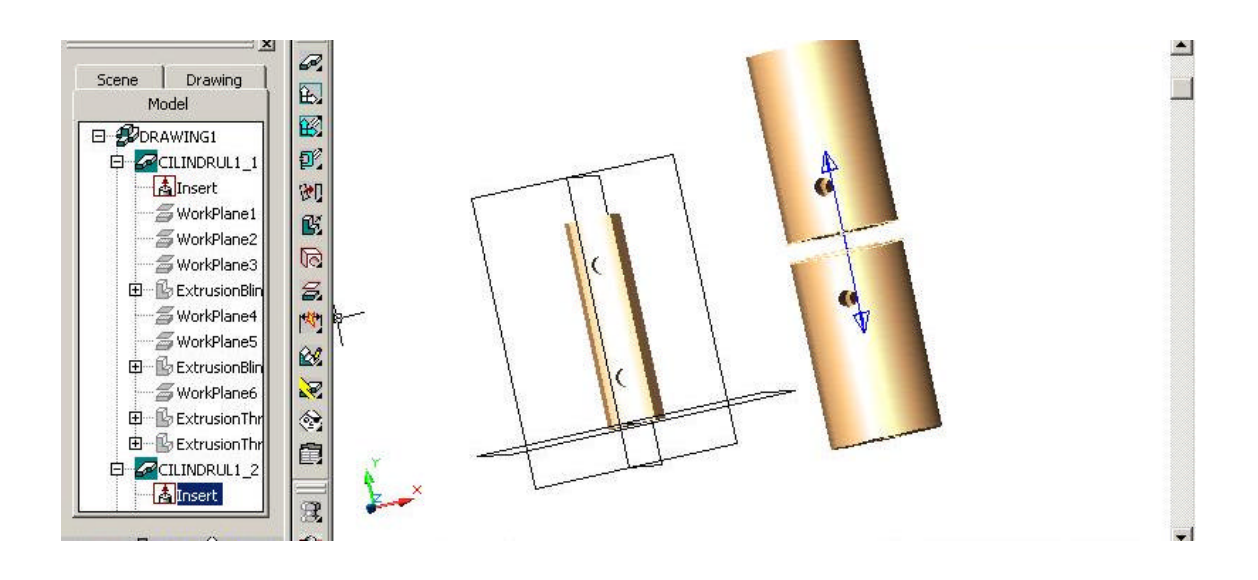

Fig. 12

Pentru a asambla si placuta, folosim 3D Constraints\ Insert pentru a face concentrice suprafetele: interioara a lamelei si exterioara a cilindrului ales, urmarind si ca gaurile transversale sa fie concentrice, ca în fig. 13.

| 2 Machanical Deckton Downe Dack - Finalantul dwal                                                                                                    |    |
|----------------------------------------------------------------------------------------------------|----|
| W File Tel: View Toest Asist Design Modify Surface Part Assembly visualNastran Drawing Content 2D Content 3D vN Inside Windows                                                                                                    |    |
| Help                                                                                                    |    |
|                                                                                                    | 41 |
|                                                                                                    |    |
| $   \textcircled{M}   \triangle \triangle \bigcirc \land \land \land \frown \frown \bigcirc   \And / \& @ \oplus \not \neg \neg \land \land / @ \textcircled{M} @ \textcircled{M}   \textcircled{M}   @ \textcircled{M}   @ \textcircled{M}   @ (\textcircled{M}   ) @ (\textcircled{M}   ) @ () @ () @ () @ () @ () @ () @ () $ |    |
|                                                                                                    |    |
| Scene Drawing                                                                                                    |    |
| Model H52                                                                                                    |    |
|                                                                                                    |    |
|                                                                                                    |    |
|                                                                                                    |    |
|                                                                                                    |    |
|                                                                                                    |    |
|                                                                                                    |    |
|                                                                                                    |    |
| i i i i i i i i i i i i i i i i i i i                                                                                                    |    |
|                                                                                                    |    |
|                                                                                                    |    |
|                                                                                                    |    |
|                                                                                                    |    |
|                                                                                                    |    |
|                                                                                                    | -  |
|                                                                                                    |    |
| Command: *Cancel*                                                                                                    | -  |
| Command: *Cancel*                                                                                                    | E  |
|                                                                                                    | 1  |
| Target: IMPLANTUL1 155.52, 162.61, 0.00 SNAP GRID ORTHO POLAR OSNAP OTRACK LWT MODEL                                                                                                    |    |
| 📲 Start 🛛 🙆 🎯 🖏 🖏 🕅 🦉 🎽 🎽 🗍 🍟 fig13.jpg - Paint 🛛 🗱 Mechanical Desktop P 🛛 🖉 🔮 👘 6:06 F                                                                                                    | М  |

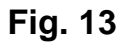

# Introducerea unor suruburi din biblioteca standardizata Power Pack

Din meniul Content 3D, alegem Fasteners\ Screws, respectiv un surub ANSI cu diametrul de 4,8 mm si lungimea de 32 mm pe care îl introducem într'una din cele doua gauri alegând optiunea cYlinder la tipul de insertie, ca în fig. 14.

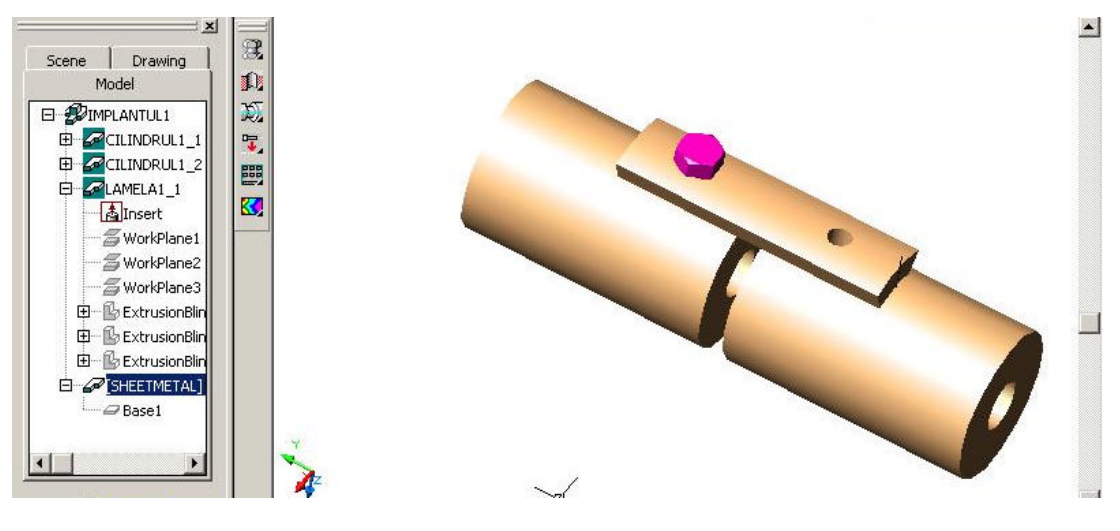

Fig. 14

În final, ansamblul implant placuta-cilindri ar trebui sa arate ca în fig. 15.

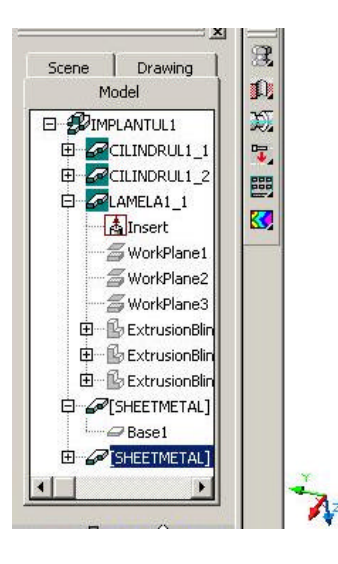

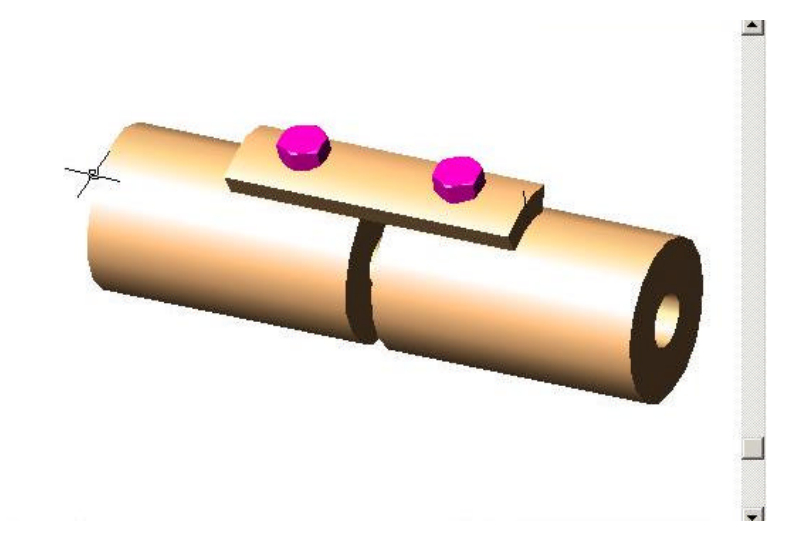

Fig. 15

### Facultatea de Mecanica

Departamentul: Inginerie Mecanica, Mecatronica si Robotica Disciplina: Biomecanica

## LABORATORUL nr. 4

Partea III – Ansamble CAD cu aplicatii la Sistemele Biomecanice Alegerea unitatilor de masura si a materialelor pentru un ansamblu. Alegerea standardelor în care se realizeaza un ansamblu. Realizarea desenului tehnic al ansamblului prin proiectiile ortogonale si obtinerea reprezentarii axonometrice.

# Alegerea unitatilor de masura si a materialelor componentelor ansamblului

Fiind realizat deja un ansamblu, ca cel din lucrarea precedenta, se selecteaza Assemby/Analysis/Mass Properties ..., ca în fig. 1.

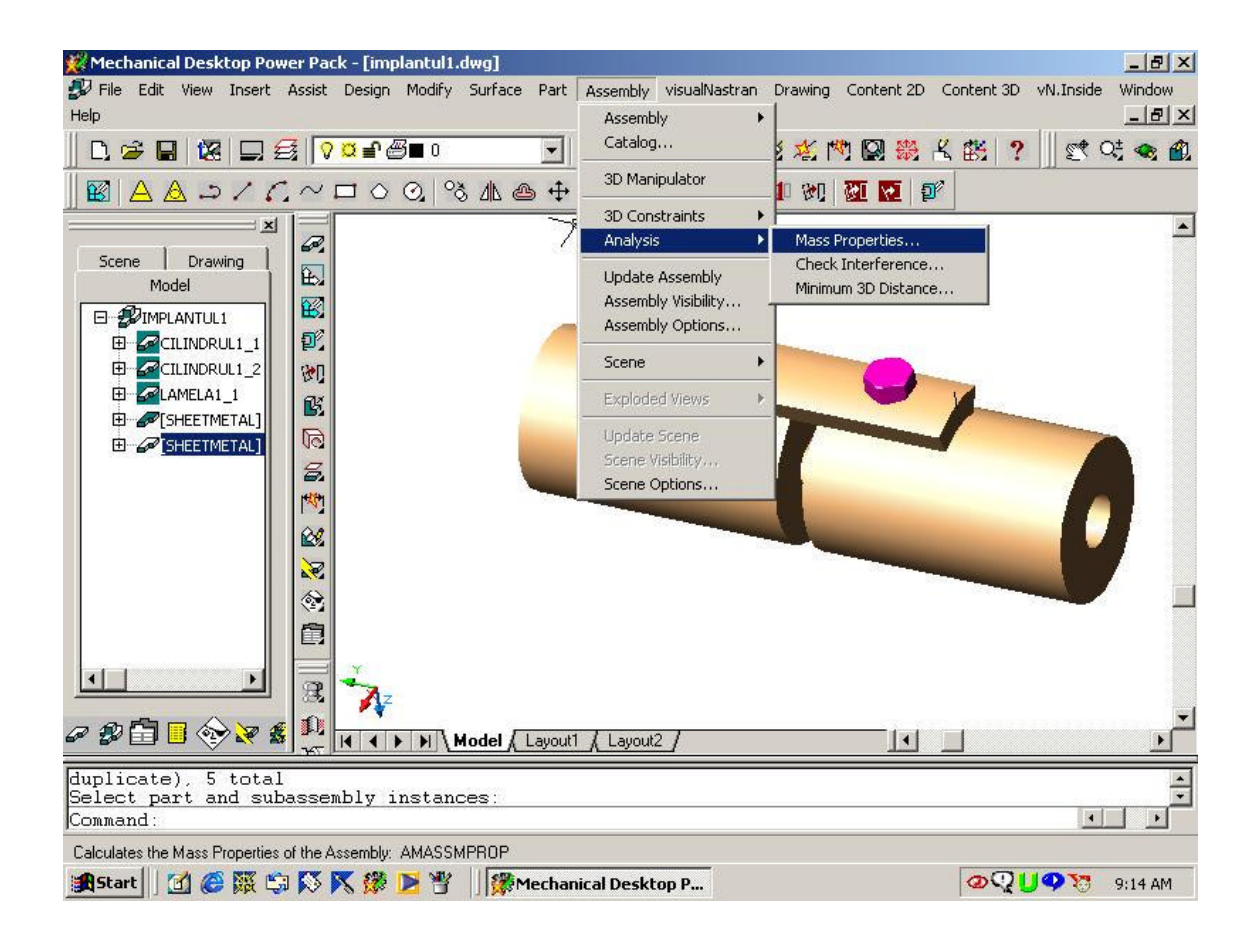

Fig. 1

Unitatile de masura se selecteaza imediat ca în fig. 2, alegând corespunzator unitatile de lungime si de masa pentru ansamblul realizat.

| Help                                                                                                    |
|----------------------------------------------------------------------------------------------------|
| □ ☞ 딞 馏 및 ff \?¤₽@■○                                                                                                    |
| $\blacksquare \bigtriangleup \bigtriangleup \bigtriangleup \checkmark \land \land \checkmark \Box \land \oslash \bowtie \And \And \spadesuit \twoheadrightarrow \checkmark \urcorner \land \checkmark \blacksquare \Game \Game \blacksquare \blacksquare \blacksquare \blacksquare \blacksquare$ |
| Scene Drawing   Model   CILINDRUL1   CILINDRUL2   CILINDRUL1   Coordinate System   Coordinate System   Eart CG   Coordinate System   Eart CG   Coordinate System   Eart CG   Coordinate System   Eart CG   Mass units   Mass units   Mass units   Mass units                                     |
|                                                                                                    |
| Select part and subassembly instances: Specify opposite corner: 5 found<br>Select part and subassembly instances:                                                                                                    |
| Target: IMPLANTULI 168.81, 223.15, 0.00 SNAP GRID ORTHO POLAR OSNAP OTRACK, LWT MODEL                                                                                                    |
| 📴 Start   🛄 🕼 🖗 🖓 NA 🕅 🔽 🕘     🗱 Mechanical Desktop P 📶 Ingla.)pg - Paint - 🛛 🖓 🖓 🖓 9:11                                                                                                    |

Fig. 2

Sistemul de axe de coordonate este deja selectat (part CG – în raport cu centrul de greutate al ansamblului; UCS – în raport cu originea sistemului triortogonal de plane definit anterior; WCS – în raport cu originea predefinita de program).

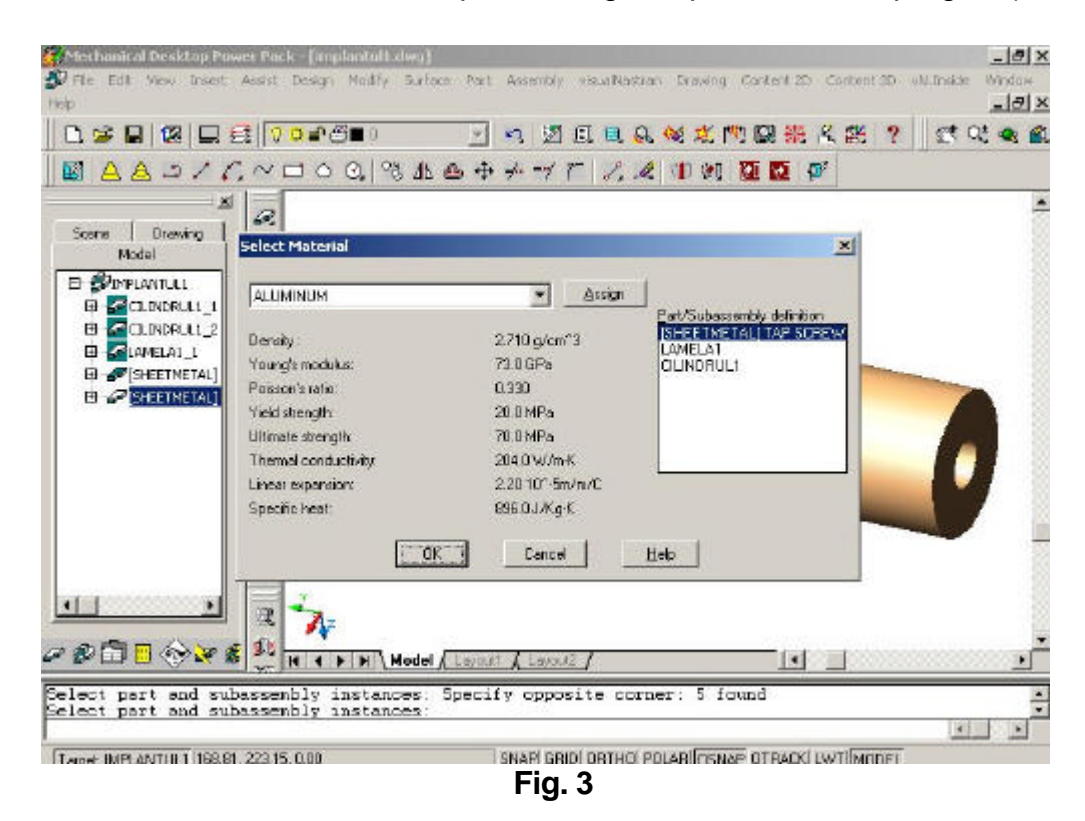

Dupa ce se tasteaza Material ... se selecteaza pe rând fiecare corp al ansamblului din Part/Subassembly definition definindu-se materialul corespunzator bibliotecii de materiale, dupa fiecare alegere tastându-se Assign, ca în fig. 3.

# Alegerea standardului în care se doreste a se lucra

Apelând comenzile Assist/Mechanical Options .../General se selecteaza standardul, ca în figurile 4 si 5.

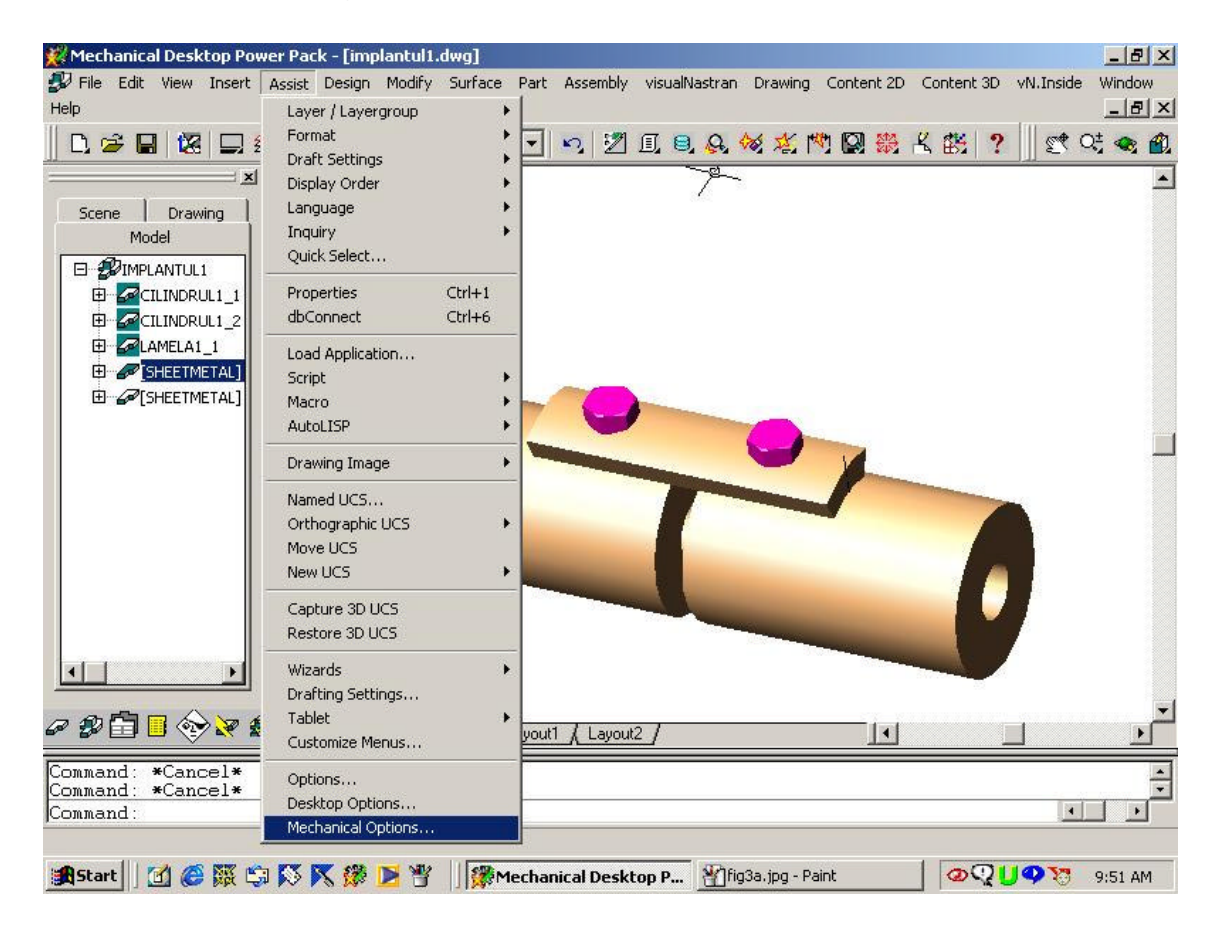

Fig. 4

| Mechanical Deskt          | top Power Pack - [implantul1.dwg]                                                                            | 8 ×        |
|---------------------------|----------------------------------------------------------------------------------------------------|------------|
| File Edit View 1          | Insert Assist Design Modify Surface Part Assembly visualNastran Drawing Content 2D Content 3D vN.Inside Wind | wot        |
| Scene Drawin              | Layer/Layergroup       Image         Image       Image         Image       Image                             |            |
| Model<br>Mechanical Deskt | Top Power Pack - [implantul]. dwo]                                                                           | a xi       |
| File Edit View 1<br>o     | Insert Assist Design Modify Surface Part Assembly visualNastran Drawing Content 2D Content 3D vN.Inside Wind | dow<br>BIX |
| ) 🛩 🖬 🕴                   | 🖉 Mechanical Options 🤺 🖉 😋 🐗                                                                                 | × 🕰        |
| Scono   Dra               | General Dimensioning Shaft Generator FEA Part Settings Part Appearance Miscellaneous                         | •          |
| Model                     | Standard: ISO   Layer/Object Settings                                                                        |            |
|                           | Measurement: B Metric Symbol/BOM Standards                                                                   |            |
|                           | Scale: 1:1 Drawing Sheet                                                                                     |            |
|                           | Default Template                                                                                             |            |
|                           | <none> Browse</none>                                                                                         |            |
|                           |                                                                                                    |            |
|                           |                                                                                                    |            |
|                           |                                                                                                    |            |
|                           |                                                                                                    |            |
|                           |                                                                                                    |            |

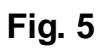

# C. Realizarea desenului tehnic al ansamblului

Se selecteaza Drawing/New Layout pentru crearea unui câmp de desen, ca în figura 6.

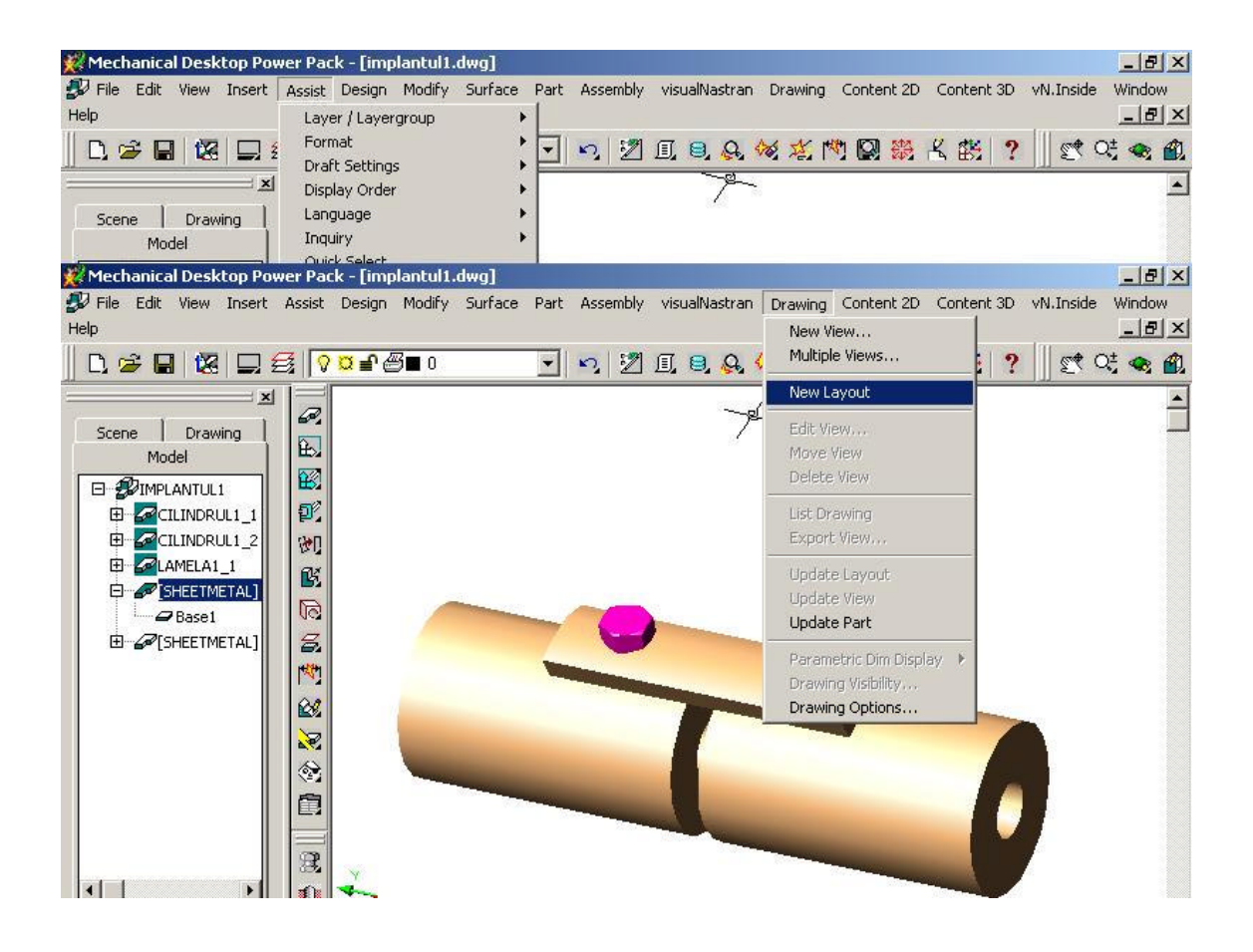

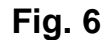

Apoi cu Drawing/New View se selecteaza optiunile pentru vederi, scara, tipul de linii, ca în figurile 7 si 8.

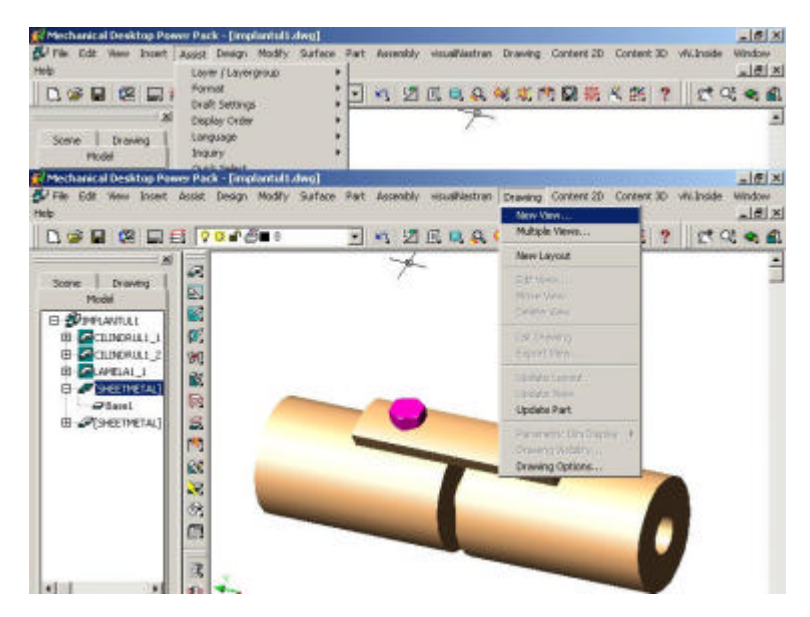

Fig. 7

| 🎇 Mechanical D  | esktop Pow | er Pack - [imp   | olantul1.o | lwg]       |                  |                  |         |                       |                   |           | _ 8 ×  |
|-----------------|------------|------------------|------------|------------|------------------|------------------|---------|-----------------------|-------------------|-----------|--------|
| 🔊 File Edit Vie | ew Insert  | Assist Design    | Modify     | Surface F  | art Assembly     | visualNastran    | Drawing | Content 2D            | Content 3D        | vN.Inside | Window |
| Help            |            | Layer / Layer    | rgroup     | •          |                  |                  |         |                       |                   |           | _ 8 ×  |
|                 |            | Format           |            | •          | - 0 7            | <u>∏</u> , ⊜, Q, | W 14 1  |                       | よ際?               | 0 92      | ë 🐟 🛍  |
| 11 1            |            | Draft Setting    | IS         |            |                  |                  |         |                       |                   |           |        |
|                 | 1          | Display Orde     | r          |            |                  | /                | 6       |                       |                   |           |        |
| Scene   D       | )rawing    | Toquiry          |            |            |                  |                  |         |                       |                   |           |        |
| Model           |            | Ouick Select     |            |            |                  |                  |         |                       |                   |           |        |
| 💥 Mechanical D  | esktop Pow | er Pack - [imp   | plantul1.0 | lwg]       |                  |                  |         |                       |                   |           | - 8 ×  |
| 🛃 File Edit Vie | ew Insert  | Assist Design    | Modify     | Surface F  | art Assembly     | visualNastran    | Drawing | Content 2D            | Content 3D        | vN.Inside | Window |
| Help            |            |                  | 2151       |            |                  |                  |         |                       |                   | in .      |        |
| D, 🗲 🖬 🛛        | 🔀 🗔 🗲      | 3 <b>0 ¤ ∎</b> € | 3 🖬 0      |            | - 💫 🜌            | I, 🔍 🔍           | え は しょ  | 🕅 🔯 👯                 | 出 能 ?             |           | 法 👒 🏦  |
|                 | ×          | Ī                |            |            |                  |                  |         |                       |                   |           |        |
| Scene   D       |            | GP,              |            |            |                  |                  |         |                       |                   |           |        |
| Mode            | Crocke D   | Kaming Yiom      |            |            |                  |                  |         |                       | 21                | 1         |        |
|                 | a create b | rawing new       |            | _          | _                |                  |         |                       |                   |           |        |
|                 | View Tupe: | 1                |            |            |                  |                  |         |                       |                   |           |        |
|                 | чючч туро. | Multiple         | _          | Hidden Lin | es Section       |                  | -       |                       |                   |           |        |
|                 | Data Set:  | Active Part      | -          | 🔽 Calcu    | ılate Hidden Lin | es               |         |                       |                   |           |        |
| B- SH           |            | -                |            |            |                  |                  |         |                       |                   |           |        |
|                 | Layout:    | Layout3          | _          | I♥ U       | isplay Hidden L  | nes              |         |                       |                   |           |        |
| 🗄 🕼 [SHI        | Properties |                  |            | L D        | isplay Tangenc   | es               |         | Le (                  | 6                 |           |        |
|                 | Scale:     | 1                | ÷          | Г В        | emove Coincide   | ent Edges        |         | 1 /                   | $\mathbf{\nabla}$ |           |        |
|                 | V          | Relative To Par  | rent       |            |                  |                  |         | $\lambda \rightarrow$ | 1                 |           |        |
|                 | 1 0 1      | 1                |            | Display A  | s:               |                  |         |                       |                   |           |        |
|                 | Iso Scale  | 4.1.             | <u> </u>   | Wirefram   | 10               | *                |         |                       |                   |           |        |
|                 |            | Relative To Par  | rent       | Tweetign   | 15               |                  |         |                       |                   |           |        |
|                 |            |                  |            |            |                  |                  |         |                       |                   |           |        |
|                 |            | 1                |            |            | ()               | ñ                |         |                       |                   | 1         |        |
|                 | Options.   | OK               |            | Cancel     | Help             |                  |         |                       |                   | 2         |        |
|                 |            | D:1              |            |            |                  |                  |         |                       |                   |           |        |

Fig. 8

Pentru hasuri se selecteaza din Options, tipul de hasura, pentru hasura curenta punându-se Hatch Pattern, ca în figurile 9 si 10.

| 🚀 Mechanical Desktop Pow                 | er Pack - [implantul1.dwg]                  |                                      | _ & ×                       |
|------------------------------------------|---------------------------------------------|--------------------------------------|-----------------------------|
| 🐉 File Edit View Insert 🗌                | Assist Design Modify Surface Part Assem     | bly visualNastran Drawing Content 2D | Content 3D vN.Inside Window |
| Help                                     | Layer / Layergroup 🔹 🕨                      |                                      | _ 8 ×                       |
|                                          | Format Format Format Format                 | 2 I. S. & 🛠 🖄 🕅 🕅 🍀                  | L 🗱 ? 🛛 🕾 🔩 🌰               |
| ^A                                       | Display Order                               | <u></u>                              | -                           |
| Scene Drawing                            | Language F                                  |                                      |                             |
| Model                                    | Ouick Select                                |                                      |                             |
| Mechanical Desktop Pow                   | er Pack - [implantul1.dwg]                  |                                      | <u>_8×</u>                  |
| File Edit View Insert                    | Assist Design Modify Surface Part Assem     | bly visualNastran Drawing Content 2D | Content 3D vN.Inside Window |
| Help                                     |                                             |                                      | _립ン                         |
| 🗋 D. 🗲 🖬 🔀 🗔 🚺                           | 🕻 Desktop Options                           |                                      | ? 🗵  ? 🛛 🗺 😋 🛍              |
| X                                        | and a la mia lar                            |                                      |                             |
| Scene Drawing                            | Desktop   Part   Assembly   Scene   Surface | e Diawing Annotation                 |                             |
| Mode Mode                                | C Suppress                                  | Use Part Color for                   | 21-21                       |
|                                          | F Hidden Line Calculations                  | Visible Edges                        |                             |
|                                          | □ View Llodates                             | Hidden Edges                         |                             |
|                                          |                                             |                                      |                             |
| 🕀 🌌 LAM Data Set:                        | I  ✓ Drawing Viewport Borders               | I Hatch                              |                             |
| e 🖉 🖉 🚮                                  | - Hatch Pattern                             | Projection Type                      |                             |
| B Layout:                                | Current: ANSI21                             | G. Third Angle                       |                             |
| E Gerentie                               | Cullence Anoisi                             |                                      |                             |
| Scale:                                   | Default Hatch Pattern                       | C First Angle                        |                             |
| E.                                       |                                             |                                      |                             |
| leo Soa                                  | C One Layer for Hatch Patterns              | Layer/Object Settings                |                             |
| iso sca                                  | 🗖 Display Hatch in Iso Views                |                                      |                             |
| N. N. N. N. N. N. N. N. N. N. N. N. N. N | ☐ Hide Obscured Hatch                       |                                      |                             |
|                                          |                                             |                                      |                             |
|                                          |                                             |                                      |                             |
| Uptions                                  |                                             |                                      |                             |
|                                          |                                             |                                      |                             |

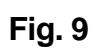

| File Edit View Insert                                                                                                    | Assist Design Modify                                                             | Surface Part Asse                              | mbly visualNastran Drawing Cor   | itent 20 Conter | tune de tr | Inside Window |
|----------------------------------------------------------------------------------------------------|----------------------------------------------------------------------------------|------------------------------------------------|----------------------------------|-----------------|------------|---------------|
| Help                                                                                                    | Layer / Layergroup                                                               | •                                              |                                  |                 |            | _[6] ×        |
|                                                                                                    | Format<br>Draft Settings<br>Display Order                                        |                                                | 21.5. <b>8.%</b> ****            | 副器人的            | ?          | et q: 🐟 🛍     |
| Scene Drawing Model                                                                                                    | Language<br>Inquiry                                                              | :                                              |                                  |                 |            |               |
| Mechanical Desictop Pos                                                                                                    | er Pack - [implantul]                                                            | (Jowen)                                        |                                  |                 |            |               |
| 🕼 File Edit Ulaw Jacart                                                                                                    | Acsist Daciyn Modify                                                             | Surface Part Asso                              | mishy virtualitation Dealong Cur | Kenk 20 Conte   | esp viu    | Incida Window |
| Help                                                                                                    |                                                                                  |                                                |                                  |                 |            | _6 ×          |
|                                                                                                    | Desictop 🌠 Hatch                                                                 | Pattern                                        | 2 3                              | S IX            | ?          | et et 🛥 🖻     |
| Scone Drawing<br>Mode Strong<br>Drawing<br>Drawing<br>Dr | Desktop Pattern<br>Suppe<br>Hid<br>Desktop Prede<br>Hatchi<br>Pattern<br>Pattern | elined T                                       | Hach Style                       |                 | 2 X        | Ē             |
| E CSH Popete<br>Scale<br>F<br>IsoSca<br>F                                                                                                    | Durrenk ISV<br>Pra<br>Dors Co<br>Don<br>So<br>Don<br>An                          | o Fonskitt<br>Ken<br>Kon Paten<br>Kale<br>Kale | × ANSI31 × 1                     |                 |            |               |
| Options                                                                                                    | Sp                                                                               | ocine.                                         |                                  |                 |            |               |
| COLOCAL BOOKSHIPS                                                                                                    | . pre                                                                            | CONCERNING INC.                                | and the second second            |                 |            |               |

Fig. 10

Desenul prin proiectiile ortogonale rezulta ca în figura 11 iar vederea izometrica (axonometrica) ca în figura 12.

|                                                                                                    | were of an arrival                                             | initial adveg                         |                 |                  |                                       |            |            | - 6 X         |
|----------------------------------------------------------------------------------------------------|----------------------------------------------------------------|---------------------------------------|-----------------|------------------|---------------------------------------|------------|------------|---------------|
| Pile Edt Here Incert                                                                                                    | Assist Design<br>Lower (Lavero                                 | Modify Surface Par<br>Houp +          | t Assenbly visi | usiViastras Dran | ing Content 25                        | Content 3D | vWLboide   | Window<br>X   |
| C C C C C C C C C C C C C C C C C C C                                                                                                    | Fornat<br>Draft Settings<br>Display Order<br>Longuage          |                                       | ] × 26          | <b>4.4 4 1</b>   | ( 19) 🕅 👯                             | K 🕮 📍      | 20         | 13 <b>* 1</b> |
| Ploted<br>Presidential Decktop Par<br>Of File Edit New Incent                                                                                                    | Inquiry<br>Coast Sedent<br>Coast Parce Freque<br>Assist Design | *<br>vrtult.dwol<br>Modify Suiface Pa | t Assembly wa   | usiNestran Draw  | ing Content 21                        | Content 30 | villinside | - (F) X       |
|                                                                                                    | 3 0 0 0 0                                                      | -                                     | 1               |                  | · · · · · · · · · · · · · · · · · · · | 0 10 10    | ller       |               |
| Note:<br>Score: Drawing<br>Dispersi<br>Dispersi | 20 0 0 0 0 0 0 0 0 0 0 0 0 0 0 0 0 0 0                         |                                       |                 | 1                |                                       |            |            |               |

Fig. 11

| 🕵 Mechanical Desktop Po                                                                                                    | we Pack - [implantali.dwg]                                           |                  |                         |                                            | 2                 |
|----------------------------------------------------------------------------------------------------|----------------------------------------------------------------------|------------------|-------------------------|--------------------------------------------|-------------------|
| Sel File Edit Veen Incent                                                                                                    | Apple Deagn Modify Suite                                             | be Part Assessby | visualVastran Drawing   | Content 2D Content 3D                      | Wilcode Window    |
|                                                                                                    | Format<br>Diraft Settings                                            | 2 * 2            |                         | 17 12 15 1 1 1 1 1 1 1 1 1 1 1 1 1 1 1 1 1 | 12444             |
| Scere Drawing Hodel                                                                                                    | Longuage<br>Inquiry                                                  | :                | 7                       |                                            |                   |
| Presidential Desktop Par<br>S <sup>1</sup> File Edit West Inset<br>Heb                                                                                                    | er Pack Emploritational<br>Assist Design Modify Suita                | ce Part Assembly | visualitiestran Drawing | Content 20 Content 30                      | willinside Window |
|                                                                                                    | 3 90 P 8                                                             | 2                | E                       | 1 I I I I I I I I I I I I I I I I I I I    | 29.00             |
| Prodet<br>Score: Drawng<br>Disposition<br>Disposition<br>Dispositi | 21]<br>来<br>21<br>21<br>21<br>21<br>21<br>21<br>21<br>21<br>21<br>21 |                  |                         | 0 00                                       |                   |
| 11 11                                                                                                    | 2                                                                    |                  |                         | 1                                          |                   |

Fig. 12

#### Facultatea de Mecanica

Departamentul: Inginerie Mecanica, Mecatronica si Robotica Disciplina: Biomecanica

#### LABORATORUL nr. 5 Modelarea CAE – aplicabila Sistemelor Biomecanice Analiza starii de tensiune si a deformatiilor cu Metoda Elementelor Finite

## Realizarea part-ului initial

Pentru analiza sus-mentionata, am folosit un cilindru prevazut cu un orificiu transversal, ca in fig.1.

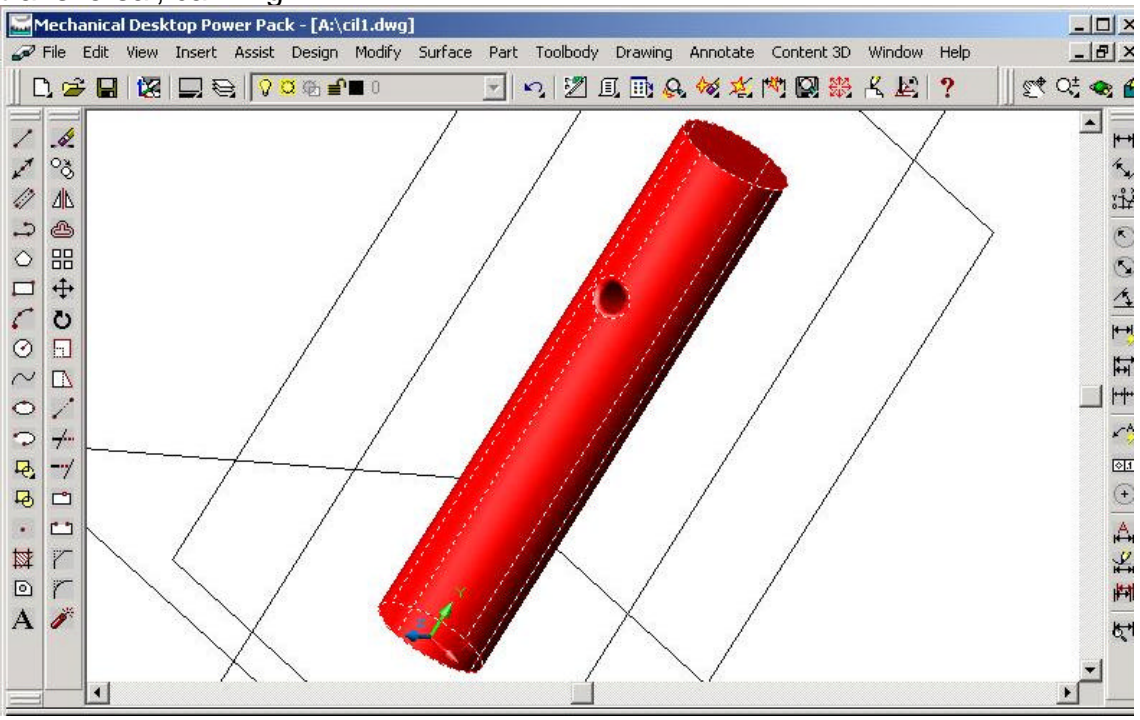

Fig. 1

# Realizarea analizei propriu-zise

Din meniul Content 3D, se selecteaza Calculations, FEA intrand in meniul de Analiza cu Elemente Finite, ca in fig.2. Observam ca in meniul loads and Supports avem diferite tipuri de incarcari si reazeme. Incarcarile sunt concentrate sau distribuite, iar reazemele pot fi simple sau articulate.

Din meniul Material selectam metalul dorit sau definim noi un material prin specificarea densitatii (greutatea specifica), a Modulului de elasticitate, a Rezistentei la rupere si a coeficientului lui Poisson.

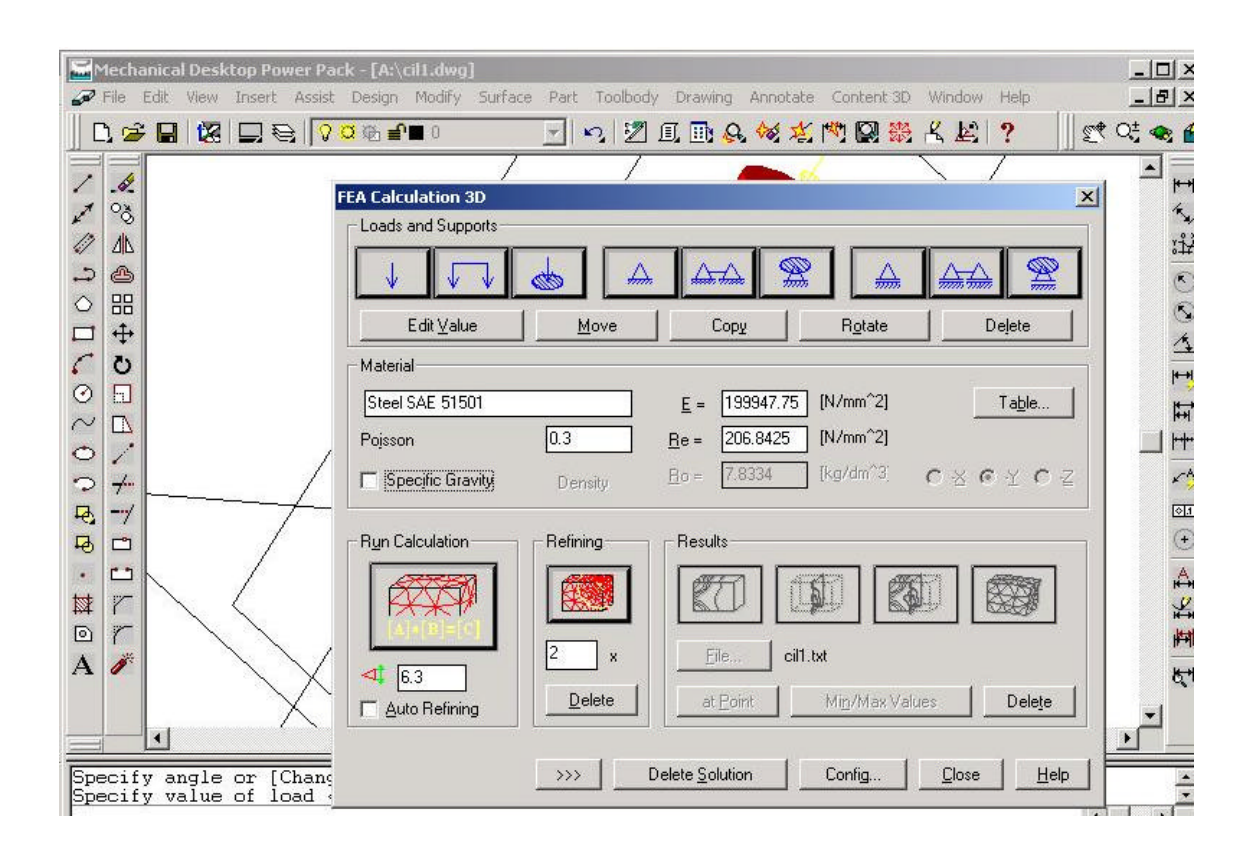

Fig. 2

Din Loads and Supports, alegem forta concentrata, specificandu'i raza pe care sa se intinda (zero, daca este forta concentrata), unghiul sub care sa fie aplicata, in ce plan sa aiba effect si magnitudinea fortei.

In mod asemanator procedam si la rezemarea cilindrului, alegand icon-ul cu 2 articulatii fixe, specificand fata opusa celei in care am definit incarcarea si definind aria de incastrare dorita.

La sfarsit, apasam Run Calculation, calculatorul incepand sa rezolve ecuatia sistemului propus de noi. Dupa discretizare, cilindrul arata ca in fig.3. Am ales elemente de discretizare sensibil mai mari fata de cele propose de program in default, pentru ca analiza sa se desfasoare mai rapid. La autorefining, putem efectua o noua discretizare fata de cea anterioara, calculatorul urmarind sa micsoreze elementele in zonele cu concentratori de tensiune.

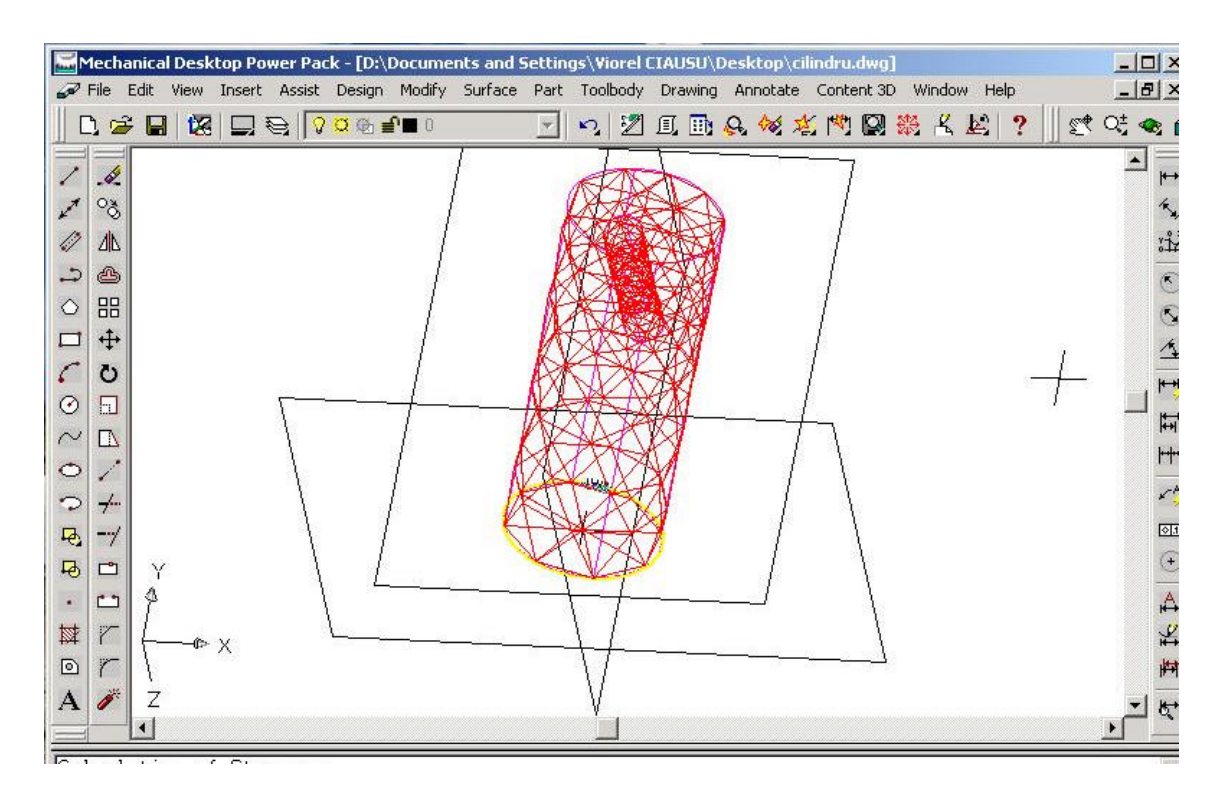

Fig. 3

La final, in afara de corpul initial, ni se prezinta corpul discretizat si starea de tensiune a corpului nostru.

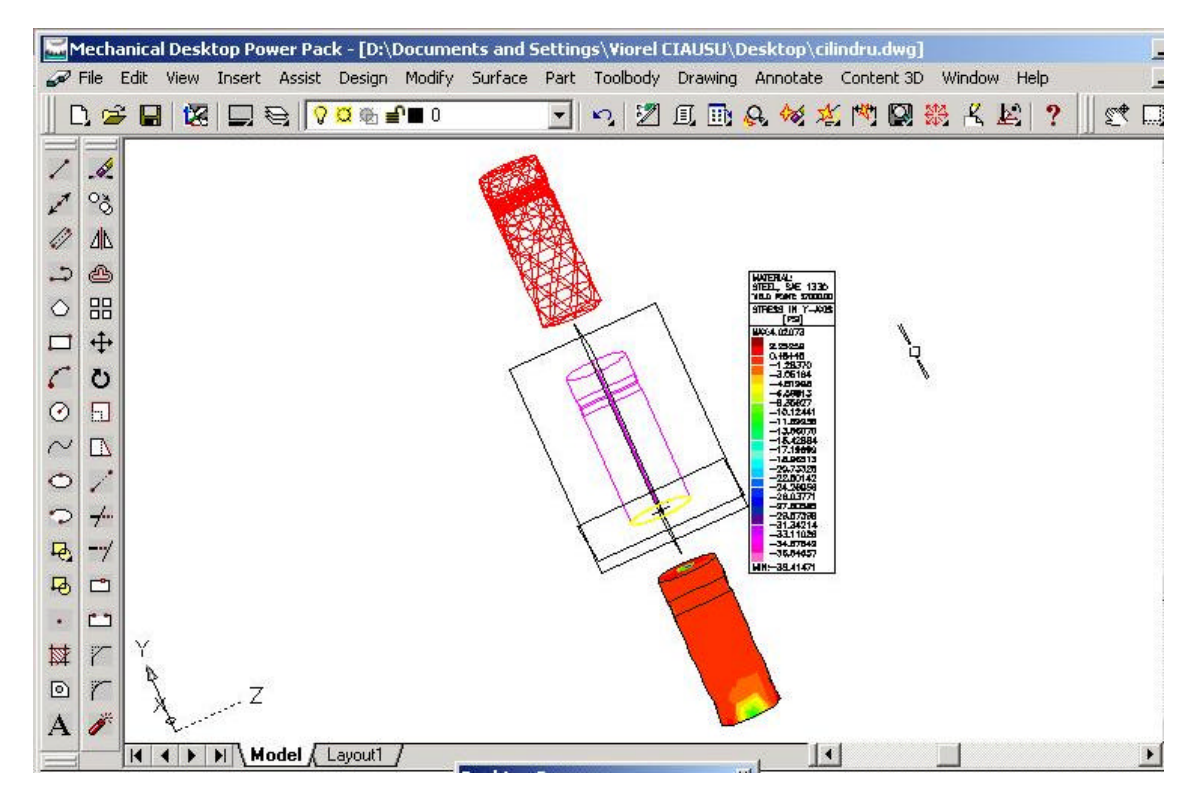

Fig. 4

#### Facultatea de Mecanica

Departamentul: Inginerie Mecanica, Mecatronica si Robotica Disciplina: Biomecanica

#### LABORATORUL nr. 6 Analiza functional-constructiva si structurala a protezelor de membre inferioare amputate

#### 5. Consideratii generale

Cuvântul *proteza* provine de la cuvintele grecesti *pro* = *în loc* si *tilhemi* = *a aseza,* indicând prin urmare un aparat care sa înlocuiasca lipsa unui organ în întregime sau numai a unui segment al corpului (proteza pentru membrul inferior, proteza pentru membrul superior, proteza oculara etc.).

Practica amputatiilor si a dezarticulatiilor reprezinta cea mai veche ramura a activitatii chirurgicale iar primele descrieri ale unor tehnici elementare de specialitate sunt evocate în scris de Hippocrate si Celsius.

Pierderea unui segment corporal, unilateral sau bilateral, precum si diferite leziuni ce afecteaza o functie fiziologica sau creeaza o atitudine vicioasa a aparatului locomotor, dau nastere unui traumatism psihic, cu reactii profunde asupra invalidului. Aceasta se datoreaza, în special, faptului ca individul realizeaza pierderea ireversibila la care se va adapta cu dificultate, rezultând o reactie care se manifesta, în majoritatea cazurilor, prin episoade de groaza, manifestându-se printr-o revolta emotionala, cu crize de plâns, agitatie si, uneori, cu faze melancolice, cu tristete si dezgust de viata.

Completarea unui membru amputat este unul din capitolele cele mai importante din domeniul protetic si este si parte de sine statatoare a biomecanicii si terapeuticii, aceasta fiind o problema de cooperare între medicul chirurg si tehnicianul ortoped. Chirurgul trebuie sa cunoasca nivelul de amputatie ce permite o protezare corecta, precum si posibilitatile moderne de protezare si de reîncadrare în munca ale invalidului. Tehnicianul ortoped trebuie sa aiba cunostinte de anatomie, fiziologie si biomecanica.

Bontul rezultat în urma amputatiei trebuie sa îndeplineasca urmatoarele cerinte functionzale:

- sanatos, nedureros, solid;
- acoperit cu tegument suficient, de buna calitate;
- cu o cicatrice supla, bine plasata, de forma regulata;
- cu parti moi care acopera bine bontul;
- cu muschi tonici;
- fara proeminente osoase sau nevroame suparatoare.

Lungimea bontului trebuie sa fie potrivita astfel încât bratul de pârghie sa se sprijine bine în proteza si sa faciliteze dirijarea ei. De asemenea, mobilitatea bontului si a articulatiei supradiacente trebuie sa fie cât mai buna. Bontul protezabil trebuie sa fie puternic, bine vascularizat, cald si cu musculatura tonica.

Efectele amputatiei se fac resimtite însa nu numai la nivelul segmentului interesat, ci si asupra celorlalte segmente. Dupa amputatiile membrelor superioare se instaleaza astfel atitudini scoliotice sau chiar scolioze de compensare, care sunt cu atât mai grave, cu cât amputatia a fost practicata la o vârsta mai frageda si cu cât protezarea s-a facut mai târziu. Dupa amputatiile membrelor inferioare si în raport direct proportional cu înaltimea amputatiei, se instaleaza, discartroze lombare cu lombosciatalgii, coxartroze de partea amputata, precum si artroze sacroiliace, gonartroze, condromalacii patelare si picioare plate, prin supraîncarcare pe partea
opusa, într-un procentaj mult mai important decât la oamenii normali. Majoritatea amputatiilor se datoreaza traumatismelor generate de accidente si a unor boli infectioase (peste 80 % din totalul amputatiilor).

Conditiile elementare pe care trebuie sa le aiba o proteza sunt:

- sa fie cât mai conforme cu bontul sau cu membrul afectat, astfel ca locomotia sau sprijinul sa nu produca leziuni;;
- sa permita o circulatie sanguina optima, care sa întretina starea de integritate a partilor moi si, îndeosebi, a musculaturii bontului sau a membrului afectat;
- sa fie functionala pentru a permite reabilitarea invalidului si reîncadrarea lui în viata sociala;
- sa fie usoara, estetica si nesocanta, pentru a evita instalarea complexelor de inferioritate;
- sa aiba un cost cât mai accesibil pentru cei mai multi dintre utilizatori.

## 2. Clasificarea protezelor de membre inferioare

Protezele de membre amputate, în particular pentru membrele inferioare, pot fi clasificate astfel:

- dupa functionalitate pot fi: proteze estetice si proteze active (functionale sau modulare):
  - *proteze estetice*, al caror singur scop este de a reda forma cât mai bine membrului;
  - proteze functionale, care urmaresc animarea protezei, folosind fie sursele de energie ale corpului, fie surse de energie externe, extracorporala; protezele functionale se folosesc în special pentru protezarea membrelor superioare; sursele de energie ale corpului sunt variate: miscarea bontului fata de segmentul supradiacent (ca la protezele de antebrat cu leagan sau cu prono-supinatie), miscarea tunelurilor obtinute prin cinematizarile musculare, modificarea volumului muscular prin contractii izometrice etc.; sursele de energie extracorporala sunt, de asemenea, variate: energie electrica, gaze sub presiune, pompe hidraulice etc.;
- dupa nivelul amputatiei sau dezarticulatiei: proteze segmentare si proteze pentru dezarticulatie:
  - proteze pentru dezarticulatia interilioabdominala: completarea întregului membru inferior constituie o problema dificila, trebuind realizate pe o parte suspendarea protezei cât si sprijinirea bontului, iar pe de alta parte dirijarea articulatiilor.

Acest tip de proteza, indiferent de tipul de constructie si de materialele folosite, inclusiv proteza modulara, se compune din urmatoarele parti principale: bazinul receptor; mansonul de coapsa (trichter) – tija tubulara la proteza modulara; mansonul de gamba (tija tubulara la proteza modulara); piciorul artificial; diferite sisteme necesare asamblarii elementelor enumerate anterior.

Pentru protezele modulare se foloseste pentru partea estetica un manson de moltopren mulat pe tijele tubulare, ce se ajusteaza dupa forma membrului restant.

Bazinul receptor reprezinta piesa de contact, de legatura si de sprijin a corpului pe întreg ansamblul protezei si se executa dupa mulaj individual. Bazinul receptor trebuie sa depaseasca creasta iliaca, urcându-se posterior pâna la spinoasa D12. În interior se completeaza cu material spongios portiunea lipsa a bontului.

Mansonul de coapsa si subansamblul gamba-genunchi sunt piese semifabricate, ce se ajusteaza dupa masura.

Piciorul este un semifabricat din lemn, combinat cu cauciuc microporos sau cu materiale plastice de diferite duritati.

La asamblare se tine seama ca proteza sa fie mai scurta cu aproximativ 2 cm, iar proiectia centrului de greutate sa treaca prin spatele articulatiei coxo-femurale si înaintea genunchiului.

Fixarea bazinului la corp se face prin curele cu catarama sau siret. În cazuri exceptionale se mai completeaza cu o chinga peste umar.

Mersul se executa prin avântul dat de bontul bazinului. Cu ajutorul bazinului receptor si prin mecanismele de cuplare este posibila dirijarea si conducerea protezei. Pentru pozitia sezând ambele articulatii (sold, genunchi) trebuie deblocate. Mersul se face cu blocarea articulatiilor, mers ce influenteaza negativ infirmul. Pentru solutionarea problemei sau gasit diverse cuplaje mecanice ce pozitioneaza axele între ele, precum si între ele si centrul de greutate al sarcinii, permitând mersul cu ambele articulatii libere, cu o stabilitate statica si dinamica buna.

- proteze pentru dezarticulatia de sold: se folosesc proteze ce au aceleasi parti componente ca si la proteza pentru dezarticulatia interilioabdominala, cu diferenta ca bazinul receptor este mai mic;
- proteze pentru coapsa (proteza segmentara): proteza definitva de coapsa se compune în principal din mansonul de coapsa, mansonul de gamba, piciorul artificial si sistemele articulare.

Bontul, normal ca lungime, beneficiaza de o proteza de coapsa cu sprijin pe ischion si cu genunchi blocabil sau liber. Mersul cu aceasta proteza în timpul fazei de sprijin este asemanator celui normal, cu exceptia fazei bifazice a genunchiului. În faza de pendulare, pentru a trece proteza peste sol, se apeleaza fie la ridicarea pelvisului, fie la aruncarea protezei prin abductie.

Unele bonturi bine acoperite pot beneficia si de o proteza de coapsa cu vacuum, care prezinta avantajul unei aderente mai mari la bont prin crearea unei depresiuni între capatul bontului si fundul mansonului. Astfel, proteza se fixeaza la bont fara alte mijloace de sustinere, devenind o adevarata unitate functionala.

Bontul scurt beneficiaza de o proteza de coapsa cu sprijin pe ischion si cu chinga pelvina. Bontul este utilizat pentru a "arunca" proteza înainte astfel încât soldul sa se flecteze cât mai mult, apoi, prin pendulare înapoi soldul se extinde puternic, facând posibila extensia genunchiului. Datorita pendularii înainte si înapoi, pasul cu membrul protezat este mai lung iar membrul este asimetric.

 proteze pentru gamba (proteza segmentara): este constituita, pentru bontul scurt, din mansonul de coapsa, mansonul de gamba, piciorul artificial si mecanismele articulare; sprijinul, în acest caz, se face pe tendonul rotulian sau tuberozitatile tibiale; bontul de gamba este cu atât mai bun pentru protezare cu cât este mai lung; nivelul optim de amputatie pentru o buna protezare este la nivelul treimii medii.
În cazul unui bont lung protezare va contine mansonul de gamba si

În cazul unui bont lung proteza va contine mansonul de gamba si piciorul artificial si, optional, mecanismele articulare.

Proteza de gamba se poate confectiona în diverse variante care sunt: proteza definitiva din piele pentru bontul tip A, proteza din piele pentru bontul scurt de gamba, proteza din piele pentru bontul tip B cu sprijin pe ischion, proteza din material plastic, proteza tibiala "PTB", proteza tibiala "PTS", proteza tibiala "KBM".

- proteze pentru amputatii si dezarticulatii la diverse nivele ale piciorului: amputatiile la nivelul piciorului sunt diferite; de la cele mai mici pierderi se face simtita nevoia de substitutie, aceasta realizându-se cel mai bine cu ajutorul ghetelor ortopedice; lipsa degetelor 2-5 este singura care nu necesita gheata ortopedica; lipsa halucelui necesita înlocuirea acestuia pentru a evita alunecarea înainte a labei. Proteza propriu-zisa, în aceste cazuri, consta dintr-o gheata interioara de piele, reprezentând segmentul care lipseste. Ea se introduce în gheata exterioara normala. În cazul bonturilor Chopart și Pirogov proteza înlocuieste antepiciorul și o parte din glezna si actioneaza ca o piesa de sprijin. În general, aceasta consta dintr-o piesa metalica cât mai asemanatoare bontului ramas si completata cu partea absenta. Se monteaza în afara liniei de sustinere iar pentru un mers comod este bine sa se termine la nivelul interliniei degetelor. Proteza va fi înglobata în încaltamintea ortopedica, ce va îmbraca congruent bontul fara a prezenta zone de presiune asupra lui, pentru a preveni aparitia ulceratiilor secundare.
- dupa timpul scurs de la amputatie: proteze imediate, proteze provizorii si proteze definitive:
  - proteza imediata sau de spital: se aplica la 2-3 zile de la operatie daca starea generala a pacientului e buna; se compune dintr-un manson de fese gipsate, prelungit distal cu un pilon; mansonul distal se schimba pe masura ce bontul îsi modifica volumul;
  - proteza provizorie: se aplica în a doua etapa de protezare; se caracterizeaza prin piciorul artificial si sistemul telescopic al pilonului care permite reglarea lungimii si rotatiei piciorului fata de axa mediana; aceste proteze sunt necesare pentru: scaderea posibilitatii pierderii simtului ambulator, scaderea frecventei si intensitatii "durerii membrului fantoma" si modelarea si maturarea mai rapida a bontului; acomodarea cu proteza definitiva se face astfel mai repede si mai bine;
  - proteza definitiva, care trebuie sa îndeplineasca cerintele: sa înlocuiasca "anatomic" segmentul pierdut al membrului, sa înlocuiasca functional segmentul lipsa (un membru inferior artificial trebuie sa permita ortostatismul, mersul si pozitia sezânda), sa nu faca zgomot pentru a nu atrage atentia celor din jur, sa fie folosita fara efort de catre amputat, sa aiba o greutate mica, sa fie rezistenta si durabila, sa aiba un cost accesibil, sa fie estetica.

### 3. Aspecte functional-constructive ale protezelor de membre inferioare

Proteza de membru amputat (exoproteza), în particular pentru membrul inferior, se compune, la modul general, din urmatoarele componente:

- un manson pentru bont, care face legatura între bont si proteza propriu-zisa;
- unul sau mai multe mansoane ale protezei, reprezentând învelisul care joaca rolul tegumentului segmentului de membru amputat înlocuit;
- un schelet segmentar al protezei, care joaca rolul de sustinere si forma;

- elemente articulare, folosite pentru obtinerea unui numar de miscari relative independente (grade de libertate) între segmentele protezei;
- uneori, din elemente care se pot compara cu muschii si nervii, fiindca se pot contracta si destinde, automat sau voluntar, de tipul: resorturi, chingi elastice, mecanisme actionate hidraulic, cu bioxid de carbon, cu biocurenti etc.

Pentru cazul unei proteze de gamba, reprezentata în figura 1, aceasta se compune din:

- piciorul artificial, cu articulatie la glezna sau cu tampon calcanean;
- mansonul de gamba, din material plastic;
- mansonul interior pentru bont.

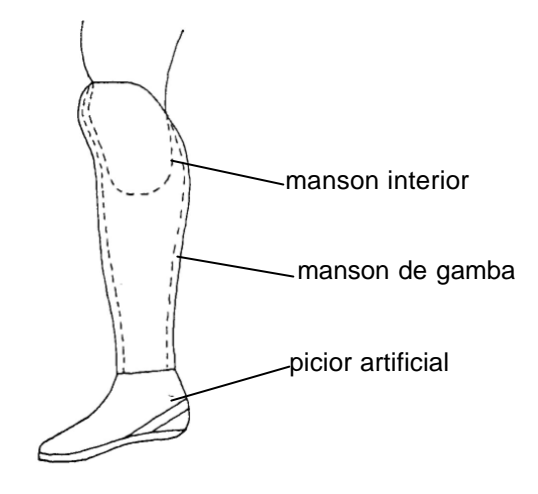

Fig. 1. Proteza de gamba

Functie de legatura dintre picior si glezna, picioarele artificiale pot fi împartite în doua categorii: articulate si nearticulate.

Picioarele artificiale articulate sunt mai fragile si putin mai grele decât majoritatea celor nearticulate. Picioarele articulate pot avea una sau mai multe articulatii. Piciorul cu o singura axa de rotatie, deci o articulatie simpla de rotatie, permite mobilitatea gleznei, controlata de doua tampoane de cauciuc prin modificarea dimensiunilor acestora. În figura 2 este reprezentat un astfel de picior. Sunt, în mod obisnuit, folosite pentru a mentine genunchiul stabil.

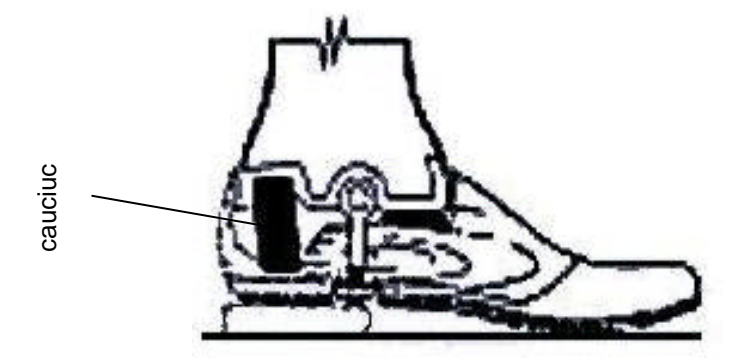

Fig. 2. Picior cu o singura axa de rotatie

Un picior multi-ax, deci cu mai multe miscari relative este, de obicei, recomandat persoanelor care trebuie sa mearga pe suprafete neregulate, deoarece permite miscarea în jurul a trei axe ale gleznei.

### 4. Aspecte structurale ale protezelor de membru amputat

Gradul de libertate al unei proteze se calculeaza functie de miscarile (spatiale sau plane) ale lantului cinematic articular al protezei, astfel:

în cazul spatial:  $L = 6 \cdot n - 5 \cdot a_5 - 4 \cdot a_4 - 3 \cdot a_3 - 2 \cdot a_2 - 1 \cdot a_1$ ,

unde: n – numarul total de elemente cinematice (în miscare) ale protezei;

- $a_5$  numarul total de articulatii de clasa 5 ;
- a<sub>4</sub> numarul total de articulatii de clasa 4 ;
- $a_3$  numarul total de articulatii de clasa 3 ;
- $a_2$  numarul total de articulatii de clasa 2 ;
- $a_1$  numarul total de articulatii de clasa 1 ;
- în cazul plan :  $\mathbf{L} = \mathbf{3} \cdot \mathbf{n} \mathbf{2} \cdot \mathbf{a}_5 \mathbf{1} \cdot \mathbf{a}_4$ ,
  - unde: n numarul total de elemente cinematice (în miscare) ale protezei;
    - $a_5$  numarul total de articulatii de clasa 5 ;
    - a<sub>4</sub> numarul total de articulatii de clasa 4.

În cele ce urmeaza se prezinta urmatorul exemplu: sa se determine gradul de libertate al unei proteze de coapsa amputata, reprezentata în figura 3, la care piciorul este nearticulat fata de glezna (piciorul are elemente de cauciuc), iar genunchiul protezei permite doar miscarile de flexie-extensie.

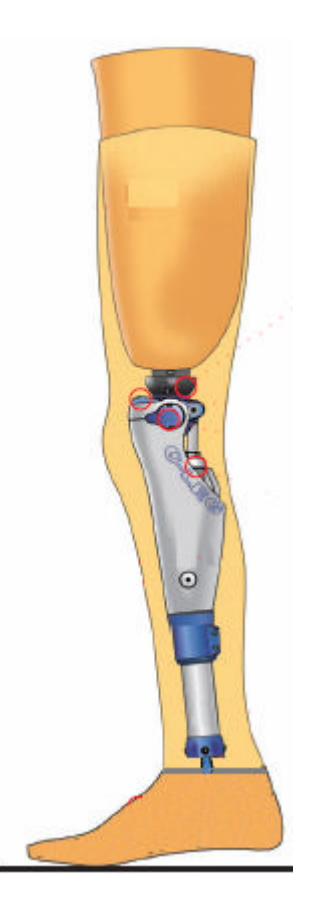

#### Fig. 3. Proteza de coapsa amputata

Datorita faptului ca nu este permisa ansamblului gamba-picior decât miscarea de flexie-extensie, lantul cinematic are miscare într-un singur plan, planul sagital, astfel încât gradul de libertate se calculeaza:

$$\mathbf{L} = \mathbf{3} \cdot \mathbf{n} - \mathbf{2} \cdot \mathbf{a}_5 - \mathbf{1} \cdot \mathbf{a}_4,$$

unde: n = 1 (ansamblul gamba-picior),

 $a_5 = 1$  (articulatia genunchiului),  $a_4 = 0$ . Dupa efectuarea calculului rezulta: L = 1.

### 5. Aplicatie

Sa se analizeze din punct de vedere functional-constructiv protezele puse la dispozitie în laborator, iar în cazul existentei unei proteze modulare sa se calculeze gradul de libertate permis de proteza si acest grad de libertate sa se compare cu gradul de libertate al segmentelor corporale înlocuite.

## Facultatea de Mecanica

Departamentul: Inginerie Mecanica, Mecatronica si Robotica Disciplina: Biomecanica

# LABORATORUL nr. 7

# Aspecte privind analiza cinematica si reabilitarea articulatiei gleznei

### 6. Consideratii generale

Mobilitatea unei articulatii a aparatului locomotor uman depinde de urmatorii factori:

- interni:
  - tipul articulatiei ; este un factor determinat de congruenta articulara, de valoarea ligamentelor si capsulei articulare;
  - modificari structurale articulare;
  - elasticitatea musculara (cicatricele musculare, depunerile calcare, fibrozarile, retracturile etc. scad elasticitatea musculara si deci mobilitatea);
  - elasticitatea structurilor conjunctive: tendoane, ligamente, capsula;
  - elasticitatea pielii;
  - capacitatea muschiului de a se contracta si relaxa pentru a permite o amplitudine maxima a miscarii;
  - excesul de grasime;
  - temperatura tisulara (cresterea temperaturii cu 1 2°C mareste semnificativ mobilitatea);
  - gradul de hidratare tisulara;
- externi:
  - vârsta subiectului;
  - sexul (femeile au o mai buna mobilitate cauza endocrina);
  - temperatura mediului ambiant;
  - perioada zilei (dimineata mobilitatea este mai scazuta, cu maximum de mobilitate între orele 14,30 si 16);
  - stadiul vindecarii tisulare dupa diverse leziuni;
  - abilitatea individuala de a performa miscari (exercitii fizice);
  - restrictia sau lejeritatea hainelor.

Valorile normale ale amplitudinilor unghiulare articulare la nivelul membrului inferior sunt prezentate în tabelul 1.

| Articulatia | Miscarea unghiulara | Limitele miscarii unghiulare [°] |  |  |
|-------------|---------------------|----------------------------------|--|--|
| Glezna      | Flexie plantara     | 0-50                             |  |  |
|             | Flexie dorsala      | 0 – 15                           |  |  |
|             | Inversie            | 0 – 35                           |  |  |
|             | Eversie             | 0 – 20                           |  |  |
| Genunchi    | Flexie              | 0 – 135                          |  |  |
| Sold        | Flexie              | 0 – 120                          |  |  |
|             | Extensie            | 0 – 30                           |  |  |

Tab. 1. Unghiurile miscarilor articulare ale membrului inferior

| Abductie        | 0-40   |
|-----------------|--------|
| Adductie        | 0 – 35 |
| Rotatie interna | 0 – 45 |
| Rotatie externa | 0 – 45 |

În activitatile umane obisnuite nu este folosita întreaga gama a valorilor unghiulare articulare, astfel încât, din intervalele de valori unghiulare prezentate în tabelul 1 sunt utilizate doar acele valori aflate în imediata vecinatate a pozitiilor de repaus articular, denumit uneori "sector util de mobilitate". Datorita acestui fapt, în kinetoterapie este folosit un coeficient functional de mobilitate ce exprima diferentiat importanta pentru functia articulara a diverselor sectoare de mobilitate. În tabelul 2 sunt prezentate valorile coeficientilor functionali pentru fiecare articulatie a membrului inferior, pe diversele sectoare de miscare.

| Articulatia | Miscarea                            | Sectorul de miscare<br>[°] | Coeficientul<br>functional |
|-------------|-------------------------------------|----------------------------|----------------------------|
| Glezna      | Flexie plantara                     | 0 - 20; 20 - 70            | 0,2; 0,2                   |
|             | Flexie dorsala                      | 0-20; 20-40                | 0,2; 0,5                   |
| Genunchi    | Flexie                              | 0–45; 45–90; 90–160        | 0,9; 0,7; 0,4              |
| Sold        | Flexie                              | 0–45; 45–90; 90–150        | 0,6; 0,4; 0,1              |
|             | Abductie                            | 0–15; 15–30; 30–60         | 0,6; 0,4; 0,1              |
|             | Rotatie externa                     | 0 - 30; 30 - 80            | 0,3; 0,1                   |
|             | Adductie, extensie, rotatie interna | Indiferent de sector       | 0,2                        |

## Tab. 2. Valorile coeficientilor functionali

Traumatismele membrului inferior pot sa apara fie la nivelul oaselor (fracturi), fie la nivelul articulatiilor (contuzii, entorse si luxatii), fie la nivelul muschilor (tendinopatii, rupturi musculare) sau combinatii ale acestora.

Ruperea ligamentelor are ca efect imediat instabilitatea articulara, producânduse în acest mod o limitare sau blocare a mobilitatii segmentelor corespunzatoare. Refacerea mobilitatii, în faza de recuperare postraumatica, necesita cunoasterea atât a valorilor unghiulare graduale ale recuperarii kinetoterapeutice, cât si a dependentei fortei din ligament functie de unghiurile mobilitatii astfel încât sa nu fie depasite limitele critice ale durerii. Vindecarea spontana a unei rupturi ligamentare se face prin cicatrice conjunctiva, mai bogata în tesut elastic. Marimea cicatricei depinde de gradul de imobilizare iar locul cicatricei constituie punctul de minima rezistenta pentru noi rupturi. Vindecarea rupturii ligamentare reparata chirurgical este mult mai buna decât vindecarea spontana, deoarece cicatricea prezinta o zona importanta de tesut regenerat, cu proprietatile biomecanice identice cu ale tesutului ligamentar dinainte de rupere.

Recuperarea medicala a unui pacient trebuie sa se realizeze, în primul rând, având în vedere sectoarele unghiulare utile ale miscarii articulare. Astfel, se determina, cu ajutorul goniometrului, amplitudinile miscarilor pasive, dupa care, valorile obtinute se înmultesc cu coeficientii functionali ai miscarii iar rezultatele obtinute se aduna. Se compara apoi scorul obtinut cu scorul de referinta 100, corespunzator unei refaceri articulare complete.

## 2. Sistem tehnic de recuperare articulara a gleznei

În figura 1 este reprezentata schema bloc a sistemului tehnic din laborator, iar în figura 2 este prezentata o imagine a acestui sistem tehnic.

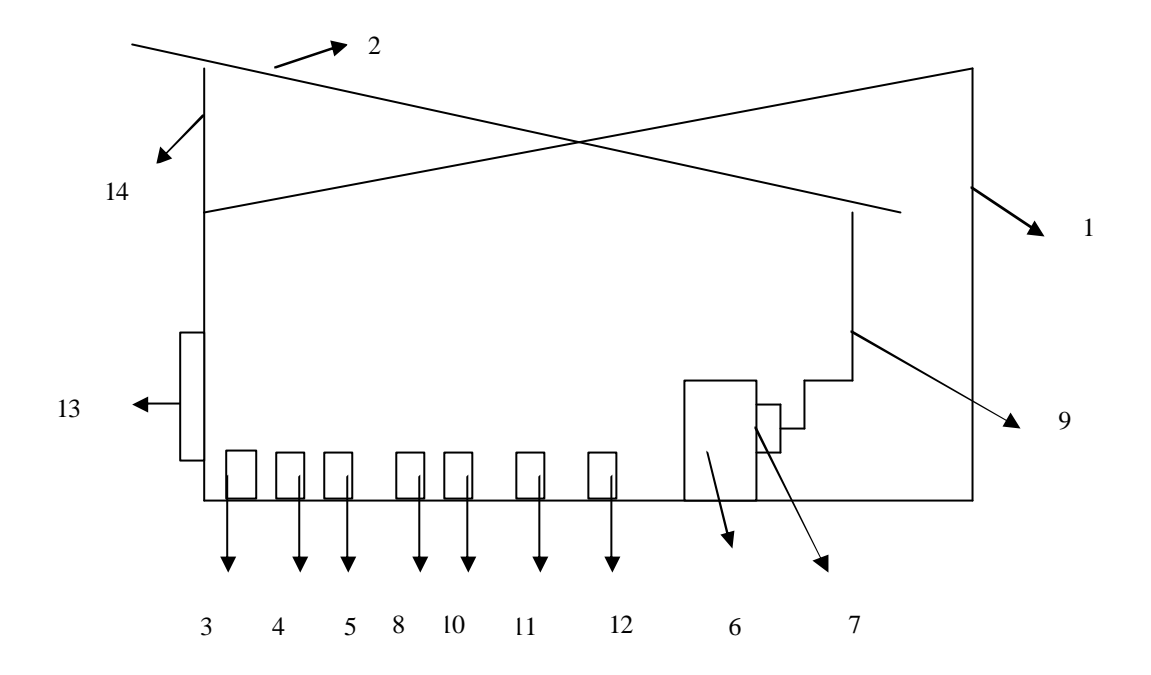

1-carcasa, 2-platou de asezare a piciorului, 3-transformator electric, 4-punte redresoare, 5-schimbator de sens, 6-motor electric, 7-reductor melcat, 8-variator de turatie, 9-mecanism oscilant, 10-întrerupator, 11-lampa de control, 12-motor electric de 12 V, 13-mâner de transport, 14-pivot.

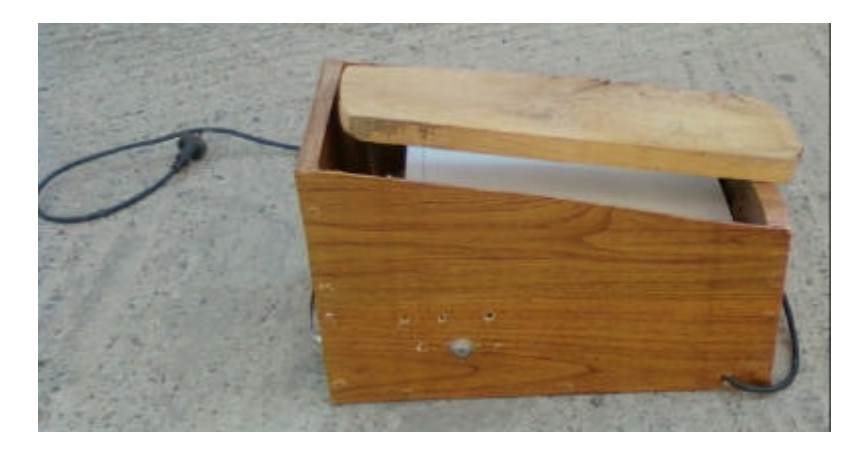

# Fig. 1. Schema bloc a sistemului tehnic de recuperare

Fig. 2. Imagine a sistemului tehnic de recuperare articulara

Mecanismul oscilant folosit între motorul de actionare si platoul pe care se sprijina piciorul are posibilitatea unei reglari dimensionale, ceea ce conduce la posibilitatea obtinerii unor unghiuri variabile ale flexiei plantare si dorsale pasive.

Frecventa rotatiei poate fi variata între 0 si 80 de rotatii/minut, astfel încât sa fie posibila adaptarea pentru fiecare utilizator si exercitiu în parte.

Sistemul tehnic poate fi folosit si pentru exercitiile fizice de crestere a mobilitatii articulare a gleznei.

# 3. Aplicatie

Sa se masoare cu ajutorul unui goniometru amplitudinea unghiulara pasiva a flexiei plantare si dorsale data de articulatia gleznei, în cazul unui individ analizat, sa se calculeze, apoi, amplitudinea unghiulara reala, pe baza coeficientilor functionali, sa se utilizeze sistemul tehnic de reabilitare articulara si sa se repete primele doua cerinte, comparându-se amplitudinile unghiulare reale.

# Bibliografie

- Baciu, Cl., Aparatul locomotor, Editura Medicala, Bucuresti, 2002.
- Budescu, E., Iacob, I., *Bazele biomecanicii în sport*, Editura Universitatii Alexandru Ioan Cuza, Iasi, 2005.
- Chao, E.Y.S., *Graphic-based musculoskeletal model for biomechanical analyses and animation*, Medical Engineering & Physics, 2003;25:201-212.
- Dimoftache, C., Herman, S., *Biofizica medicala*, Editura Cerma, Bucuresti, 1996.
- Doroftei, I, *Robotica*, vol 1, Editura Tehnica Stiintifica si Didactica "Cermi", Iasi, 2005.
- Hamilton, N., Luttgens, K., *Kinesiology. Scientific basis of human motion*, McGrew Hill Comparies Inc., New York, 2002.
- http://www.musculographics.Com/simmdm.htm.
- Popescu, M., Trandafir, T., *Artrologie si Biomecanica*, Editura Scaiul, Bucuresti, 1998.
- Oprisan C., Popovici, G.A., *Mecanisme*, Editura Tehnica-Info, Chisinau, 2001.